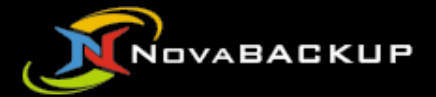

# **NovaBACKUP®**

# CMon v21.2

# **User Manual**

| Agents                                                     |                                                                               |                                                                      |                                                                                        |                                                                                                    |                                                                                                    |                                                                                              |                                              |                |                                                                                                    |                                                                    |                                                                                                    |                                                       |                                                                              |                                                                                                    |                                                                        |                |                                                                                  |                                                                                                    |
|------------------------------------------------------------|-------------------------------------------------------------------------------|----------------------------------------------------------------------|----------------------------------------------------------------------------------------|----------------------------------------------------------------------------------------------------|----------------------------------------------------------------------------------------------------|----------------------------------------------------------------------------------------------|----------------------------------------------|----------------|----------------------------------------------------------------------------------------------------|--------------------------------------------------------------------|----------------------------------------------------------------------------------------------------|-------------------------------------------------------|------------------------------------------------------------------------------|----------------------------------------------------------------------------------------------------|------------------------------------------------------------------------|----------------|----------------------------------------------------------------------------------|----------------------------------------------------------------------------------------------------|
|                                                            |                                                                               | Name                                                                 | T Cor                                                                                  | nected                                                                                                    | ▼ Last Bac                                                                                                    | kup Date 🕴                                                                                   | т                                            | Last Back      | ip Status                                                                                                    | T Last 8                                                           | okup Size                                                                                                    | т                                                     | Last Backup Dura                                                             | ion 1                                                                                                    |                                                                        |                |                                                                                  |                                                                                                    |
| - Connected 6<br>- Disconnected 0<br>- Total: 6            |                                                                               | Kevin                                                                |                                                                                        |                                                                                                    | 6/3/202                                                                                                    | 4 10:16:44 PM                                                                                |                                              | •              |                                                                                                    |                                                                    |                                                                                                    |                                                       |                                                                              |                                                                                                    | · Vev                                                                  |                |                                                                                  |                                                                                                    |
|                                                            |                                                                               | Robert                                                               |                                                                                        |                                                                                                    | 6/3/202                                                                                                    | 4 3:46:64 PM                                                                                 |                                              | •              |                                                                                                    | 1.46 G                                                             |                                                                                                    |                                                       | 1 hour                                                                       |                                                                                                    | · Wew                                                                  |                |                                                                                  |                                                                                                    |
|                                                            |                                                                               | Jeff                                                                 | •                                                                                      |                                                                                                    | 6/3/202                                                                                                    | 4 10:46:44 AM                                                                                |                                              | •              |                                                                                                    | 2.18 G                                                             |                                                                                                    |                                                       | 1 hour                                                                       |                                                                                                    | · Wew                                                                  |                |                                                                                  |                                                                                                    |
|                                                            |                                                                               | David                                                                | •                                                                                      |                                                                                                    | 6/3/202                                                                                                    | 4 10:46:44 AM                                                                                |                                              | •              |                                                                                                    | 9.14 G                                                             | 3                                                                                                    |                                                       | 1 hour                                                                       |                                                                                                    | · View                                                                 |                |                                                                                  |                                                                                                    |
|                                                            |                                                                               | Ruth                                                                 | •                                                                                      |                                                                                                    | 6/3/202                                                                                                    | 4 9:46:44 AM                                                                                 |                                              | •              |                                                                                                    | 879.73                                                             | MB                                                                                                    |                                                       | 1 hour                                                                       |                                                                                                    | · Yiew                                                                 |                |                                                                                  |                                                                                                    |
|                                                            |                                                                               | Nancy                                                                | •                                                                                      |                                                                                                    | 6/3/202                                                                                                    | 4 8:46:44 AM                                                                                 |                                              | •              |                                                                                                    | 3.18 G                                                             | 8                                                                                                    |                                                       | 1 hour                                                                       |                                                                                                    | · Yiew                                                                 |                |                                                                                  |                                                                                                    |
|                                                            |                                                                               |                                                                      | 1                                                                                      | Page 1                                                                                                    | of 1 10                                                                                                    | items per page                                                                               |                                              |                |                                                                                                    |                                                                    |                                                                                                    |                                                       |                                                                              |                                                                                                    | 1 - 6 of 6 items (                                                     | >              |                                                                                  |                                                                                                    |
| b History Troup T  anyoneering ales countring with a 1 b 1 | Agent <b>Y</b><br>Kesin<br>Robert<br>Jaff<br>David<br>Ruth<br>Narcy<br>Page 1 | Job T<br>Daily<br>Daily<br>Daily<br>Daily<br>Daily<br>Daily<br>Daily | Type T<br>Backup<br>Backup<br>Backup<br>Backup<br>Backup<br>Backup<br>Backup<br>Backup | Stanted 4<br>6/3/2024 10:16<br>6/3/2024 30:46:4<br>6/3/2024 10:46<br>6/3/2024 10:46<br>6/3/2024 546:4<br>6/3/2024 546:4<br>6/3/2024 546:4                                    | T           10 FPM           10 FPM           10 AM           10 AM           10 AM           10 AM           10 AM | Ended<br>6/3/2024 54644 PM<br>6/3/2024 114644 AM<br>6/3/2024 114644 AM<br>6/3/2024 104644 AM | T Sta                                        | ous 1          | <ul> <li>Size</li> <li>1.46 GB</li> <li>2.18 GB</li> <li>9.14 GB</li> <li>9.14 GB</li> <li>3.18 GB</li> <li>3.18 GB</li> <li>3.18 GB</li> </ul> | T Files                                                            | <ul> <li>Duration</li> <li>1 hour</li> <li>1 hour</li> <li>1 hour</li> <li>1 hour</li> <li>1 hour</li> </ul> | Ŧ                                                     | View     View     View     View     View     View     View     View     View | Endage 6     Total 5     Control 1     Control 1     Control 1     Fore 6                                                                                                    | 0                                                                      |                |                                                                                  |                                                                                                    |
|                                                            |                                                                               |                                                                      |                                                                                        |                                                                                                    |                                                                                                    |                                                                                              |                                              |                |                                                                                                    |                                                                    |                                                                                                    | 1-4                                                   | o or o nams                                                                  |                                                                                                    |                                                                        |                |                                                                                  |                                                                                                    |
| ovaStor Corporation                                        | 19 0                                                                          |                                                                      | Jobs<br>Group                                                                          | T                                                                                                    | gent <b>T</b>                                                                                                    | Name <b>T</b>                                                                                | Туре                                         | Ŧ              | Started                                                                                                    |                                                                    | Ende                                                                                                    | 1-1<br>d                                              | T                                                                            | Status 🝸                                                                                                    | Size <b>T</b>                                                          | Files <b>Y</b> | Duration <b>T</b>                                                                |                                                                                                    |
| waster Corporation                                         |                                                                               |                                                                      | Jobs<br>Group<br>Marketing<br>Engineerin                                               | <b>T</b> /                                                                                                    | igent <b>T</b><br>ievin<br>obert                                                                                    | Name <b>T</b><br>Daily<br>Daily                                                              | Type<br>Back<br>Back                         | <b>▼</b><br>up | Started 4<br>5/30/2024<br>5/30/2024                                                                                                    | 9:34:13 PN<br>3:04:13 PN                                           | <ul> <li>Ende</li> <li>1</li> <li>5/30,</li> </ul>                                                           | d<br>2024 5                                           | •04:13 PM                                                                    | Status 🝸                                                                                                    | Size <b>Y</b><br>1.46 GB                                               | Files <b>T</b> | Duration <b>T</b><br>0 seconds<br>1 hour                                         | <ul> <li>Viev</li> <li>Viev</li> </ul>                                                                       |
| ovaStor Corporation                                        | 14 0                                                                          |                                                                      | Jobs<br>Group<br>Marketing<br>Engineerin<br>Sales                                      | T /                                                                                                    | igent ▼<br>ievin<br>obert                                                                                           | Name <b>T</b><br>Daily<br>Daily<br>Daily                                                     | Type<br>Back<br>Back<br>Back                 | up<br>up       | Started 4<br>5/30/2024<br>5/30/2024                                                                                                    | 9:34:13 PN<br>3:04:13 P<br>10:04:13 A                              | <ul> <li>Ende</li> <li>1</li> <li>5/30,</li> <li>M</li> <li>5/30,</li> </ul>                                 | d<br>2024 5<br>2024 1                                 | •04:13 PM<br>1:04:13 AM                                                      | Status <b>T</b>                                                                                                    | Size <b>Y</b><br>1.46 GB<br>2.18 GB                                    | Files <b>Y</b> | Duration <b>Y</b><br>0 seconds<br>1 hour<br>1 hour                               | <ul> <li>View</li> <li>View</li> <li>View</li> <li>View</li> <li>View</li> </ul>                             |
| watter Coperation                                          | 14 0                                                                          |                                                                      | Jobs<br>Group<br>Marketing<br>Engineerin<br>Sales<br>Sales                             | T A                                                                                                    | egent <b>Y</b><br>evin<br>obert<br>eff                                                                              | Name <b>T</b><br>Daily<br>Daily<br>Daily<br>Daily<br>Daily                                   | Type<br>Back<br>Back<br>Back<br>Back         | up<br>up<br>up | Started 4<br>5/30/2024<br>5/30/2024<br>5/30/2024<br>5/30/2024                                                                                   | 9:34:13 PN<br>3:04:13 PN<br>10:04:13 A<br>10:04:13 A               | <ul> <li>Ende</li> <li>5/30,</li> <li>5/30,</li> <li>5/30,</li> <li>5/30,</li> </ul>                         | d<br>2024 5<br>2024 1<br>2024 1                       | •04:13 PM<br>1:04:13 AM<br>1:04:13 AM                                        | Status Y<br>C<br>Status Y<br>Status Y<br>Status Y<br>Status Y<br>Status Y<br>Status Y<br>Status Y<br>Status Y<br>Status Y<br>Status Y<br>Status Y<br>Status Y<br>Status Y<br>Status Y<br>Status Status Sta | Size <b>Y</b><br>1.46 GB<br>2.18 GB<br>9.14 GB                         | Files <b>T</b> | Duration <b>Y</b><br>0 seconds<br>1 hour<br>1 hour<br>1 hour                     | <ul> <li>View</li> <li>View</li> <li>View</li> <li>View</li> <li>View</li> <li>View</li> </ul>               |
| ivation Corporation                                        |                                                                               |                                                                      | Jobs<br>Group<br>Marketing<br>Engineerin<br>Sales<br>Sales<br>Accountin                | <b>T</b> ,<br>j<br>j<br>j<br>j<br>j<br>j<br>j<br>j<br>j<br>j<br>j<br>j<br>j                                                                                                  | igent ▼<br>ievin<br>kobert<br>eff<br>Pavid<br>uuth                                                                  | Name Y<br>Daily<br>Daily<br>Daily<br>Daily<br>Daily                                          | Type<br>Back<br>Back<br>Back<br>Back         | nb<br>nb<br>nb | Started 4<br>5/30/2024<br>5/30/2024<br>5/30/2024<br>5/30/2024                                                                                   | 9:34:13 PN<br>3:04:13 P<br>10:04:13 A<br>10:04:13 A                | <ul> <li>Ende</li> <li>5/30,</li> <li>5/30,</li> <li>5/30,</li> </ul>                                        | 1-1<br>d<br>2024 5<br>2024 1<br>2024 1                | (04:13 PM<br>1:04:13 AM<br>1:04:13 AM<br>0:04:13 AM                          | Status T                                                                                                    | Size <b>T</b><br>1.46 GB<br>2.18 GB<br>9.14 GB<br>879.73 MB            | Files <b>T</b> | Duration <b>Y</b><br>0 seconds<br>1 hour<br>1 hour<br>1 hour<br>1 hour           | <ul> <li>Viev</li> <li>Viev</li> <li>Viev</li> <li>Viev</li> <li>Viev</li> <li>Viev</li> <li>Viev</li> </ul> |
| watter Coppose I                                           | 13.0                                                                          |                                                                      | Jobs<br>Group<br>Marketing<br>Engineerin<br>Sales<br>Sales<br>Accountin<br>Human Re    | Y         X           Ig         F           Ig         F           Ig         F           Ig         F           Ig         F           Ig         F           Ig         F | igent <b>T</b><br>ievin<br>obert<br>eff<br>bavid<br>iuth<br>Jancy                                                   | Name T<br>Daily<br>Daily<br>Daily<br>Daily<br>Daily<br>Daily                                 | Type<br>Back<br>Back<br>Back<br>Back<br>Back | up<br>up<br>up | Started 4<br>5/30/2024<br>5/30/2024<br>5/30/2024<br>5/30/2024<br>5/30/2024                                                                      | 9:34:13 PM<br>3:04:13 PM<br>10:04:13 A<br>10:04:13 A<br>9:04:13 AM | <ul> <li>Ende</li> <li>5/30,</li> <li>M 5/30,</li> <li>M 5/30,</li> <li>M 5/30,</li> <li>M 5/30,</li> </ul>  | 1-1<br>2024 5<br>2024 1<br>2024 1<br>2024 1<br>2024 9 | ▼<br>:04:13 PM<br>1:04:13 AM<br>0:04:13 AM<br>:04:13 AM                      | Status Y<br>O<br>O<br>O<br>O<br>O<br>O<br>O<br>O<br>O<br>O<br>O<br>O<br>O                                                                                                    | Size <b>Y</b><br>1.46 GB<br>2.18 GB<br>9.14 GB<br>879.73 MB<br>3.18 GB | Files <b>T</b> | Duration <b>Y</b><br>0 seconds<br>1 hour<br>1 hour<br>1 hour<br>1 hour<br>1 hour | Viev     Viev     Viev     Viev     Viev     Viev     Viev     Viev     Viev                                 |

#### Features and specifications are subject to change without notice.

The information provided herein is provided for informational and planning purposes only.

# **Table of Contents**

| System Requirements       6         Installation       8         Setup Installer Command Line Options       19         Setting up the backup client       26         Logging In       29         Dashboard       31         Agents & Groups       33         Details       36         Devices       39         Create Device       40         Amazon S3 Compatible Device       42         Create Amazon S3 Compatible Device From Existing Cloud Storage Account       46         View Amazon S3 Compatible Device       48         Cloud Device       51         Create Cloud Device From Existing Cloud Storage Account       55         View Cloud Device Petails       60         Edit Network Device (Deprecated)       14         View Network Device       69         Local or Network Storage Device       70         View Local or Network Storage Device       72         Troubleshooting managing devices       75                                                                                                    |
|----------------------------------------------------------------------------------------------------|
| Installation                                                                                                    |
| Setup Installer Command Line Options       19         Setting up the backup client       26         Logging In       29         Dashboard       31         Agents & Groups       33         Agents       36         Details       36         Devices       39         Create Device       40         Amazon S3 Compatible Device       42         Create Amazon S3 Compatible Device From Existing Cloud Storage Account       46         View Amazon S3 Compatible Device       48         Cloud Device       51         Create Cloud Device From Existing Cloud Storage Account       55         View Cloud Device From Existing Cloud Storage Account       55         View Cloud Device Details       60         Edit Cloud Device Details       60         Edit Network Device (Deprecated)       View Network Device Details       68         Edit Network Device       69       10       10         Local or Network Storage Device       70       10       10         View Local or Network Storage Device       72       10       10         View Local or Network Storage Device       72       10 |
| Setting up the backup client       26         Logging In       29         Dashboard       31         Agents & Groups       33         Agents       36         Details       36         Devices       39         Create Device       40         Amazon S3 Compatible Device       42         Create Amazon S3 Compatible Device From Existing Cloud Storage Account       46         View Amazon S3 Compatible Device       48         Cloud Device       51         Create Cloud Device From Existing Cloud Storage Account       55         View Cloud Device From Existing Cloud Storage Account       55         View Cloud Device Details       60         Edit Cloud Device Details       60         Edit Cloud Device Details       68         Edit Network Device Details       68         Edit Network Device       69         Local or Network Storage Device       70         View Local or Network Storage Device       72         Troubleshooting managing devices       75                                                                                                    |
| Logging In       29         Dashboard       31         Agents & Groups       33         Agents       33         Details       36         Devices       39         Create Device       40         Amazon S3 Compatible Device       42         Create Amazon S3 Compatible Device From Existing Cloud Storage Account       46         View Amazon S3 Compatible Device From Existing Cloud Storage Account       46         View Amazon S3 Compatible Device       48         Cloud Device       51         Create Cloud Device From Existing Cloud Storage Account       55         View Cloud Device Prom Existing Cloud Storage Account       55         View Cloud Device Details       60         Edit Cloud Device (Deprecated)       View Network Device Details         View Network Device       69         Local or Network Storage Device       70         Create Local or Network Storage Device       70         View Local or Network Storage Device       72         Troubleshooting managing devices       75                                                                                |
| Dashboard       31         Agents & Groups       33         Agents       36         Details       36         Devices       39         Create Device       40         Amazon S3 Compatible Device       40         Create Amazon S3 Compatible Device       42         Create Amazon S3 Compatible Device From Existing Cloud Storage Account       46         View Amazon S3 Compatible Device From Existing Cloud Storage Account       46         View Amazon S3 Compatible Device       51         Create Cloud Device       51         Create Cloud Device From Existing Cloud Storage Account       55         View Cloud Device From Existing Cloud Storage Account       55         View Cloud Device Details       60         Edit Cloud Device (Deprecated)       10         View Network Device Details       68         Edit Network Device       69         Local or Network Storage Device       70         View Local or Network Storage Device       72         Troubleshooting managing devices       75                                                                                     |
| Agents & Groups       33         Agents       36         Details       36         Devices       39         Create Device       40         Amazon S3 Compatible Device       42         Create Amazon S3 Compatible Device       42         Create Amazon S3 Compatible Device From Existing Cloud Storage Account       46         View Amazon S3 Compatible Device       48         Cloud Device       51         Create Cloud Device From Existing Cloud Storage Account       55         View Cloud Device Details       60         Edit Cloud Device Details       60         Edit Cloud Device Details       63         Network Device (Deprecated)       View Network Device         View Network Device       69         Local or Network Storage Device       70         View Local or Network Storage Device       72         Troubleshooting managing devices       75                                                                                                    |
| Agents       36         Details       39         Create Device       40         Amazon S3 Compatible Device       42         Create Amazon S3 Compatible Device From Existing Cloud Storage Account       42         Create Amazon S3 Compatible Device From Existing Cloud Storage Account       46         View Amazon S3 Compatible Device From Existing Cloud Storage Account       48         Cloud Device       51         Create Cloud Device From Existing Cloud Storage Account       55         View Cloud Device From Existing Cloud Storage Account       55         View Cloud Device Details       60         Edit Cloud Device       63         Network Device (Deprecated)       View Network Device         View Network Device       69         Local or Network Storage Device       70         View Local or Network Storage Device       72         Troubleshooting managing devices       75                                                                                                    |
| Details       36         Devices       39         Create Device       40         Amazon S3 Compatible Device       42         Create Amazon S3 Compatible Device From Existing Cloud Storage Account       46         View Amazon S3 Compatible Device       48         Cloud Device       48         Cloud Device       51         Create Cloud Device From Existing Cloud Storage Account       55         View Cloud Device From Existing Cloud Storage Account       55         View Cloud Device Details       60         Edit Cloud Device       63         Network Device (Deprecated)       68         View Network Device       69         Local or Network Storage Device       70         View Local or Network Storage Device       72         Troubleshooting managing devices       75                                                                                                    |
| Devices       39         Create Device       40         Amazon S3 Compatible Device       42         Create Amazon S3 Compatible Device From Existing Cloud Storage Account       46         View Amazon S3 Compatible Device       48         Cloud Device       48         Cloud Device       51         Create Cloud Device From Existing Cloud Storage Account       55         View Cloud Device Details       60         Edit Cloud Device (Deprecated)       63         Network Device (Deprecated)       68         Edit Network Storage Device       69         Local or Network Storage Device       70         View Local or Network Storage Device       72         Troubleshooting managing devices       75                                                                                                    |
| Create Device       40         Amazon S3 Compatible Device       42         Create Amazon S3 Compatible Device From Existing Cloud Storage Account       46         View Amazon S3 Compatible Device From Existing Cloud Storage Account       48         Cloud Device       51         Create Cloud Device From Existing Cloud Storage Account       55         View Cloud Device From Existing Cloud Storage Account       55         View Cloud Device Details       60         Edit Cloud Device (Deprecated)       63         Network Device (Deprecated)       68         Edit Network Device Details       68         Edit Network Storage Device       69         Local or Network Storage Device       70         View Local or Network Storage Device       72         Troubleshooting managing devices       75                                                                                                    |
| Amazon S3 Compatible Device       42         Create Amazon S3 Compatible Device From Existing Cloud Storage Account       46         View Amazon S3 Compatible Device       48         Cloud Device       51         Create Cloud Device From Existing Cloud Storage Account       55         View Cloud Device Details       60         Edit Cloud Device (Deprecated)       63         Network Device (Deprecated)       68         Edit Network Storage Device       69         Local or Network Storage Device       70         View Local or Network Storage Device       72         Troubleshooting managing devices       75                                                                                                    |
| Create Amazon S3 Compatible Device42Create Amazon S3 Compatible Device From Existing Cloud Storage Account46View Amazon S3 Compatible Device48Cloud Device51Create Cloud Device From Existing Cloud Storage Account55View Cloud Device From Existing Cloud Storage Account55View Cloud Device Details60Edit Cloud Device (Deprecated)63Network Device (Deprecated)68Edit Network Device69Local or Network Storage Device70View Local or Network Storage Device72Troubleshooting managing devices75                                                                                                    |
| Create Amazon S3 Compatible Device From Existing Cloud Storage Account       46         View Amazon S3 Compatible Device       48         Cloud Device       51         Create Cloud Device From Existing Cloud Storage Account       55         View Cloud Device Details       60         Edit Cloud Device (Deprecated)       63         Network Device (Deprecated)       68         Edit Network Device                                                                                                    |
| View Amazon S3 Compatible Device48Cloud Device51Create Cloud Device From Existing Cloud Storage Account55View Cloud Device Details60Edit Cloud Device63Network Device (Deprecated)68Edit Network Device69Local or Network Storage Device70View Local or Network Storage Device72Troubleshooting managing devices75                                                                                                    |
| Cloud Device       51         Create Cloud Device From Existing Cloud Storage Account       55         View Cloud Device Details       60         Edit Cloud Device       63         Network Device (Deprecated)       68         Edit Network Device       69         Local or Network Storage Device       70         View Local or Network Storage Device       72         Troubleshooting managing devices       75                                                                                                    |
| Create Cloud Device51Create Cloud Device From Existing Cloud Storage Account55View Cloud Device Details60Edit Cloud Device63Network Device (Deprecated)68View Network Device Details68Edit Network Device69Local or Network Storage Device70View Local or Network Storage Device72Troubleshooting managing devices75                                                                                                    |
| Create Cloud Device From Existing Cloud Storage Account55View Cloud Device Details60Edit Cloud Device63Network Device (Deprecated)68View Network Device Details68Edit Network Device69Local or Network Storage Device70View Local or Network Storage Device72Troubleshooting managing devices75                                                                                                    |
| View Cloud Device Details60Edit Cloud Device63Network Device (Deprecated)68View Network Device Details68Edit Network Device69Local or Network Storage Device70View Local or Network Storage Device72Troubleshooting managing devices75                                                                                                    |
| Edit Cloud Device63Network Device (Deprecated)68View Network Device Details68Edit Network Device69Local or Network Storage Device70Create Local or Network Storage Device70View Local or Network Storage Device72Troubleshooting managing devices75                                                                                                    |
| Network Device (Deprecated)       68         View Network Device Details       69         Edit Network Device       69         Local or Network Storage Device       70         View Local or Network Storage Device       72         Troubleshooting managing devices       75                                                                                                    |
| View Network Device Details                                                                                                    |
| Edit Network Device                                                                                                    |
| Local or Network Storage Device<br>Create Local or Network Storage Device 70<br>View Local or Network Storage Device 72<br>Troubleshooting managing devices 75                                                                                                    |
| Create Local or Network Storage Device 70<br>View Local or Network Storage Device 72<br>Troubleshooting managing devices 75                                                                                                    |
| View Local or Network Storage Device 72<br>Troubleshooting managing devices                                                                                                    |
| Troubleshooting managing devices75                                                                                                    |
|                                                                                                    |
| Jobs                                                                                                    |
| File Backup Job 79                                                                                                    |
| Destination85                                                                                                    |
| Settings                                                                                                    |
| Schedule 108                                                                                                    |
| File Restore Job 115                                                                                                    |
| Settings 117                                                                                                    |
| License 118                                                                                                    |
| Groups                                                                                                    |
| Add Group 122                                                                                                    |

| View Group                                                         | 125 |
|--------------------------------------------------------------------|-----|
| Log Viewer                                                         | 129 |
| Notification Triggers                                              | 131 |
| Account Management                                                 | 137 |
| Set Password                                                       | 138 |
| Password                                                           | 139 |
| Time Zone                                                          | 140 |
| Language                                                           | 141 |
| Download Customized Backup Client Setup Installer                  | 142 |
| Confirm Email Address                                              | 143 |
| Enable Two-Factor Authentication                                   |     |
| Cloud Storage Accounts                                             | 145 |
| Create an account                                                  | 148 |
| Connect to an account                                              | 151 |
| View details of an account                                         | 152 |
| View computers                                                     | 155 |
| Edit cloud storage account                                         | 156 |
| Change the password                                                | 161 |
| Change the license key                                             | 163 |
| Delete an account                                                  | 165 |
| Delete a computer                                                  | 166 |
| Add Amazon S3 compatible cloud storage account                     |     |
| View Amazon S3 compatible cloud storage account                    | 170 |
| Devices                                                            | 174 |
| Storage Server                                                     | 176 |
| Settings                                                           |     |
| Agent Settings                                                     | 178 |
| Security Settings                                                  |     |
| Notification Settings                                              |     |
| Users                                                              |     |
| User registration                                                  | 187 |
| User registration and creating a cloud storage account in one step |     |
| Create a user                                                      |     |
| View a user                                                        | 196 |
| User Registration                                                  | 202 |
| Roles                                                              | 205 |
| Storage Servers                                                    | 210 |
| Add a storage server                                               | 212 |
| Add Amazon S3 compatible storage server                            | 219 |
| View Amazon S3 compatible storage server                           | 221 |

| Used Space                                | 223 |
|-------------------------------------------|-----|
| Web Hook                                  | 225 |
| Update                                    | 227 |
| Application                               | 228 |
| Backup Client Setup Installers            | 229 |
| Upload backup client setup installer      | 231 |
| Customize Backup client setup installer   | 232 |
| Server Administration Desktop Application | 234 |
| Scheduled Task                            | 235 |
| Web Configuration File                    | 236 |
| Web Hook IP Filter                        | 237 |
| Application Programming Interface (API)   | 238 |
| Help                                      | 240 |
| Documentation                             | 241 |
| About                                     | 242 |
| Known Issues                              | 245 |
| Troubleshooting Tips                      | 246 |
| Windows Service Logging                   | 248 |
| Standalone Web Server Logging             | 252 |
| Web Site Logging                          | 254 |
| Scheduled Task Logging                    | 256 |
| Glossary                                  | 257 |

# Introduction

Thank you for choosing NovaBACKUP® CMon by NovaStor

The Central Monitoring Console (CMon) is an application that works along side the NovaBACKUP backup client software.

The CMon can be used to manage user accounts, backup client setup installers, agents, devices, storage, and backup jobs in your entire environment.

CMon is accessible via a modern web browser. See <u>Supported Web Browsers</u> for more details.

The NovaBACKUP® CMon environment is composed of 2 components.

- 1. The CMon application, which manages backup agents from any edition of NovaBACKUP®. CMon is best installed on a separate Windows Server machine to take advantage of features only found in server-based architectures, and the improved performance available for utilizing dedicated computing resources. See Installation for more details.
- 2. The installation of NovaBACKUP®, version 18.0 or higher, on remote systems, configured to connect to CMon. See <u>Setting up the backup client</u> for more details.

# System Requirements

## Hardware

- Intel Dual Core CPU or better
- 4 GB of RAM minimum
- 3 GB free hard drive available space on OS drive

# **Operating System**

- Microsoft Windows Server 2022
- Microsoft Windows Server 2019
- Microsoft Windows Server 2016
- Microsoft Windows Server 2012 R2

## **Microsoft** .NET Framework

Microsoft .NET Framework 4.7.2 or higher

## SQL Server

One of the following Microsoft SQL Servers:

- Microsoft SQL Server 2022 <u>Download Microsoft SQL Server 2022 Express</u>
   □
   □
- Microsoft SQL Server 2017
   <u>Download Microsoft SQL Server 2017 Express</u>

   □
- Microsoft SQL Server 2016
   Download Microsoft SQL Server 2016 SP2 Express 
   □ 
   □
- Microsoft SQL Server 2014
   Download Microsoft SQL Server 2014 SP2 Express 
   □ 
   □

How to determine the version, edition, and update level of SQL Server and its components 2

# Web Server

Required Windows features:

- IIS
  - IIS 6 Management Compatibility
  - Application Initialization

# Networking

• TCP/IP network

# Supported Web Browsers

- Desktop:
  - Apple Safari
  - Google Chrome
  - Microsoft Edge
  - Mozilla Firefox
  - Opera
- Mobile:
  - Android 5.0+
  - Amazon Silk
  - Apple iOS 9.0+
  - Edge
  - Opera Mobile

# Installation

Please make sure the machine meets the <u>System Requirements</u> before continuing.

Run the setup executable to begin the installation wizard.

### **Download Installer**

The Download Installer dialog indicates the missing required prerequisites and automatically downloads and installs them.

| 🖟 Management Serv   | ver Download Installer                                                                                                    | _                                        |                         | ×                  |
|---------------------|----------------------------------------------------------------------------------------------------|------------------------------------------|-------------------------|--------------------|
| rver                | In order to install this application you components:                                                                       | must first in                            | stall these             | 2                  |
| nagement Se         | Microsoft .NET Framework 4.7.2<br>Microsoft Visual C++ 2015 - 202<br>Microsoft ASP.NET Core 8.0.0 - 1<br>Management Server | (Installed)<br>2 Runtime (<br>Windows Ho | x64) (Ins<br>osting Bun | talled)<br>dle (In |
| R M                 | <                                                                                                    |                                          |                         | >                  |
| Windows Server 2022 | (x64) Ir                                                                                                    | nstall                                   | Clos                    | se                 |

Click the Install button to continue.

### Welcome

After the prerequisites are installed, the CMon installation wizard's Welcome dialog is displayed.

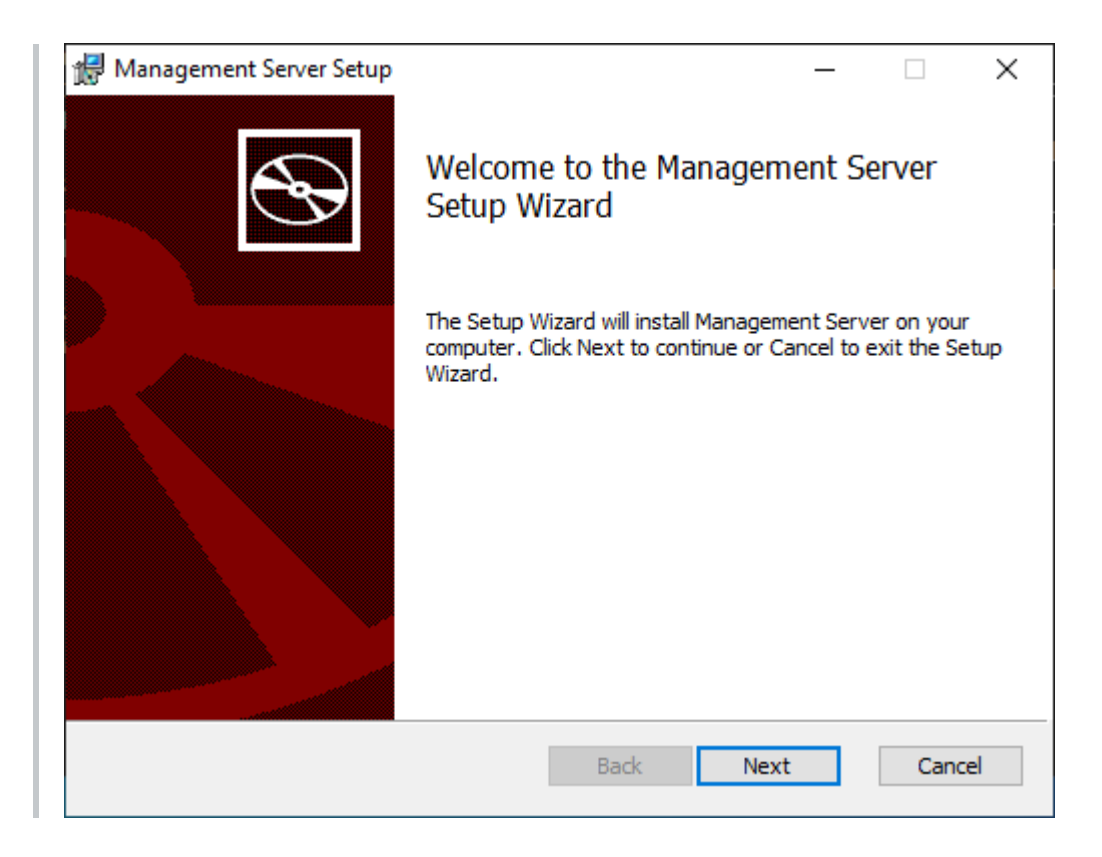

Click the Next button to continue.

### **End-User License Agreement**

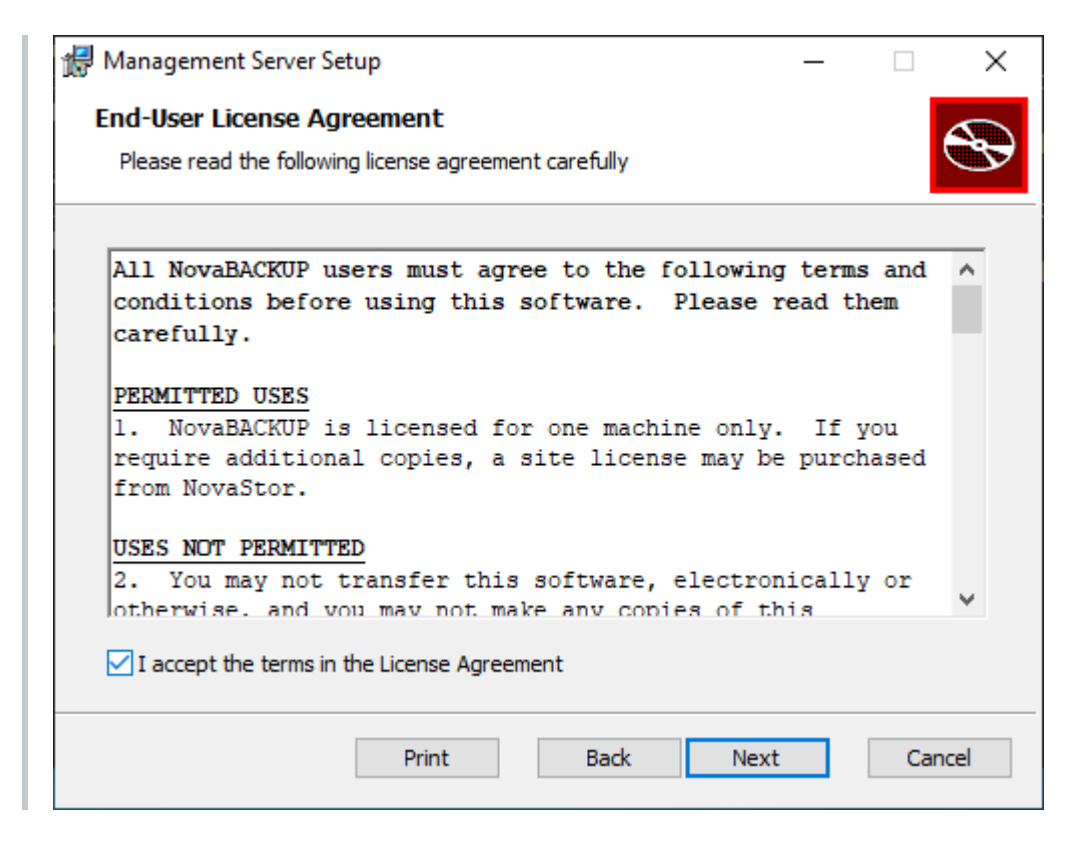

Check-mark the I accept the terms in the License Agreement check-box and click the Next button to continue.

### **Custom Setup**

| 🖟 Management Server Setup                                                                                                    | - • ×                                                                                                    |
|----------------------------------------------------------------------------------------------------|----------------------------------------------------------------------------------------------------|
| Custom Setup                                                                                                    |                                                                                                    |
| Select the way you want features to be installed                                                                                                    |                                                                                                    |
| Click the icons in the tree below to change the w                                                                                                    | ay features will be installed.                                                                                                    |
| Management Server         •         •         •         •         •         •         •         •         •         •         •         •         •         •         •         •         •         •         •         •         •         •         •         •         •         •         •         •         •         •         •         •         •         •         •         •         •         •         •         •         •         •         •         •         •         •         •         •         •         •         •         •         •         •         • | This feature requires 11MB on your<br>hard drive. It has 5 of 5<br>subfeatures selected. The<br>subfeatures require 366MB on your<br>hard drive. |
| Location: C:\Program Files (x86)\WovaSt<br>Management Console\                                                                                                    | or WovaBACKUP Central Browse                                                                                                    |
| Reset Disk Usage                                                                                                    | Back Next Cancel                                                                                                    |

Click the Next button to continue.

### **License Activation**

| 🛃 Management Server                                                                               | _            |         | $\times$ |
|---------------------------------------------------------------------------------------------------|--------------|---------|----------|
| Activate License Online                                                                           |              |         |          |
| Please enter your name, company name, email address, and licen<br>and continue using the product. | se key to re | egister | S,       |
| Name:                                                                                             |              |         |          |
| name                                                                                              |              |         |          |
| Company Name:                                                                                     |              |         |          |
| company name                                                                                      |              |         |          |
| Email Address:                                                                                    |              |         |          |
| noreply@novastor.com                                                                              |              |         |          |
|                                                                                                   |              |         |          |
|                                                                                                   |              |         |          |
| License Key:                                                                                      |              |         |          |
| K34XS-NWECL-ECF5TM-3KASY-5P8JD                                                                    |              |         |          |
|                                                                                                   |              |         |          |
|                                                                                                   |              |         |          |
|                                                                                                   |              |         |          |
| Back                                                                                              | ext          | Cano    | el       |

Enter the required values and click the Next button to continue.

### SQL Database Server Provider

Select the server provider on which the database will be installed.

It is required to select Microsoft SQL Server in CMon 19.8+. Do not select SQlite.

| _ |     | ×     |
|---|-----|-------|
|   |     |       |
|   |     | S     |
|   |     |       |
|   |     |       |
|   |     |       |
|   |     |       |
|   |     |       |
|   |     |       |
|   |     |       |
|   |     |       |
|   |     |       |
|   |     |       |
| t | Can | cel   |
|   |     | t Can |

Click the Next button to continue.

### SQL Database Server Instance

If Microsoft SQL Server was selected, the SQL Database Server Instance dialog is displayed.

| 🕼 Management Server                                                | _ |       | ×  |
|--------------------------------------------------------------------|---|-------|----|
| SQL Database Server Instance                                       |   | 4     |    |
| Enter the server instance on which the database will be installed. |   |       | 37 |
|                                                                    |   |       |    |
| SQL Server: .\SQLEXPRESS                                           |   |       |    |
| Authentication                                                     |   |       |    |
| () Windows                                                         |   |       |    |
| SQL Server                                                         |   |       |    |
| Username: sa                                                       |   |       |    |
| Password:                                                          |   |       |    |
|                                                                    |   |       |    |
| Database Name: ManagementServer                                    |   |       |    |
|                                                                    |   |       |    |
| Back Next                                                          | : | Cance | 1  |

Enter the required values and click the Next button to continue.

#### (i) NOTE

If the Microsoft SQL Server is on a remote machine, Windows Management Instrumentation (WMI) must be enabled for remote communication through the firewall.

#### **!** WARNING

If the Microsoft SQL Server Filestream feature is not enabled on the selected instance, it will be enabled automatically during installation. In order for the change to take effect, the SQL Server service will also be restarted automatically.

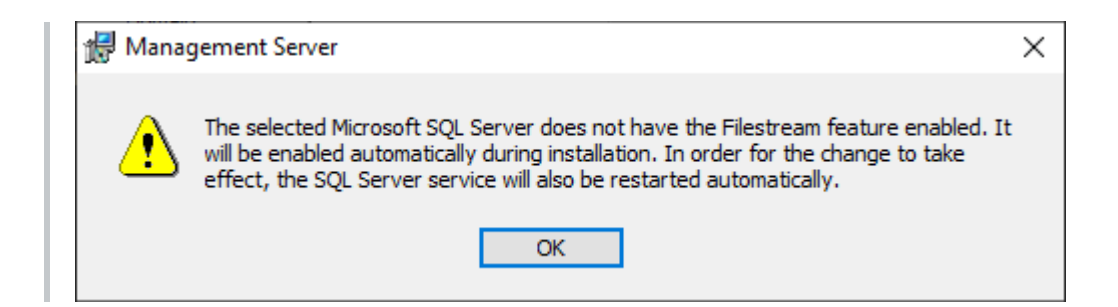

### SQL Database Server Windows Authentication

If Microsoft SQL Server was selected, the SQL Database Server Windows Authentication dialog is displayed.

| 🖟 Management   | Server                                           | _                |      | ×   |
|----------------|--------------------------------------------------|------------------|------|-----|
| SQL Database S | erver Windows Authentication                     |                  |      |     |
| Enter the crea | dentials with Administrator privileges for the S | QL Database Serv | /er. | S   |
|                |                                                  |                  |      |     |
| Domain:        |                                                  |                  |      |     |
| Usersamer      | Administrator                                    |                  |      |     |
| Username:      | Administrator                                    |                  |      |     |
| Password:      | •••••                                            |                  |      |     |
|                |                                                  |                  |      |     |
|                |                                                  |                  |      |     |
|                |                                                  |                  |      |     |
|                |                                                  |                  |      |     |
|                |                                                  |                  |      |     |
|                | Back                                             | Next             | Can  | cel |
|                |                                                  |                  |      |     |

Enter the required values and click the Next button to continue.

### Web Server Provider

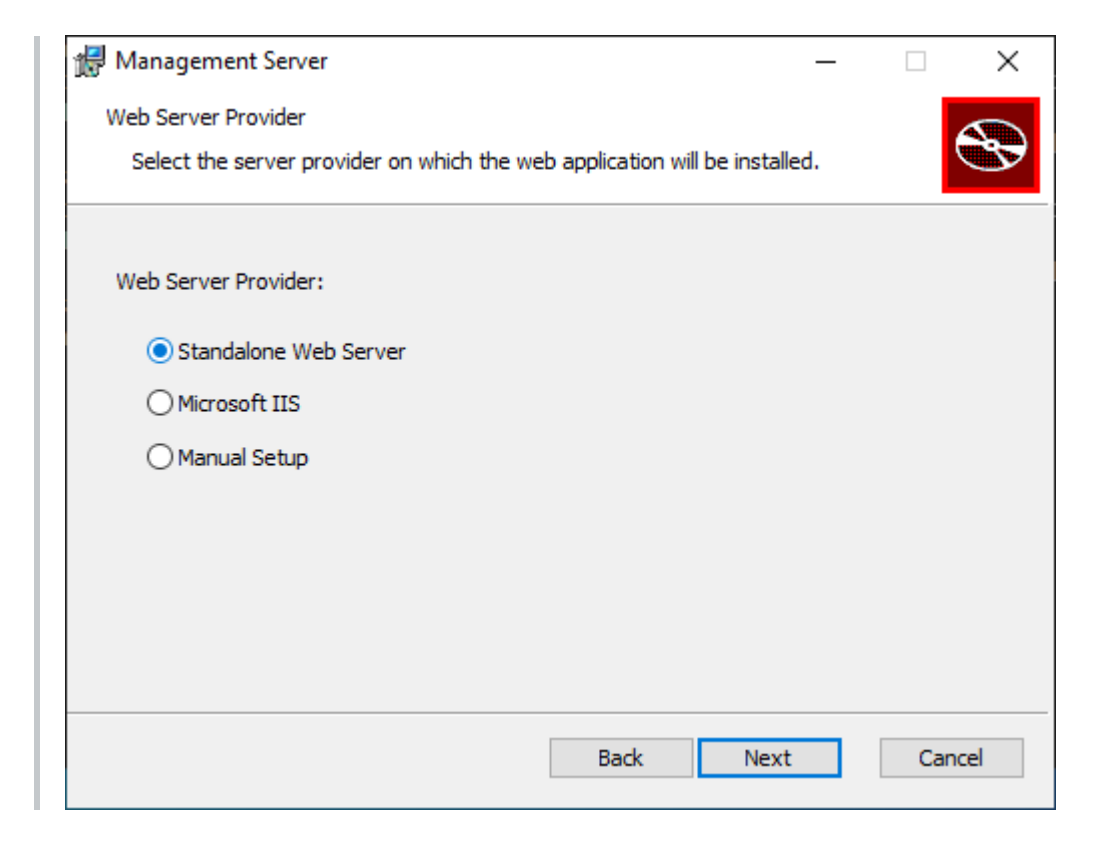

Select the server provider on which the web application will be installed.

Microsoft IIS is recommended for better performance, an improved experience, and greater security.

### Web Server Configuration

If Standalone Web Server is selected, the Web Server Configuration dialog is displayed.

The setup installer will automatically open this port on the Windows firewall.

Make sure network traffic on the selected port is allowed to enable accessing the CMon web application from a web browser.

| 🖟 Management S | Server                                  | _    |     | ×        |
|----------------|-----------------------------------------|------|-----|----------|
| Web Server Con | figuration                              |      |     |          |
| Enter the conf | figuration settings for the Web Server. |      |     | <b>A</b> |
|                |                                         |      |     |          |
|                |                                         |      |     |          |
| Port:          | 80                                      |      |     |          |
|                | ,                                       |      |     |          |
|                |                                         |      |     |          |
|                |                                         |      |     |          |
|                |                                         |      |     |          |
|                |                                         |      |     |          |
|                |                                         |      |     |          |
|                |                                         |      |     |          |
|                | Back                                    | Next | Can | icel     |
|                |                                         |      |     |          |

Click the Next button to continue.

### **IIS Web Application**

If Microsoft IIS was selected, the IIS Web Application dialog is displayed.

Make sure network traffic on the web server ports are allowed to enable accessing the CMon web application from a web browser.

| 🖟 Management Server      | – 🗆 X                                             |
|--------------------------|---------------------------------------------------|
| IIS Web Application      |                                                   |
| Select the IIS Web Serve | r on which the virtual directory will be created. |
| IIS Web Server:          | Default Web Site 🗸 🗸                              |
| Virtual Directory Name:  | ManagementServer                                  |
| IIS Application Pool:    | ManagementServer                                  |
| IIS App Pool Identity:   | Network Service 🗸                                 |
| IIS App Pool Domain:     |                                                   |
| IIS App Pool Username:   |                                                   |
| IIS App Pool Password:   |                                                   |
| Enforce HTTPS:           | Redirect HTTP to HTTPS                            |
|                          | Back Next Cancel                                  |

Check-mark the Redirect HTTP to HTTPS check-box to enforce requests to use HTTPS.

Using HTTPS is recommended for greater security.

The IIS Web Site in Microsoft IIS must be configured to support HTTPS.

Enter the required values and click the Next button to continue.

### Management Server

| 🖟 Management Server       |                                  | _     |     | ×        |
|---------------------------|----------------------------------|-------|-----|----------|
| Management Server Config  | juration                         |       |     |          |
| Enter the configuration s | settings for the Management Serv | vice. |     | <b>S</b> |
|                           |                                  |       |     |          |
| Public Server Address:    | 192.168.0.134                    |       |     |          |
| Port:                     | 4502 ~                           |       |     |          |
|                           |                                  |       |     |          |
|                           |                                  |       |     |          |
|                           |                                  |       |     |          |
|                           |                                  |       |     |          |
|                           |                                  |       |     |          |
|                           |                                  |       |     |          |
|                           | Back                             | Next  | Can | cel      |

The Public Server Address (IP address, DNS, or computer name) and Port need to be configured in backup client agents in order to connect to CMon.

The setup installer will automatically open this port on the Windows firewall.

Make sure network traffic on the selected port is allowed to enable backup client agents from communicating with the CMon service.

Click the Next button to continue.

### Ready to Install

| 🖟 Management Server Setup                                                         |                                            | _                |     | ×   |
|-----------------------------------------------------------------------------------|--------------------------------------------|------------------|-----|-----|
| Ready to install Management                                                       | Server                                     |                  |     | Ð   |
| Click Install to begin the installation<br>installation settings. Click Cancel to | . Click Back to review or exit the wizard. | change any of yo | ur  |     |
|                                                                                   |                                            |                  |     |     |
|                                                                                   |                                            |                  |     |     |
|                                                                                   | Back                                       | Install          | Can | cel |
|                                                                                   | Back                                       | Install          | Can | cel |

Click the Install button to start the installation.

### Finish

After a successful installation, the Finish dialog is displayed.

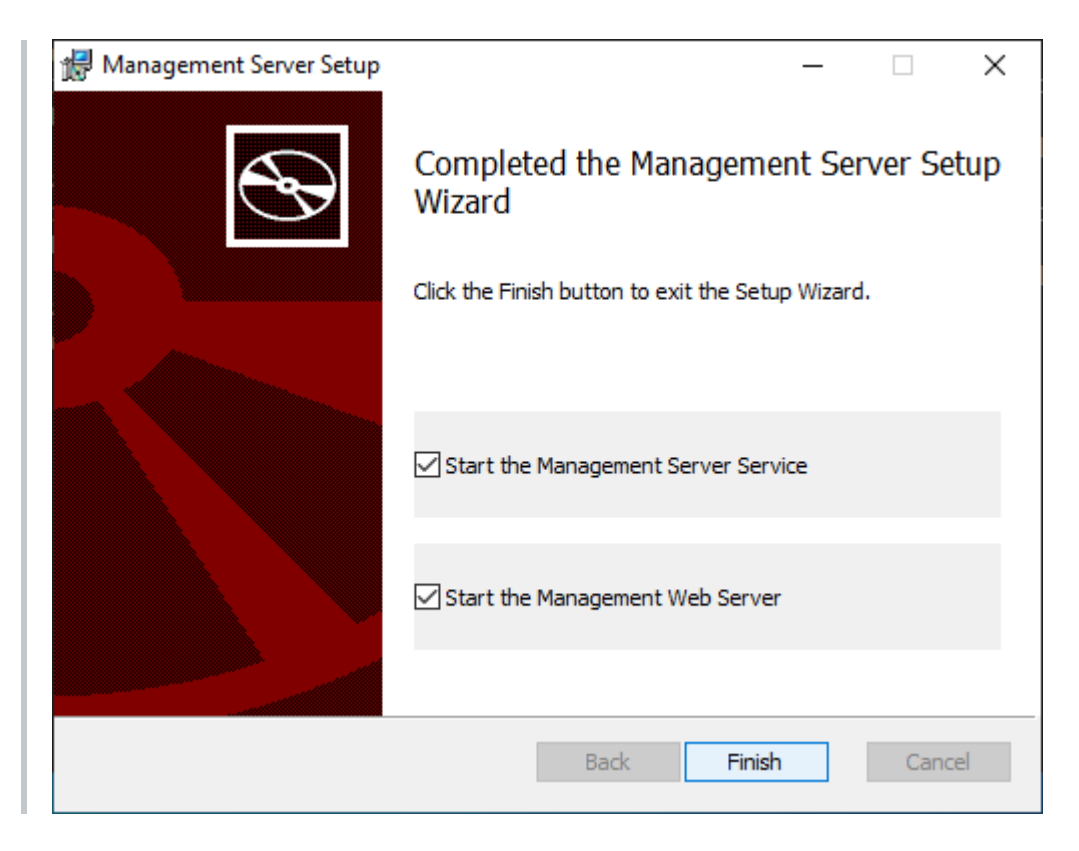

Check-mark the check-boxes to start the required services.

Click the Finish button to exit the installation.

### **Application Installed Successfully**

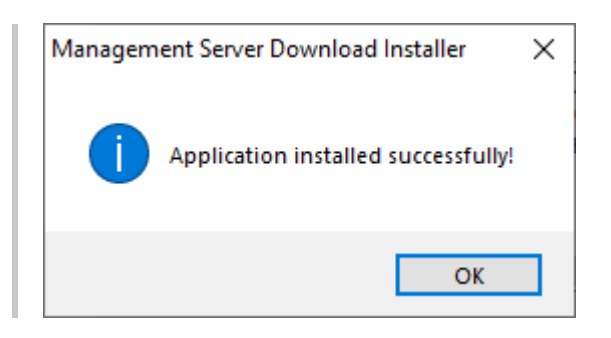

Click the OK button to close the installer.

### **Next Steps**

Logging in

Setting up the backup client

# Setup Installer Command Line Options Silent installation

The setup installer will automatically install the pre-requisites appropriate for the target operating system.

### (i) NOTE

If the Microsoft SQL Server is on a remote machine, Windows Management Instrumentation (WMI) must be enabled for remote communication through the firewall.

### () WARNING

If the Microsoft SQL Server Filestream feature is not enabled on the selected instance, it will be enabled automatically during installation. In order for the change to take effect, the SQL Server service will also be restarted automatically.

# **Command Line Arguments**

/? or /help
Display a help screen.

#### /ConfigFile [path]

Optional configuration file name and location, defaults to configuration.xml in the same location as the dotNetInstaller executable.

#### /i

Install components (default).

#### /x

Uninstall components.

#### /q

Forces silent UI mode, overriding the configuration's ui\_mode attribute.

#### /qb

Forces basic UI mode, overriding the configuration's ui\_mode attribute. A basic UI mode shows progress dialogs but does not require any user interaction.

#### /nq

Forces full UI mode, overriding the configuration's ui\_mode attribute.

#### /nosplash

Do not display splash screen.

#### /noreboot

Do not actually reboot Windows even if a reboot was required by a component or the user chooses to reboot when prompted.

#### /noRunOnReboot

Do not actually write the RunOnReboot registry key if a reboot is required by a component or the user chooses to reboot when prompted.

#### /CompleteCommandArgs

Specify additional arguments for the complete\_command. For example, if your complete command is an MSI this lets you pass additional parameters.

#### /Log

Creates a log file during installation with information and errors useful for debugging. You can find this file in the user temporary directory with the name dotNetInstallerLog.txt (eg. C:\Documents and Settings\YOUR\_NAME\Local Settings\Temp\dotNetInstallerLog.txt). Its location and name can be specified with /LogFile.

#### /LogFile [path]

Optional log file name and location.

#### /ExtractCab

If this package contains an embedded CABs, extract all contents under a new folder called SupportFiles in the current directory.

When specified, all other options are ignored and no installations are run.

#### /DisplayCab

If this package contains an embedded CAB, display its contents.

#### /DisplayConfig

Display the complete list of configurations and components without checking processor architecture or lcid.

#### /ComponentArgs "\*|id|display\_name":"value"

Additional component parameters.

This enables passing additional command-line arguments to all (\*) or specific components by their id and/or display\_name, in this order.

The value is appended to both non-silent and silent command lines of msi and cmd type components. The component id or display\_name must match exactly the one in the configuration.xml.

### (i) NOTE

To insert values with spaces use a double-quote. Quotation marks should be escaped when inserting them on the command line.

#### /ControlArgs "id":"value"

Additional user-defined control parameters. This enables overriding user control values.

### (i) NOTE

Note that if multiple user controls are declared with the same id the parameter applies to all. Control arguments applied to user controls that don't exist are ignored.

### **Exit Codes**

| Code                         | Description                                                                                                    |
|------------------------------|----------------------------------------------------------------------------------------------------|
| 0                            | Success.                                                                                                    |
| -1                           | Any non-specific error.                                                                                                    |
| -2                           | User pressed Cancel in the main dialog.                                                                                        |
| 3010                         | A reboot was required.                                                                                                    |
| Any other non-<br>zero value | Error code of a failed component. This is the msiexec return code for msi components and process exit code for cmd components. |

# **UI Tricks**

Holding the keyboard Control key and double-clicking on a bootstrapper component in the components list will install it, regardless of whether the component is selected or not.

Holding the keyboard Shift key and double-clicking on a bootstrapper component in the components list will toggle it's selected state, regardless of whether the component is required or not.

# Setup installer components

- Windows Server 2012 R2 Update (KB2919442) (x64)
- Windows Server 2012 R2 Update (KB2919355) (x64)
- Microsoft .NET Framework 4.7.2
- Microsoft ASP.NET Core 8.0.0 Windows Hosting Bundle
- Microsoft Visual C++ 2015 2022 Runtime (x86)
- Microsoft Visual C++ 2015 2022 Runtime (x64)
- Management\_Server

### **MSI** properties

| Property Name         | Values                                                         |
|-----------------------|----------------------------------------------------------------|
| SQL_SERVER_PROVIDER   | System.Data.SQLite ( <b>Default</b> )<br>System.Data.SqlClient |
| SQL_SERVER_USER       |                                                                |
| SQL_SERVER_PASSWORD   |                                                                |
| SQL_SERVER_DOMAIN     |                                                                |
| SQL_USER              |                                                                |
| SQL_PASSWORD          |                                                                |
| SQL_SERVER            |                                                                |
| SQL_DB_NAME           | ManagementServer (Default)                                     |
| SQL_WINDOWS_AUTH      | True (Default)<br>False                                        |
| IIS_SERVER            |                                                                |
| IIS_VIRTUAL_DIRECTORY | ManagementServer (Default)                                     |
| IIS_SERVER_WEB_SITE   |                                                                |
| IIS_SERVER_PORT       |                                                                |
| IIS_SERVER_HEADER     |                                                                |
| IIS_APP_POOL          | ManagementServer (Default)                                     |

| Property Name                           | Values                                                           |
|-----------------------------------------|------------------------------------------------------------------|
| IIS_APP_POOL_IDENTITY                   | networkService (Default)<br>localService<br>localSystem<br>other |
| IIS_APP_POOL_USERNAME                   |                                                                  |
| IIS_APP_POOL_DOMAIN                     |                                                                  |
| IIS_APP_POOL_PASSWORD                   |                                                                  |
| INSTALLLOCATION                         |                                                                  |
| MANAGEMENT_SERVER_PUBLIC_SERVER_ADDRESS |                                                                  |
| MANAGEMENT_SERVER_PORT                  | 4502 (Default)                                                   |
| WEB_SERVER_PORT                         | 80 (Default)                                                     |
| STANDALONE_WEB_SERVER_STARTMODE         | Automatic (Default)<br>Manual<br>Disabled                        |
| WEB_SERVER_PROVIDER                     | XSP (Default)<br>IIS<br>Manual                                   |
| CROSS_DOMAIN_SUPPORT                    | RequireOutOfBrowser (Default)<br>EnablePolicyServer<br>UseIIS    |
| ENABLE_DATABASE_VERBOSE_LOGGING         | False (Default)<br>True                                          |
| LICENSE_NAME                            |                                                                  |
| LICENSE_COMPANY_NAME                    |                                                                  |
| LICENSE_EMAIL_ADDRESS                   |                                                                  |
| LICENSE_KEY                             | K34XS-NWECL-ECF5TM-3KASY-5P8JD (Default)                         |
| SERIAL_NUMBER                           |                                                                  |

| Property Name                  | Values                                            |
|--------------------------------|---------------------------------------------------|
| LICENSE_TYPE                   | Evaluation<br>IHaveALicenseKey ( <b>Default</b> ) |
| OFFLINE_ACTIVATION             | False (Default)<br>True                           |
| LICENSE_OFFLINE_ACTIVATION_KEY |                                                   |
| ENFORCE_HTTPS                  | false (Default)<br>true                           |

### **Examples**

### Create a log of the msi setup installer

"Setup Installer.exe" /ComponentArgs "Management\_Server":"/l\*v c:\setuplog.txt"

In this case, the msi log file will be created as c:\setuplog.txt.

# Silently install CMon using the standalone web server and an SQLite database

"Setup Installer.exe" /ComponentArgs "Management\_Server":"/q /l\*v c:\setuplog.txt LICENSE\_NAME=Name LICENSE\_COMPANY\_NAME=CompanyName LICENSE\_EMAIL\_ADDRESS=noreply@novabackup.com MANAGEMENT\_SERVER\_PUBLIC\_SERVER\_ADDRESS=192.168.0.2 WEB\_SERVER\_PROVIDER=XSP WEB\_SERVER\_PORT=81 SQL\_SERVER\_PROVIDER=System.Data.SQLite"

# Silently install CMon using IIS web server and a Microsoft SQL Server database

"Setup Installer.exe" /ComponentArgs "Management\_Server":"/q /l\*v c:\setuplog.txt LICENSE\_NAME=Name LICENSE\_COMPANY\_NAME=CompanyName LICENSE\_EMAIL\_ADDRESS=noreply@novabackup.com MANAGEMENT\_SERVER\_PUBLIC\_SERVER\_ADDRESS=192.168.0.2 WEB\_SERVER\_PROVIDER=IIS IIS\_SERVER=\"Default Web Site\" SQL\_SERVER\_PROVIDER=System.Data.SqlClient SQL\_SERVER=.\sqlServerInstanceName SQL\_SERVER\_USER=Administrator SQL\_SERVER\_PASSWORD=AdministratorPassword SQL\_USER=sa SQL\_PASSWORD=saPassword"

After installation, manually start the "Management Server" service: net start "Management Server"

When using the standalone web server, manually start the Management Web Server service: net start "Management Web Server"

## Notes:

After installation, run Start > All Programs > Management Server > Management Server

# Setting up the backup client

The CMon needs to be successfully installed in order for the agent to connect to it.

NovaBACKUP clients need to be configured in order for the backup client agent to connect to CMon.

You can create a custom backup client setup installer pre-configured to automatically connect to CMon. See <u>Customize Backup Client Setup Installer</u> for more details.

To manually configure the backup client to connect to CMon, follow these steps:

- 1. Install the NovaBACKUP® backup client. See the NovaBACKUP® Quick Install Guide for more details.
- 2. Launch NovaBACKUP.
- 3. Click the large circular button with the NovaStor logo, highlighted at the top left, and then click Default Settings.

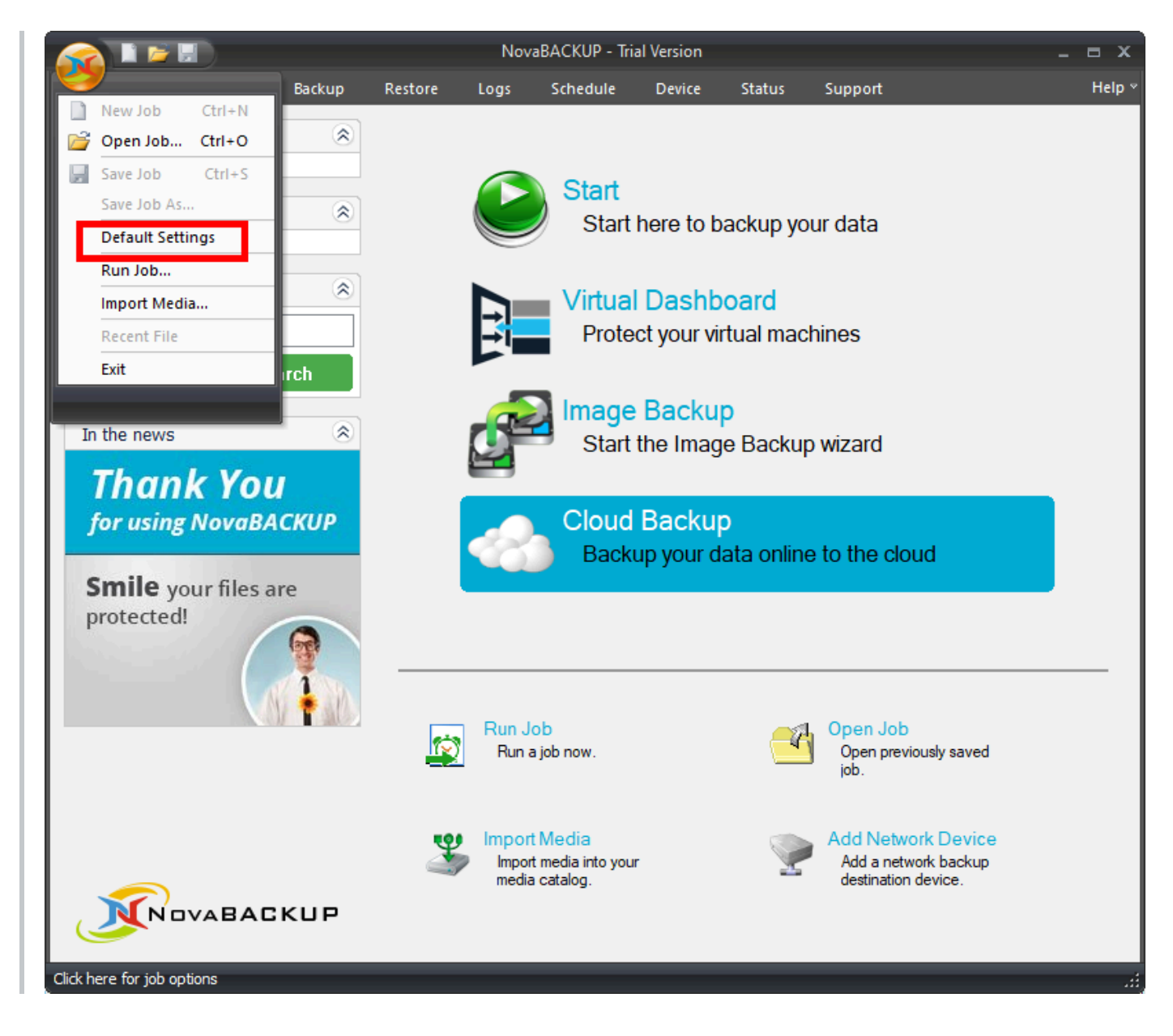

4. Click on the Management Server tab. Enter the server address or IP address of the machine where CMon is installed in the Server name field. Enter the port number CMon is configured to use in the Port number field. These values should be the same values entered during the CMon installation. The default port number is 4502. The Default group option on this screen will automatically place this agent into the group specified on the CMon. In general you do not need to enter anything in the Default Group option at this point. If you do not choose a default group the agent will be placed in the Pending group in CMon.

| Contract one    | ttings          | 1      |                  | 1                                                 |                                               |          |             |                  |                  |
|-----------------|-----------------|--------|------------------|---------------------------------------------------|-----------------------------------------------|----------|-------------|------------------|------------------|
| Copy            | Backi           | tions  | Restore          | VMware                                            | Servers                                       | Filter   | s R<br>Mana | un As<br>acement | Custon<br>Server |
| Auto            | inced op        | 00113  |                  | viria c                                           | Javas                                         |          |             |                  |                  |
| Serve           | name:           |        |                  |                                                   |                                               |          |             |                  |                  |
| 192.1           | 68.0.5          |        |                  |                                                   |                                               |          |             |                  |                  |
| -               | -               | 0      |                  |                                                   |                                               |          |             |                  |                  |
| Portn           | umber (b        | etwee  | n 1-65535        | 5):                                               |                                               |          |             |                  |                  |
| 4502            |                 |        |                  |                                                   |                                               |          |             |                  |                  |
|                 |                 |        |                  |                                                   |                                               |          |             |                  |                  |
| Defau<br>For ex | t group:        | oot or | Poot lev         |                                                   | 2                                             |          |             |                  |                  |
| Forex           | ample, R        | ootor  | ROOLLEV          | entreve                                           | 2                                             |          |             |                  |                  |
|                 |                 |        |                  |                                                   |                                               |          |             |                  |                  |
|                 |                 |        |                  |                                                   |                                               |          |             |                  |                  |
|                 |                 |        |                  |                                                   |                                               |          |             |                  |                  |
|                 |                 |        |                  |                                                   | . 1.                                          |          |             |                  |                  |
| The B<br>Serve  | ackup Cli<br>r. | ent Ag | ent Servi        | ce is requ                                        | iired to c                                    | ontact t | he Mana     | agement          |                  |
| The B<br>Serve  | ackup Cli<br>r. | ent Ag | ent Servi        | ce <mark>is</mark> requ                           | ired to c                                     | ontact t | he Mana     | agement          |                  |
| The B<br>Serve  | ackup Cli<br>r. | ent Ag | ent Servi        | ce is requ<br>Start Se                            | iired to c                                    | ontact t | he Mana     | agement          |                  |
| The B<br>Serve  | ackup Cli<br>r. | ent Ag | ent Servi<br>The | ce is requ<br>Start Se<br>service is              | ired to c<br>rvice                            | ontact t | he Mana     | agement          |                  |
| The B<br>Serve  | ackup Cli<br>r. | ent Ag | ient Servi       | ce is requ<br><mark>Start Se</mark><br>service is | ired to c<br>rvice<br>s stopped               | ontact t | he Mana     | agement          |                  |
| The B<br>Serve  | ackup Cli<br>r. | ent Ag | ent Servi        | ce is requ<br><mark>Start Se</mark><br>service is | nired to c<br><mark>rvice</mark><br>s stopped | ontact t | he Mana     | agement          |                  |
| The B<br>Serve  | ackup Cli<br>r. | ent Ag | ent Servi<br>The | ce is requ<br>Start Se<br>service is              | ired to c<br>rvice<br>s stopped               | ontact t | he Mana     | agement          |                  |
| The B<br>Serve  | ackup Cli<br>r. | ent Ag | ent Servi        | ce is requ<br><mark>Start Se</mark><br>service is | rvice<br>stopped                              | ontact t | he Mana     | agement          |                  |
| The B<br>Serve  | ackup Cli<br>r. | ent Ag | ent Servi        | ce is requ<br>Start Se<br>service is              | ired to c<br>rvice<br>s stopped               | ontact t | he Mana     | agement          |                  |
| The B<br>Serve  | ackup Cli<br>r. | ent Ag | ent Servi<br>The | ce is requ<br>Start Se<br>service is              | ired to c<br>rvice<br>s stopped               | ontact t | he Mana     | agement          |                  |
| The B<br>Serve  | ackup Cli<br>r. | ent Ag | ent Servi        | ce is requ<br><mark>Start Se</mark><br>service is | rvice<br>stopped                              | ontact t | he Mana     | agement          |                  |

5. Click the Start Service button to start the service. The service is started is displayed when the service has started successfully which is required in order to connect to CMon. Click the OK button to save the changes. Now you have the CMon installed, the backup client installed, and the agent connected to CMon. You should now be able to login to the CMon and see the agent.

6. Verify the service automatically starts with Microsoft Windows:

a. Click Start, type Services, and launch Services. Alternatively, launch services.msc. b. Right-click on the Backup Client Agent Service and select Properties.

This is the service which connects to CMon, and runs in the background, so the agent can be managed. c. Set the Startup type field to Automatic (Delayed Start). d. Click the OK button. e. Close the Services window.

# Logging In

To log in to CMon, navigate to the server address where CMon is installed using a modern web browser. See <u>Supported Web Browsers</u> for more details.

A shortcut to the website is installed on the computer where CMon is installed in the NovaStor Start Menu group.

For example, https://<server address>/ManagementServer

| S NovaBACKUP CMon                      |  |
|----------------------------------------|--|
| Log in                                 |  |
| User name                              |  |
| Password                               |  |
| Remember me?      Log in      Register |  |
| Log in Register                        |  |

The default user name and password is admin: User name: admin Password: admin

After logging in for the first time, it's recommended to change your password using the <u>Account</u> <u>Management</u> page.

If the number of times a user fails to log in because of an invalid password exceeds the maximum number configured in the <u>Web Configuration File</u>, the user will be locked out. Use the <u>Users</u> page to unlock an account. To unlock the admin account, use the <u>Server Administration Desktop Application</u>.

Users logging in or registering from the backup client will automatically be redirected to view or create a new cloud storage account if permitted.

If the "Remember me?" check box is checked, a cookie will be created which allows the user to remain logged in for up to 7 days of inactivity by default.

# Dashboard

The CMon can be utilized to monitor all of the NovaBACKUP clients and the associated backup jobs in your environment, all from a single pane of glass interface. CMon is accessible via a modern web browser. See <u>Supported Web Browsers</u> for more details.

| Name<br>Kevin<br>Robert | T Co                                                                     | Dinnected T Las      | tt Backup Date ↓                                                                                                    | ▼ Last Backup                                                                                                    | Status <b>T</b>                                                                                                    | Last Backup                        | o Size 🔻                                                                                                    | Last Backup Durati                                                                                                    | on <b>T</b>                                             |                                                         |
|-------------------------|--------------------------------------------------------------------------|----------------------|----------------------------------------------------------------------------------------------------|----------------------------------------------------------------------------------------------------|----------------------------------------------------------------------------------------------------|------------------------------------|----------------------------------------------------------------------------------------------------|----------------------------------------------------------------------------------------------------|---------------------------------------------------------|---------------------------------------------------------|
| Name<br>Kevin<br>Robert | • Ca                                                                     | Donnected T La:      | st Backup Date ↓<br>1/2024 10:16:44 PM                                                                                                    | Last Backup                                                                                                    | Status                                                                                                    | Last Backup                        | Size Y                                                                                                    | Last Backup Durati                                                                                                    | on Y                                                    |                                                         |
| Robert                  |                                                                          | 6/2                  | 3/2024 10:16:44 PM                                                                                                    |                                                                                                    |                                                                                                    |                                    |                                                                                                    |                                                                                                    |                                                         | (                                                       |
| Robert                  |                                                                          |                      |                                                                                                    |                                                                                                    |                                                                                                    |                                    |                                                                                                    |                                                                                                    |                                                         | View                                                    |
|                         |                                                                          | 6/3                  | //2024 3:46:44 PM                                                                                                    | •                                                                                                    |                                                                                                    | 1.46 GB                            |                                                                                                    | 1 hour                                                                                                    |                                                         | View                                                    |
| Jeff                    |                                                                          | 6/3                  | 5/2024 10:46:44 AM                                                                                                    | •                                                                                                    |                                                                                                    | 2.18 GB                            |                                                                                                    | 1 hour                                                                                                    |                                                         | View                                                    |
| David                   |                                                                          | 6/3                  | 3/2024 10:46:44 AM                                                                                                    | •                                                                                                    |                                                                                                    | 9.14 GB                            |                                                                                                    | 1 hour                                                                                                    |                                                         | View                                                    |
| Ruth                    | •                                                                        | 6/3                  | 3/2024 9:46:44 AM                                                                                                    | ٠                                                                                                    |                                                                                                    | 879.73 MB                          |                                                                                                    | 1 hour                                                                                                    |                                                         | View                                                    |
| Nancy                   | •                                                                        | 6/3                  | 3/2024 8:46:44 AM                                                                                                    | •                                                                                                    |                                                                                                    | 3.18 GB                            |                                                                                                    | 1 hour                                                                                                    |                                                         | View                                                    |
| Job T                   | Туре 🛛 🔻                                                                 | Started 4            | T Ended                                                                                                    | ▼ Status ▼                                                                                                    | Size <b>T</b>                                                                                                    | Files <b>T</b>                     | Duration <b>T</b>                                                                                                    |                                                                                                    |                                                         | 6                                                       |
| Daily                   | Backup                                                                   | 6/3/2024 10:16:44 PM |                                                                                                    | •                                                                                                    |                                                                                                    |                                    |                                                                                                    | View                                                                                                    | - Backup: 6<br>Total: 6                                 | $\mathbf{O}$                                            |
| Daily                   | Backup                                                                   | 6/3/2024 3:46:44 PM  | 6/3/2024 5:46:44 PM                                                                                                    | •                                                                                                    | 1.46 GB                                                                                                    |                                    | 1 hour                                                                                                    | View                                                                                                    | Classed (                                               |                                                         |
| Daily                   | Backup                                                                   | 6/3/2024 10:46:44 AM | 6/3/2024 11:46:44 AM                                                                                                    | •                                                                                                    | 2.18 GB                                                                                                    |                                    | 1 hour                                                                                                    | View                                                                                                    | Completed: 4<br>Failed: 1                               |                                                         |
| Daily                   | Backup                                                                   | 6/3/2024 10:46:44 AM | 6/3/2024 11:46:44 AM                                                                                                    | •                                                                                                    | 9.14 GB                                                                                                    |                                    | 1 hour                                                                                                    | View                                                                                                    |                                                         |                                                         |
|                         | Backup                                                                   | 6/3/2024 9:46:44 AM  | 6/3/2024 10:46:44 AM                                                                                                    |                                                                                                    | 879.73 MB                                                                                                    |                                    | 1 hour                                                                                                    | View                                                                                                    |                                                         |                                                         |
| Daily                   | Secure                                                                   |                      |                                                                                                    |                                                                                                    |                                                                                                    |                                    |                                                                                                    |                                                                                                    |                                                         |                                                         |
| Daily                   | Backup                                                                   | 6/3/2024 8:46:44 AM  | 6/3/2024 9:46:44 AM                                                                                                    | •                                                                                                    | 3.18 GB                                                                                                    |                                    | 1 hour                                                                                                    | View                                                                                                    |                                                         |                                                         |
|                         | David<br>Ruth<br>Nancy<br>K<br>Job T<br>Daily<br>Daily<br>Daily<br>Daily | David                | David          6/3           Ruth          6/3           Nancy          6/3           H         1         H         Page         1           Job         T         Type         T         Started         4           Daily         Backup         6/3/2024         10:46:44 PM         10           Daily         Backup         6/3/2024         10:46:44 AM         10           Daily         Backup         6/3/2024         10:46:44 AM         10           Daily         Backup         6/3/2024         10:46:44 AM         10           Daily         Backup         6/3/2024         10:46:44 AM         10 | David         6/3/2024         0-6/3/2024         0-6/3/2024         0-6/3/2024         0-6/3/2024         0-6/3/2024         0-6/3/2024         0-6/3/2024         0-6/3/2024         0-6/3/2024         0-6/3/2024         0-6/3/2024         0-6/3/2024         0-6/3/2024         0-6/3/2024         0-6/3/2024         0-6/3/2024         0-6/3/2024         0-6/3/2024         0-6/3/2024         0-6/3/2024         0-6/3/2024         0-6/3/2024         0-6/3/2024         0-6/3/2024         0-6/3/2024         0-6/3/2024         0-6/3/2024         0-6/3/2024         0-6/3/2024         0-6/3/2024         0-6/3/2024         0-6/3/2024         0-6/3/2024         0-6/3/2024         0-6/3/2024         0-6/3/2024         0-6/3/2024         0-6/3/2024         0-6/3/2024         0-6/3/2024         0-6/3/2024         0-6/3/2024         0-6/3/2024         0-6/3/2024         0-6/3/2024         0-6/3/2024         0-6/3/2024         0-6/3/2024         0-6/3/2024         0-6/3/2024         0-6/3/2024         0-6/3/2024         0-6/3/2024         0-6/3/2024         0-6/3/2024         0-6/3/2024         0-6/3/2024         0-6/3/2024         0-6/3/2024         0-6/3/2024         0-6/3/2024         0-6/3/2024         0-6/3/2024         0-6/3/2024         0-6/3/2024         0-6/3/2024         0-6/3/2024         0-6/3/2024         0-6/3/2024         0-6/3/2024         0-6/3/2024 <td>David         •         6/3/2024 10.46.44 AM         •           Ruth         •         6/3/2024 9.46.44 AM         •           Nancy         •         6/3/2024 9.46.44 AM         •           Nancy         •         6/3/2024 9.46.44 AM         •           *         •         •         6/3/2024 9.46.44 AM         •           *         •         •         6/3/2024 9.46.44 AM         •           *         •         •         •         •           *         •         •         •         •           *         •         •         •         •           *         •         •         •         •           *         •         •         •         •           *         Job&lt;</td> T         Type         T         Started         *         *           Daily         Backup         •         6/3/2024 10.16.44 PM         •         6/3/2024 5.46.44 PM         •           Daily         Backup         •         6/3/2024 10.46.44 AM         6/3/2024 11.46.44 AM         •           Daily         Backup         •         6/3/2024 10.46.44 AM         6/3/2024 11.46.44 AM         •  < | David         •         6/3/2024 10.46.44 AM         •           Ruth         •         6/3/2024 9.46.44 AM         •           Nancy         •         6/3/2024 9.46.44 AM         •           Nancy         •         6/3/2024 9.46.44 AM         •           *         •         •         6/3/2024 9.46.44 AM         •           *         •         •         6/3/2024 9.46.44 AM         •           *         •         •         •         •           *         •         •         •         •           *         •         •         •         •           *         •         •         •         •           *         •         •         •         •           *         Job< | David         6/3/2024 10:46:44 AM | David       6/3/2024 10.46.44 AM       9.14 GB         Ruth       6/3/2024 9.46.44 AM       9.77.73 MB         Nancy       6/3/2024 9.46.44 AM       9.77.73 MB         Nancy       6/3/2024 9.46.44 AM       9.77.73 MB         Nancy       6/3/2024 9.46.44 AM       9.77.73 MB         Nancy       6/3/2024 9.46.44 AM       9.77.73 MB         Nancy       6/3/2024 9.46.44 AM       9.77.73 MB         Nancy       6/3/2024 9.46.44 AM       9.77.75 MB         Nancy       9.79.73 MB       9.77.75 MB         Nancy       9.79.73 MB       9.77.75 MB         Nancy       9.79.73 MB       9.77.75 MB         Nancy       9.77.75 MB       9.77.75 MB         Nancy       9.77.75 MB       9.77.75 MB         Nancy       9.77.75 MB       9.77.75 MB         Nancy       9.77.75 MB       9.77.75 MB         Job T       Type <t< td="">       Status       5126         Daily       Backup       6/3/2024 10.16.44 PM       6/3/2024 11.46.44 AM         Daily       Backup       6/3/2024 10.46.44 AM       6/3/2024 11.46.44 AM         Daily       Backup       6/3/2024 11.46.44 AM       6.7.218 GB         Daily       Backup       6/3/2024 11.46.44 AM</t<> | David       6/3/2024 10.46:44 AM       9.1       9.14 GB       879.73 MB         Ruth       6/3/2024 9.46:44 AM       9.1       879.73 MB       879.73 MB         Nancy       6/3/2024 9.46:44 AM       3.18 GB       318 GB         M < 1 | $ \begin{array}{c c c c c c c c c c c c c c c c c c c $ | $ \begin{array}{c c c c c c c c c c c c c c c c c c c $ |

The **Dashboard** is displayed just after login. It is an overview of your NovaBACKUP environment.

The **"Menu"** that is displayed on the top of each page shows the various functions that can be quickly accessed. If the browser's width is too narrow, the menu will be collapsed and in order to expand the menu, click on the 3 horizontal lines near the top right corner of the page.

On the Dashboard screen you can perform various functions.

To view more details about a particular NovaBACKUP Agent in your environment, you can double-click on an "Agent" via the Dashboard screen. An Agent is simply a computer that is running NovaBACKUP backup client software that was configured to utilize the CMon application for monitoring.

You can hover over the circular pie-chart graphic near the bottom right of the screen to see your job statuses. To display jobs with all of the various types of status including Failed, Successful, Warning, Stopped, and Started jobs.

### (i) PERMISSIONS REQUIRED

View Dashboard

# **Agents and Groups**

Agents and Groups

**Agents and Groups** is the area in CMon where you will view all of your client software that has been configured to connect to the CMon.

| Name                            | Description :                   | Connected : | Last Backup Date    | Last Backup Status | xSP Username | Version   |
|---------------------------------|---------------------------------|-------------|---------------------|--------------------|--------------|-----------|
| ▼ ট Example                     |                                 |             |                     |                    |              |           |
|                                 |                                 |             |                     |                    |              |           |
| Ruth                            |                                 | •           | 25-10-2024 04:14:22 | •                  |              | 19.0.1124 |
| ▼ C→Human Resources             |                                 |             |                     |                    |              |           |
| Nancy                           |                                 | •           | 25-10-2024 03:14:22 | •                  |              | 19.0.1124 |
| ▼ ©IT                           |                                 |             |                     |                    |              |           |
| <ul> <li>Engineering</li> </ul> |                                 |             |                     |                    |              |           |
| Robert                          |                                 | •           | 25-10-2024 10:14:22 | •                  |              | 19.1.1406 |
| ▼ C→Marketing                   |                                 |             |                     |                    |              |           |
| Kevin                           |                                 | •           | 25-10-2024 16:44:22 | •                  |              | 19.0.1124 |
| ▼ 127 Sales                     |                                 |             |                     |                    |              |           |
| David                           |                                 | •           | 25-10-2024 05:14:22 | •                  |              | 19.0.1124 |
| <b>₽</b> Jeff                   |                                 | •           | 25-10-2024 05:14:22 | •                  |              | 19.0.1124 |
| D Pending                       | Machines not assigned to groups |             |                     |                    |              |           |

# Add new group

Click the Add new group button to create a new group.

Only users with permission to Edit Groups are authorized to create a new group.

# **Display All Columns**

Click the Display All Columns button to display all columns, since some columns are hidden by default.

# **Reset Display Columns**

Click the Reset Display Columns button to reset the visible columns back to their original display setting.

# Columns

| Name                        | Description                                     |
|-----------------------------|-------------------------------------------------|
| Name                        | The name of the Group or Agent.                 |
| Description                 | The description for the group.                  |
| Connected                   | Whether the agent is connected or disconnected. |
| Last Backup Date            | The last backup date for the agent.             |
| Last Backup Status          | The last backup status for the agent.           |
| xSP Username                | NovaBACKUP cloud device user name.              |
| Version                     | The backup client version number.               |
| Last Backup Size            | The last backup size.                           |
| Last Backup Number of Files | The last backup number of files.                |
| Last Backup Duration        | The last backup duration.                       |
| Last Note                   | The Last note.                                  |
| Last Activity Date          | The last activity date.                         |
| Operating System Name       | The agent operating system name.                |
| Operating System Type       | The agent operating system type.                |
| Backup Client License Type  | The license type of the backup client.          |
| Backup Client License Key   | The license key of the backup client.           |

### Export

The exported file contains the list of agents and groups.

If the "Export All pages" check box is check-marked, then the data in all pages will be exported.

### Export to CSV

Click on the "Export to CSV" button to create a comma-separated values (CSV) file.

### Export to Excel

Click on the "Export to Excel" button to create a excel file.

### (i) PERMISSIONS REQUIRED

View Agents and Groups

# **Agent Details**

The Agent details page displays and allows users to edit the details of the agent.

| Agent Devices Jobs J                                                                                                    | ob History Notes                                                                                                    |
|----------------------------------------------------------------------------------------------------|----------------------------------------------------------------------------------------------------|
| lame                                                                                                    |                                                                                                    |
| Agent Friendly Name                                                                                                    |                                                                                                    |
| roup                                                                                                    |                                                                                                    |
| Pending                                                                                                    | •                                                                                                    |
| OFF                                                                                                    |                                                                                                    |
| Backup client license key                                                                                                    |                                                                                                    |
|                                                                                                    |                                                                                                    |
| Machine Name                                                                                                    | Agent Machine Name                                                                                                    |
| Machine Name                                                                                                    | Agent Machine Name                                                                                                    |
| Machine Name IP Address Operating System Version                                                                                                    | Agent Machine Name<br>127.0.0.1<br>10.0.19045.0                                                                                                    |
| Machine Name<br>IP Address<br>Operating System Version<br>Operating System Name                                                                                                    | Agent Machine Name<br>127.0.0.1<br>10.0.19045.0<br>Windows 10                                                                                                    |
| Machine Name P Address Operating System Version Operating System Name Operating System Edition                                                                                                    | Agent Machine Name<br>127.0.0.1<br>10.0.19045.0<br>Windows 10<br>Enterprise                                                                                                    |
| Machine Name<br>IP Address<br>Operating System Version<br>Operating System Name<br>Operating System Edition<br>Operating System Service Pack                                                                                                   | Agent Machine Name<br>127.0.0.1<br>10.0.19045.0<br>Windows 10<br>Enterprise                                                                                                    |
| Machine Name IP Address Operating System Version Operating System Name Operating System Edition Operating System Service Pack Operating System Architecture                                                                                    | Agent Machine Name127.0.0.110.0.19045.0Windows 10Enterprise64-bit                                                                                                    |
| Machine Name IP Address Operating System Version Operating System Name Operating System Edition Operating System Service Pack Operating System Architecture Operating System Type                                                              | Agent Machine Name<br>127.0.0.1<br>10.0.19045.0<br>Windows 10<br>Enterprise<br>64-bit<br>Workstation                                                                              |
| Machine Name IP Address Operating System Version Operating System Name Operating System Edition Operating System Service Pack Operating System Architecture Operating System Type Backup Client Type                                           | Agent Machine Name         127.0.0.1         10.0.19045.0         Windows 10         Enterprise         64-bit         Workstation         NovaStor NovaBACKUP                    |
| Machine Name Machine Name IP Address Operating System Version Operating System Name Operating System Edition Operating System Service Pack Operating System Architecture Operating System Type Backup Client Type Backup Client Version Number | Agent Machine Name         127.0.0.1         10.0.19045.0         Windows 10         Enterprise         64-bit         Workstation         NovaStor NovaBACKUP         20.1.410.1 |

🛗 Delete
The input fields and buttons are enabled for users with Edit Agents permission.

The backup client license key cannot be removed if it was previously set.

The backup client license key can be updated, even when the license's upgrade subscription has expired, as long as the backup client's major version is less than or equal to the license's latest qualified major version.

Agents will inherit their backup client license keys by default.

| Field Name                             | Description                                                                                                    |
|----------------------------------------|----------------------------------------------------------------------------------------------------|
| Name                                   | The name of the agent.                                                                                                    |
| Group                                  | The name of the parent group of the agent.                                                                                            |
| Inherit Backup Client<br>License Key   | Indicates whether or not the backup client license key is inherited from its parent group.                                            |
| Backup Client License<br>Key           | The license key of the backup client. The backup client must be greater than version 14.0 in order for the license key to be updated. |
| Inherited Backup Client<br>License Key | The inherited backup client license key.                                                                                              |
| Machine Name                           | The name of the agent machine.                                                                                                    |
| IP Address                             | The IP address of the agent machine.                                                                                                  |
| Operating System<br>Version            | The version of the operating system.                                                                                                  |
| Operating System<br>Name               | The name of the operating system. (ex. Windows 10, Windows Server 2012 R2, etc.)                                                      |
| Operating System<br>Edition            | The edition of the operating system. (ex. Standard, Professional, Datacenter, Enterprise, etc.)                                       |
| Operating System<br>Service Pack       | The service pack of the operating system.                                                                                             |
| Operating System<br>Architecture       | The architecture of the operating system. (i.e. 32-bit, or 64-bit)                                                                    |

| Field Name                      | Description                                                                        |
|---------------------------------|------------------------------------------------------------------------------------|
| Operating System Type           | The type of the operating system. (i.e. Workstation, Server, or Domain Controller) |
| Backup Client Type              | The type of the backup client. (ex. NovaStor NovaBACKUP)                           |
| Backup Client Version<br>Number | The version number of the backup client.                                           |
| Backup Client License<br>Type   | The license type of the backup client. (ex. NovaBACKUP)                            |

#### (i) PERMISSIONS REQUIRED

View Agents and Groups

## **Agent Devices**

The Devices tab of the Agent's details view lists the devices on the agent.

#### Agent Machine Name

|      | Name †                         | Туре                 | Size :    | Free Space | File System | Status Type | Status :                                | Status Updated | Last Updated         | Created :            |      |
|------|--------------------------------|----------------------|-----------|------------|-------------|-------------|-----------------------------------------|----------------|----------------------|----------------------|------|
| INS. | Amazon S3 compatible           | Amazon S3 compatible |           |            |             | Success     | New device added by adam@novabackup.com |                | 4/6/2022 7:00:00 AM  | 4/6/2022 6:00:00 AM  | View |
| 15   | Amazon Simple Storage Services | Amazon 53            |           |            |             |             |                                         |                | 9/15/2010 7:00:00 AM | 9/15/2010 6:00:00 AM |      |
|      | C:\                            | System               | 952.72 GB | 272.2 GB   | NTFS        |             |                                         |                | 9/15/2010 7:00:00 AM | 9/15/2010 6:00:00 AM |      |
|      | Cloud Storage                  | Cloud                | 15 GB     | 2 GB       |             | Success     | New device added by adam@novabackup.com |                | 9/10/2012 7:00:00 AM | 9/10/2012 6:00:00 AM | View |
| -    | My local device                | Local                |           |            |             | Success     | New device added by user1               |                | 5/30/2024 9:41:07 PM | 5/30/2024 9:41:07 PM | View |
|      | My Network Share Name          | Network              |           |            |             | Success     | New device added by adam@novabackup.com |                | 1/31/2013 6:00:00 AM | 1/31/2013 5:00:00 AM | View |

Users with permissions to edit the agent can add a new device.

Double-click on the row or click the View button to view the details of a device.

#### **Related Topics**

<u>Create Device</u> <u>View Network Device Details</u> <u>View Cloud Device Details</u> <u>View Amazon S3 Compatible Device Details</u> <u>View Local Storage Device Details</u>

#### (i) PERMISSIONS

One of the following permissions are required:

**View Agents and Groups** 

**Edit Agents** 

## **Create Agent Device**

To add a new device, select the type of device in the Create Agent Device view.

| Cre<br>Select f | ate Device               |   |                         |  |
|-----------------|--------------------------|---|-------------------------|--|
| Туре            | Amazon S3 Compatible     | ¥ |                         |  |
|                 | Amazon S3 Compatible     |   |                         |  |
| Amaz            | Cloud                    |   | on S3 Compatible Device |  |
| Next            | Local or Network Storage |   |                         |  |

A cloud device can only be added if the agent doesn't already have a cloud device because an agent is limited to one cloud device.

If a storage server is configured and the user has permissions to view cloud storage accounts, a cloud device can be added from an existing cloud storage account.

| Create De            | evice                          |   |
|----------------------|--------------------------------|---|
| Select the device ty | ре                             |   |
| Type Cloud           | •                              |   |
| Cloud Device Type    |                                | • |
|                      | Cloud Device                   |   |
| Next                 | Existing Cloud Storage Account |   |

If the agent is disconnected, the device will be pending its addition until the agent reconnects.

In this case, the Status Type will be set to Add Device Pending.

If the agent is connected and the backup client service is running, the device will get created immediately.

In this case, the Status Type will be set to Success.

#### **Related Topics**

Create Amazon S3 Compatible Device Create Amazon S3 Compatible Device From Existing Cloud Storage Account Create Cloud Device From Existing Cloud Storage Account Create Cloud Device Create Local or Network Storage Device

#### (i) PERMISSIONS REQUIRED

**Edit Agents** 

# **Create Agent Amazon S3 Compatible Device**

Enter the device settings and click the Add Device button to add an Amazon S3 compatible device to the backup client.

### Amazon S3 Compatible Device

Configure the Amazon S3 compatible device settings

| Name                           |
|--------------------------------|
| My Amazon S3 compatible device |
| URL                            |
| https://s3.novabackup.com      |
| Access key id                  |
| access key id                  |
| Secret access key              |
|                                |
| Bucket name                    |
| bucket name                    |
| User name                      |
| user_name                      |
| Backup directory               |
| backup_directory               |
| Domain                         |
| domain                         |
| Machine name                   |
| machine name                   |
| Encryption key                 |
|                                |
| Confirm encryption key         |
|                                |
| Quota in gigabytes             |
| 2039                           |
|                                |

An Amazon S3 compatible device created in CMon is considered a "managed" device and will be hidden in the backup client desktop application to prevent end-users from easily changing its properties.

#### Name

- Required
- Maximum length is 99
- Default value: My Amazon S3 compatible device

### URL

- Required
- Maximum length is 256
- Must be in a valid URL format

### Access Key Id

- Required
- Maximum length is 128

### Secret Access Key

- Required
- Maximum length is 256

### **Bucket Name**

- Required
- Minimum length is 3
- Maximum length is 63

### User Name

- Required
- Maximum length is 40
- Only the following characters are valid:
  - o 0-9
  - o a-z
  - A-Z
  - o !'()\*-.\_

## **Backup Directory**

- Required
- Maximum length is 99
- Only the following characters are valid:
  - o 0-9
  - ∘ a-z
  - A-Z
  - o !'()\*-.\_

### Domain

• Maximum length is 16

### **Machine Name**

• Maximum length is 16

## **Encryption Key**

- Minimum length is 10
- Maximum length is 30

## Quota In Gigabytes

- Minimum value is 0
- Maximum value is 2147483647

#### (i) PERMISSIONS REQUIRED

**Edit Agents** 

# Create Agent Amazon S3 Compatible Device From Existing Cloud Storage Account

# Create Agent Device

To add an Amazon S3 compatible device from an existing cloud storage account, select the appropriate type of device in the Create Agent Device page. An Amazon S3 compatible storage server must exist and the user must have View Cloud Storage Accounts permissions for the Existing Cloud Storage Account item to appear.

| Cre    | ate Device                   |                                |   |
|--------|------------------------------|--------------------------------|---|
| Select | the device type              |                                |   |
| Туре   | Amazon S3 Compatible         | *                              |   |
| Amazo  | on S3 Compatible Device Type | Existing Cloud Storage Account | • |
| Next   |                              |                                |   |

### Select an existing cloud storage account

Select the existing cloud storage account and click the Next button to continue.

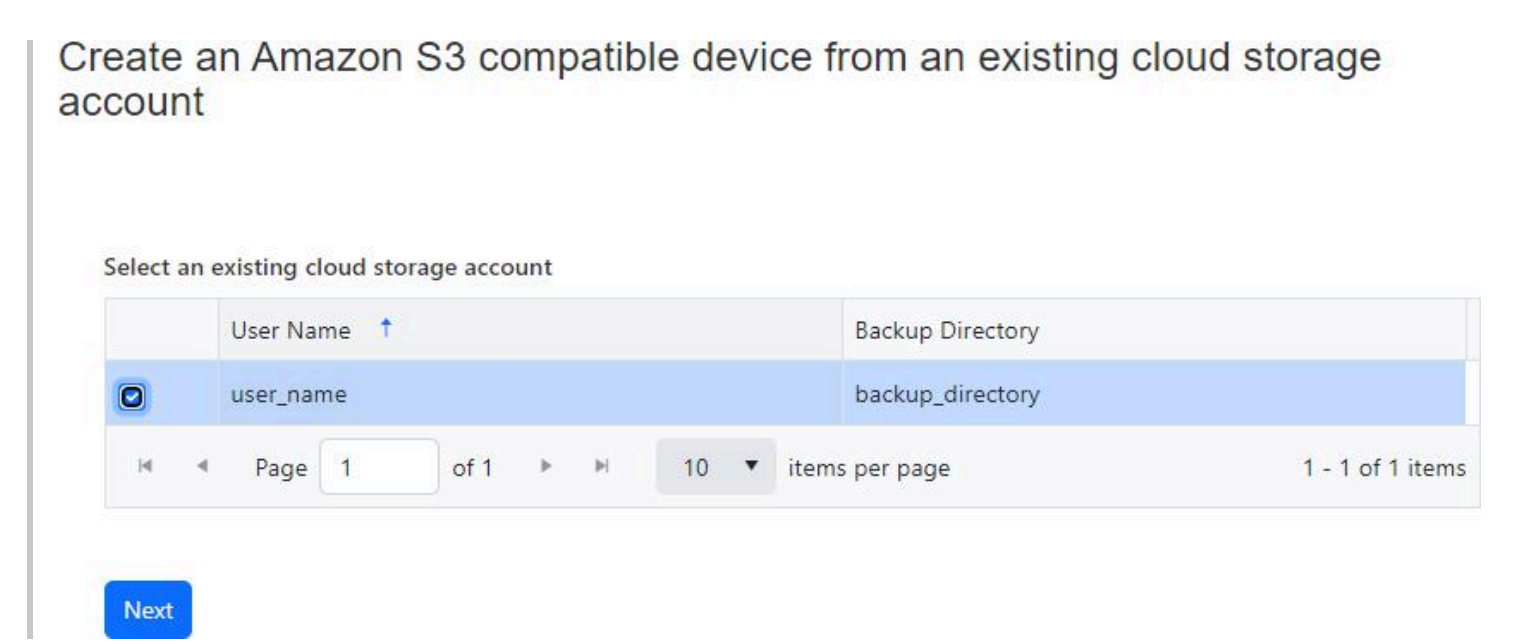

### **Device Details**

Enter the device details and click the Add Device button to add the device.

| reate an Am<br>ccount   | azon S3 compatible device from an existing cloud storage |
|-------------------------|----------------------------------------------------------|
| Enter the device de     | tails                                                    |
| Name<br>My Amazon S3 co | mpatible device                                          |
| Domain                  |                                                          |
|                         |                                                          |
| Machine name            |                                                          |
| <u></u>                 |                                                          |
| Back Add Dev            | vice                                                     |

#### Name

- Required
- Maximum length is 99
- Default value: My Amazon S3 compatible device

#### Domain

• Maximum length is 16

#### **Machine Name**

• Maximum length is 16

#### (i) PERMISSIONS REQUIRED

Edit Agents

View Cloud Storage Accounts

# View Agent Amazon S3 Compatible Device

Users with the Edit Agents role permission may edit and delete the device.

If the device has already been added to the agent, the following fields will be read-only:

- Name
- URL
- Bucket Name
- User Name
- Backup Directory
- Domain
- Machine Name

If the device is an unmanaged device, the following fields will be read-only:

- Quota
- Quota in gigabytes

If the device is marked for deletion, the device is read-only.

The device can't be deleted if it's currently being used as a target destination for a job.

### General

## My Amazon S3 compatible device

| General    | Status                  |
|------------|-------------------------|
| Name       |                         |
| My Amaz    | on S3 compatible device |
| URL        |                         |
| http://s3. | novabackup.com          |
| Access key | / id                    |
| access ke  | y id                    |
| Secret acc | ess key                 |
| ••••••     |                         |
| Bucket na  | me                      |
| bucket na  | ame                     |
| User name  |                         |
| user_nam   | ie                      |
| Backup di  | rectory                 |
| backup_d   | lirectory               |
| Domain     |                         |
| domain     |                         |
| Machine n  | ame                     |
| machine    | name                    |
| Encryption | 1                       |
| ON O       |                         |
| Encryption | n key                   |
|            |                         |
| Confirm e  | ncryption key           |
|            |                         |

| ON O               |  |
|--------------------|--|
| Quota in gigabytes |  |
| Quota in gigabytes |  |
| 2038               |  |

#### Status

| ieneral Status | S                         |  |
|----------------|---------------------------|--|
| Status Type    | Add Device Pending        |  |
| Status         | New device added by admin |  |
| Status Updated | 4/26/2022 7:00:00 AM      |  |
| Last Updated   | 4/26/2022 8:00:00 AM      |  |
| Created        | 4/26/2022 6:00:00 AM      |  |
| Used Space     | 123 B                     |  |

#### (i) PERMISSIONS REQUIRED

View Agents

# **Create Agent Cloud Device**

To add a cloud device to the backup client, enter the server address and user credentials, and click the Add Device button to create the device.

#### Account

| Device Name    |                               |  |
|----------------|-------------------------------|--|
| Device name    | Cloud Storage                 |  |
| ackup storag   | e server location             |  |
| Server address |                               |  |
| Server port    | 308                           |  |
| ackup storag   | e server authentication       |  |
|                | Use Windows login credentials |  |
| User name      |                               |  |
| Password       |                               |  |

#### **Device** name

- Required
- Maximum length is 99
- Default value: Cloud Storage

#### Server address

- Required
- Maximum length is 64

#### Server port

- Required
- Must be between 1 and 65535
- Default value: 308

#### **Use Windows login credentials**

• Default value: Do not use Windows login credentials

#### User name

- Required if "Use Windows login credentials" is checked
- Maximum length is 64

#### Password

- Required if "Use Windows login credentials" is checked
- Maximum length is 64

### Security

| Account Securit | y Advanced                           |
|-----------------|--------------------------------------|
| Encryption      |                                      |
| Encryption      | AES 128                              |
|                 | Use logon password as encryption key |

#### Use logon password as encryption key

• Default value: Use logon password as encryption key

### **Encryption key**

- Required if "Use logon password as encryption key" is checked
- Maximum length is 64

### **Encryption key hint**

• Maximum length is 64

## Advanced

| Backup operation opt                                            | ions                                                                                                    |
|-----------------------------------------------------------------|----------------------------------------------------------------------------------------------------|
|                                                                 | Send deleted file lists to the Backup Server                                                                                                    |
|                                                                 | Limit network bandwidth                                                                                                    |
| Maximum network<br>bandwidth (kilobytes per<br>second)          | 97                                                                                                    |
| Maximum CPU utilization                                         | 100                                                                                                    |
| (percentage)                                                    |                                                                                                    |
| emporary backup file                                            | es                                                                                                    |
| emporary backup file                                            | [DefaultTemporaryDirectory]                                                                                                    |
| emporary backup file                                            | [DefaultTemporaryDirectory]<br>Move Folder Empty Folder                                                                                                    |
| emporary backup file<br>Temporary files folder<br>Data recovery | [DefaultTemporaryDirectory]<br>Move Folder Empty Folder                                                                                                    |
| emporary backup file<br>Temporary files folder                  | [DefaultTemporaryDirectory]     Move Folder Empty Folder  Block backups if the administrator can recover data                                                                                                    |
| emporary backup file<br>Temporary files folder                  | [DefaultTemporaryDirectory]     Move Folder Empty Folder      Block backups if the administrator can recover data     The backup storage server administrator may have the option set to recover files in an emergence     even though a secret key is specified. |

#### Send deleted file lists to the Backup Server

• Default value: Do not send deleted file lists to the Backup Server

#### Limit network bandwidth

• Default value: Do not limit network bandwidth

#### Maximum network bandwidth (kilobytes per second)

- Required if "Limit network bandwidth" is checked
- Must be between 1 and 2097151
- Default value: 97

### Maximum CPU utilization (percentage)

- Must be between 1 and 100
- Default value: 100

### Temporary files folder

- Read-only
- Default value: [DefaultTemporaryDirectory]
- The default value, [DefaultTemporaryDirectory], will automatically get converted to an actual path after the device is created by the agent (ex. C:\ProgramData\NovaStor\NovaStor NovaBACKUP\Cloud Storage\Backup)

### Block backups if the administrator can recover data

• Default value: Do not block backups if the administrator can recover data

## **Test Connection**

The Test Connection button is available only when the agent is currently connected.

(i) **PERMISSIONS REQUIRED** Edit Agents

# Create Agent Cloud Device From Existing Cloud Storage Account

### Select an existing cloud storage account

To add a cloud device from an existing cloud storage account, first select the existing cloud storage account and click the Next button to continue.

## **Create Cloud Device**

|    | Gro | up    |   |   | : | C   | Jser Name  | Ť        |    |   |                |  |
|----|-----|-------|---|---|---|-----|------------|----------|----|---|----------------|--|
| 0  | Eve | ryone |   |   |   | n   | michael@ex | ample.co | m  |   |                |  |
| 14 | 4   | 1     | ~ | > | ы | Pag | e 1        | of 1     | 10 | • | items per page |  |

#### Account

| vice Mame                                |                                                                                        |  |
|------------------------------------------|----------------------------------------------------------------------------------------|--|
| Device name                              | Cloud Storage                                                                          |  |
| ackup storag                             | e server location                                                                      |  |
| Server address                           | localhost                                                                              |  |
|                                          |                                                                                        |  |
| Server port                              | 308                                                                                    |  |
| Server port<br>ackup storag              | e server authentication                                                                |  |
| Server port<br>ackup storag              | 308                                                                                    |  |
| Server port<br>ackup storag<br>User name | 308<br>e server authentication<br>Use Windows login credentials<br>michael@example.com |  |

#### **Device** name

- Required
- Maximum length is 99
- Default value: Cloud Storage

#### **Use Windows login credentials**

• Default value: Do not use Windows login credentials

#### Password

- Required if "Use Windows login credentials" is checked
- Maximum length is 64

### Security

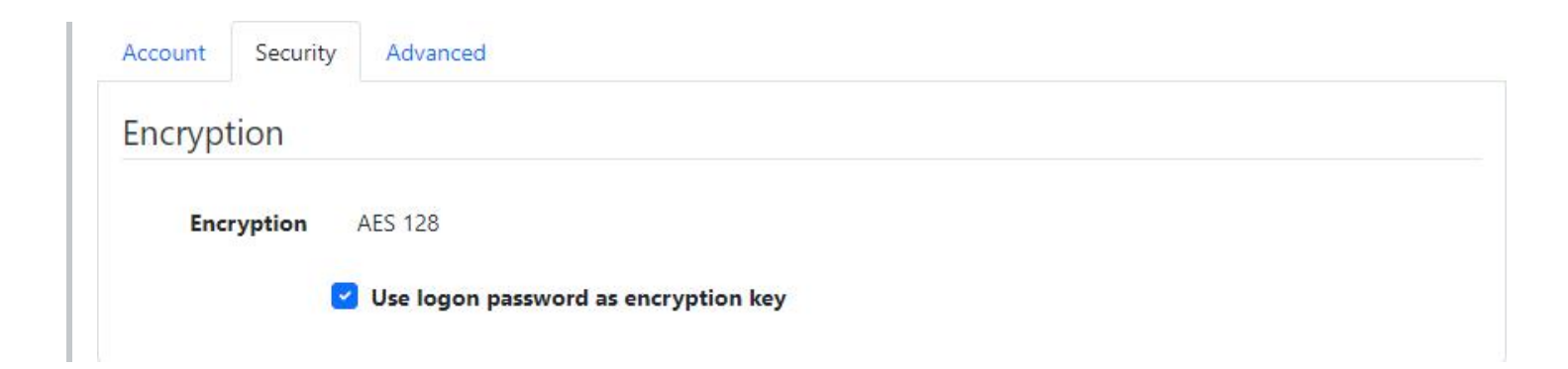

#### Use logon password as encryption key

• Default value: Use logon password as encryption key

#### **Encryption key**

- Required if "Use logon password as encryption key" is checked
- Maximum length is 64

### **Encryption key hint**

• Maximum length is 64

### Advanced

| Backup operation opt                                            | ions                                                                                                    |
|-----------------------------------------------------------------|----------------------------------------------------------------------------------------------------|
|                                                                 | Send deleted file lists to the Backup Server                                                                                                    |
|                                                                 | Limit network bandwidth                                                                                                    |
| Maximum network<br>bandwidth (kilobytes per<br>second)          | 97                                                                                                    |
| Maximum CPU utilization                                         | 100                                                                                                    |
| (percentage)                                                    |                                                                                                    |
| emporary backup file                                            | es                                                                                                    |
| emporary backup file                                            | [DefaultTemporaryDirectory]                                                                                                    |
| emporary backup file                                            | [DefaultTemporaryDirectory]<br>Move Folder Empty Folder                                                                                                    |
| emporary backup file<br>Temporary files folder<br>Data recovery | [DefaultTemporaryDirectory]<br>Move Folder Empty Folder                                                                                                    |
| emporary backup file<br>Temporary files folder                  | [DefaultTemporaryDirectory]     Move Folder Empty Folder  Block backups if the administrator can recover data                                                                                                    |
| emporary backup file<br>Temporary files folder                  | [DefaultTemporaryDirectory]     Move Folder Empty Folder      Block backups if the administrator can recover data     The backup storage server administrator may have the option set to recover files in an emergence     even though a secret key is specified. |

#### Send deleted file lists to the Backup Server

• Default value: Do not send deleted file lists to the Backup Server

#### Limit network bandwidth

• Default value: Do not limit network bandwidth

#### Maximum network bandwidth (kilobytes per second)

- Required if "Limit network bandwidth" is checked
- Must be between 1 and 2097151
- Default value: 97

### Maximum CPU utilization (percentage)

- Must be between 1 and 100
- Default value: 100

### Temporary files folder

- Read-only
- Default value: [DefaultTemporaryDirectory]
- The default value, [DefaultTemporaryDirectory], will automatically get converted to an actual path after the device is created by the agent (ex. C:\ProgramData\NovaStor\NovaStor NovaBACKUP\Cloud Storage\Backup)

### Block backups if the administrator can recover data

• Default value: Do not block backups if the administrator can recover data

## **Test Connection**

The Test Connection button is available only when the agent is currently connected.

(i) **PERMISSIONS REQUIRED** Edit Agents

View Cloud Storage Accounts

# **Cloud Device Details**

### Account

| oloud                                          | Storage                                                                                      |  |
|------------------------------------------------|----------------------------------------------------------------------------------------------|--|
| Account Securit                                | v Advanced Status                                                                            |  |
| Device Name                                    |                                                                                              |  |
| Device name                                    | Cloud Storage                                                                                |  |
| Backup stora                                   | ge server location                                                                           |  |
|                                                |                                                                                              |  |
| Server address                                 | localhost                                                                                    |  |
| Server address<br>Server port                  | localhost                                                                                    |  |
| Server address<br>Server port<br>Backup storag | Iocalhost                                                                                    |  |
| Server address<br>Server port<br>Backup storag | Iocalhost         308         ge server authentication         Use Windows login credentials |  |

## Security

| Account | Security | Advanced     | Status            |         |  |
|---------|----------|--------------|-------------------|---------|--|
| Encrypt | ion      |              |                   |         |  |
| Encr    | yption   | AES 128      |                   |         |  |
|         |          | Use logon pa | ssword as encrypt | ion key |  |

### Advanced

| ackup operation op                                            |                                                                                                    |
|---------------------------------------------------------------|----------------------------------------------------------------------------------------------------|
|                                                               | Send deleted file lists to the Backup Server                                                                                                    |
|                                                               | Limit network bandwidth                                                                                                    |
| Maximum network                                               | 97                                                                                                    |
| second)                                                       |                                                                                                    |
| Maximum CPU utilization                                       | 100                                                                                                    |
| (percentage)                                                  |                                                                                                    |
| (percentage)<br>Temporary backup fi                           | 2S<br>[DefaultTemporaryDirectory]                                                                                                    |
| (percentage)<br>Temporary backup fi                           | ES<br>[DefaultTemporaryDirectory]<br>Move Folder Empty Folder                                                                                                    |
| (percentage)<br>emporary backup fi<br>Temporary files folder  | Empty Folder                                                                                                    |
| (percentage)<br>Temporary backup fi<br>Temporary files folder | ES  [DefaultTemporaryDirectory] Move Folder Empty Folder Block backups if the administrator can recover data                                                                                                    |
| (percentage)<br>Temporary backup fi<br>Temporary files folder | S  DefaultTemporaryDirectory]  Move Folder Empty Folder  Block backups if the administrator can recover data The backup storage server administrator may have the option set to recover files in an emergence even though a secret key is specified. |

#### Status

| Account Sec  | curity Advanced Status    |
|--------------|---------------------------|
| Status Type  | Add Device Pending        |
| Status       | New device added by admin |
| Last Updated | 5/30/2024 9:39:38 PM      |
| Created      | 5/30/2024 9:39:38 PM      |

Users with the Edit Agents role permission may edit and delete the cloud device. The device can't be deleted if it's currently being used as the destination for a job.

### **Test Connection**

The Test Connection button is available only when the agent is currently connected.

### **Related Topics**

Create Cloud Device From Existing Cloud Storage Account

#### (i) PERMISSIONS REQUIRED

View Agents and Groups

# **Edit Cloud Device**

### Account

| Account        | Advanced                      |  |
|----------------|-------------------------------|--|
| Device Name    |                               |  |
| Device name    | Cloud Storage                 |  |
| Backup storag  | e server location             |  |
| Server address | localhost                     |  |
| Server port    | 308                           |  |
| Backup storag  | e server authentication       |  |
|                | Use Windows login credentials |  |
|                | michael@example.com           |  |
| User name      |                               |  |

#### **Device** name

- Required
- Maximum length is 99
- Default value: Cloud Storage
- The device name can only be modified if the device hasn't already been added.

#### Use Windows login credentials

• Default value: Do not use Windows login credentials

#### User name

- Required if "Use Windows login credentials" is checked
- Maximum length is 64

#### Password

- Required if "Use Windows login credentials" is checked
- Maximum length is 64

### Security

| Account Secu | rity Advanced                        |
|--------------|--------------------------------------|
| Encryption   |                                      |
| Encryption   | AES 128                              |
|              | Use logon password as encryption key |

#### Use logon password as encryption key

• Default value: Use logon password as encryption key

#### **Encryption key**

- Required if "Use logon password as encryption key" is checked
- Maximum length is 64

#### **Encryption key hint**

• Maximum length is 64

#### Advanced

| Backup operation opt                                   | tions                                                                                                    |
|--------------------------------------------------------|----------------------------------------------------------------------------------------------------|
|                                                        | Send deleted file lists to the Backup Server                                                                                                    |
|                                                        | Limit network bandwidth                                                                                                    |
| Maximum network<br>bandwidth (kilobytes per<br>second) | 97                                                                                                    |
| Maximum CPU utilization                                | 100                                                                                                    |
| (percentage)                                           |                                                                                                    |
| emporary backup file                                   | es                                                                                                    |
| emporary backup file<br>Temporary files folder         | [DefaultTemporaryDirectory]                                                                                                    |
| emporary backup file<br>Temporary files folder         | [DefaultTemporaryDirectory]<br>Move Folder Empty Folder                                                                                                    |
| emporary backup file<br>Temporary files folder         | [DefaultTemporaryDirectory]<br>Move Folder Empty Folder                                                                                                    |
| emporary backup file<br>Temporary files folder         | CDefaultTemporaryDirectory Move Folder Empty Folder Block backups if the administrator can recover data                                                                                                  |
| emporary backup file<br>Temporary files folder         | Empty Folder Block backups if the administrator can recover data The backup storage server administrator may have the option set to recover files in an emergence even though a secret key is specified. |

#### Send deleted file lists to the Backup Server

• Default value: Do not send deleted file lists to the Backup Server

#### Limit network bandwidth

• Default value: Do not limit network bandwidth

#### Maximum network bandwidth (kilobytes per second)

- Required if "Limit network bandwidth" is checked
- Must be between 1 and 2097151
- Default value: 97

### Maximum CPU utilization (percentage)

- Must be between 1 and 100
- Default value: 100

### Temporary files folder

- Required
- Maximum length is 256
- Must be a valid Windows path
- If this is a local path and doesn't end with \Backup, \Backup will be appended to it.
- If this is changed to a UNC path, the contents of the previous directory will not be moved.
- The temporary files folder can only be changed after the device has been created on the agent.
- The temporary files folder can only be changed by browsing the file system, with the Move Folder... button, when the agent is connected.

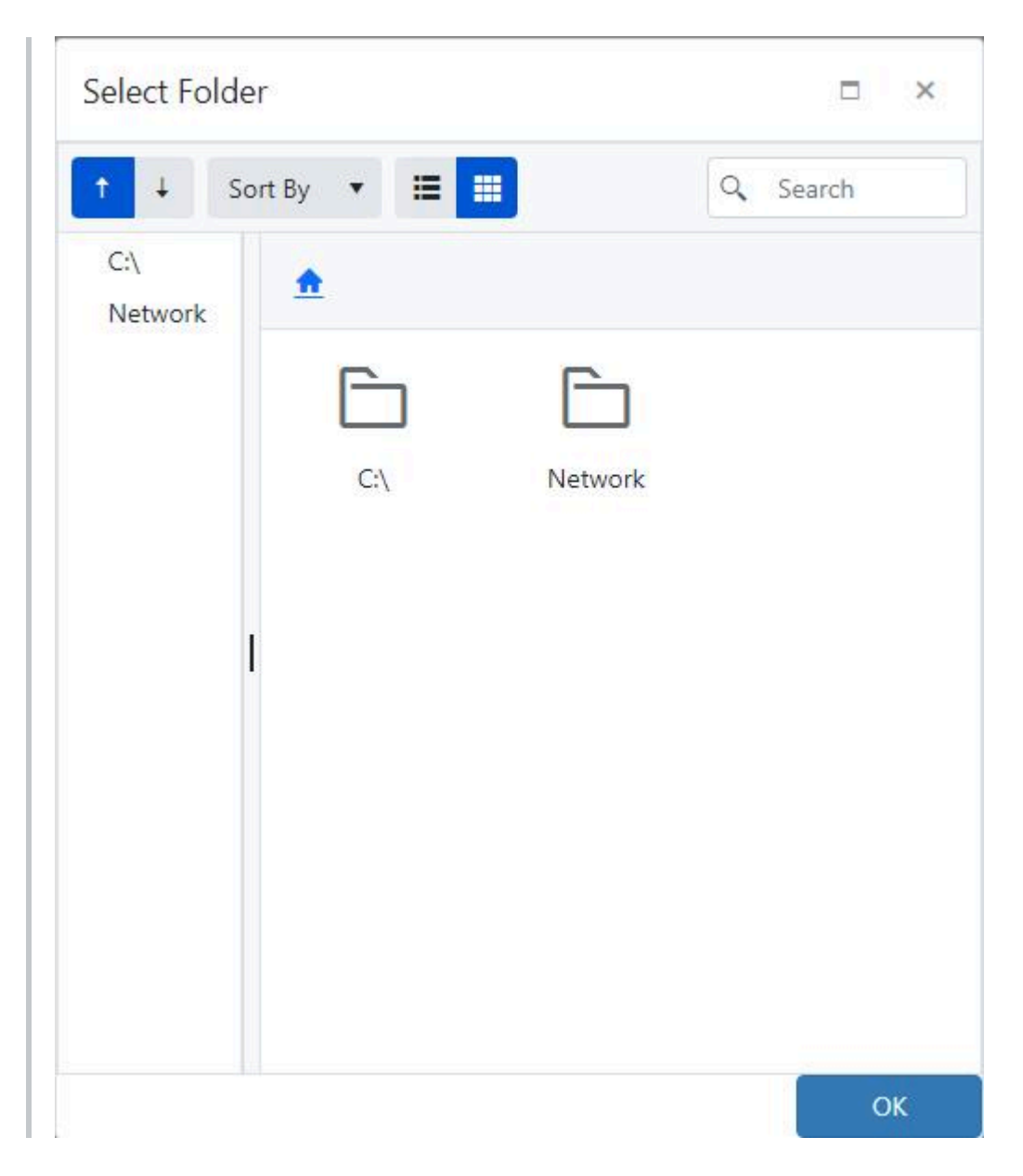

• The temporary files folder can only be emptied, with the Empty Folder button, when the agent is connected.

#### Block backups if the administrator can recover data

• Default value: Do not block backups if the administrator can recover data

#### **Test Connection**

The Test Connection button is available only when the agent is currently connected.

(i) **PERMISSIONS REQUIRED** Edit Agents

## **Network Device Details**

My Network Share Name

| Path           | \\BackupStorage\MyShareName  |
|----------------|------------------------------|
| Domain         | my corporate domain          |
| User name      | user name                    |
| Status Type    | Success                      |
| Status         | Successfully added by agent. |
| Status Updated | 8/7/2024 8:53:57 PM          |
| Last Updated   | 8/7/2024 8:53:57 PM          |
| Created        | 8/7/2024 8:53:57 PM          |

Users with the Edit Agents role permission may edit and delete the network device. The device can't be deleted if it's currently being used as the destination for a job.

#### **Related Topics**

Create Local or Network Storage Device

(i) **PERMISSIONS REQUIRED** View Agents and Groups

## **Edit Network Device**

The device name can only be modified if the device hasn't already been added.

| evice name | My Network Share Name       |
|------------|-----------------------------|
| Path       | \\BackupStorage\MyShareName |
| Domain     | my corporate domain         |
| User name  | user name                   |
| Password   | Change Password             |

(*i*) **PERMISSIONS REQUIRED** Edit Agents

# **Create Local Storage Device**

Enter the device settings and click the Add Device button to add a local or network storage device to the backup client.

| Local Storage Device                        |  |
|---------------------------------------------|--|
| Configure the local storage device settings |  |
| Name                                        |  |
| My local storage device                     |  |
| Path                                        |  |
| C:\                                         |  |
| Domain                                      |  |
| domain                                      |  |
| User name                                   |  |
| user_name                                   |  |
| Password                                    |  |
| [······                                     |  |
| Encryption key                              |  |
|                                             |  |
| Add Device                                  |  |

A local or network storage device created in CMon is considered a "managed" device and will be hidden in the backup client desktop application to prevent end-users from easily changing its properties.

### Name

- Required
- Must be unique
- Must not equal "Network"
- Maximum length is 99
- Default value: My local storage device

## Path

- Required
- Maximum length is 1024
- Must be a valid Windows or network path
- Network paths must begin with a double back slash and contain a network share (ex. \\servername\network share\)

### Domain

• Maximum length is 64

### **User Name**

- Maximum length is 256
- The following characters are invalid:

### Password

• Maximum length is 1048

## **Encryption Key**

- Minimum length is 10
- Maximum length is 30

#### (i) PERMISSIONS REQUIRED

**Edit Agents** 

## **View Agent Local Storage Device**

Users with the Edit Agents role permission may edit and delete the device.

If the device has already been added to the agent, the following fields will be read-only:

- Name
- Path

If the device is marked for deletion, the device is read-only.

The device can't be deleted if it's currently being used as a target destination for a job.

### General
## My local storage device

|           | Status         |
|-----------|----------------|
| Name      |                |
| My local  | storage device |
| Path      |                |
| C:\       |                |
| Domain    |                |
| domain    |                |
| User nam  | e              |
| user_nan  | ne             |
| Password  |                |
|           |                |
| Password  |                |
|           |                |
| Encryptio | n              |
| ON C      |                |
|           |                |
| Encryptio | n key          |

#### Status

## My local storage device

| Status Type    | Add Device Pending        |
|----------------|---------------------------|
| Status         | New device added by admin |
| Status Updated | 4/26/2022 6:00:00 AM      |
| Last Updated   | 4/26/2022 8:00:00 AM      |
| Created        | 4/26/2022 7:00:00 AM      |
| Used Space     | 123 B                     |

Save Delete

#### $(i) \ \mbox{PERMISSIONS REQUIRED}$

View Agents

# Error updating device and Error deleting device

Backup clients with versions 19.4 and older may not allow the CMon to remotely control its devices.

In this case, the backup client can be configured to explicitly allow the CMon to manage its devices as follows:

- 1. Stop the NovaStor NovaBACKUP Backup/Copy Engine (nsService) Windows service.
- 2. Open C:\ProgramData\NovaStor\NovaStor NovaBACKUP\Profiles\nsconfig.ini in a text editor such as notepad for example.
- 3. Set the following key/value pair in the [configuration] section: CMCDeviceControl=1
- 4. Save nsconfig.ini.
- 5. Start the NovaStor NovaBACKUP Backup/Copy Engine (nsService) Windows service.

# Test connection fails and displays messages on the machine running the backup client

Backup clients with version 19.6.1012 and older may not be able to complete a test connection successfully, specifically when the backup client tray control is running.

When the backup client tray control is running, messages on the machine running the backup client tray control may appear with the result of the connection test.

# **Agent Jobs**

The Jobs tab displays the jobs configured for the agent, inherited policies from its parent groups, and also scheduled or virtual machine jobs in the backup client that aren't managed by CMon.

Jobs with multiple schedules will be displayed for each schedule.

If the backup client agent is disconnected, unmanaged scheduled or virtual machine jobs aren't displayed.

| + Add Job                          |                                   |                 |
|------------------------------------|-----------------------------------|-----------------|
| Name                               | Туре                              |                 |
| My File Backup Job                 | File Backup                       | View Delete     |
| My Image Backup Job                | Image Backup                      | Delete          |
| My Virtual Machine Backup Job      | Virtual Machine File-Level Backup | Delete          |
| My Virtual Machine Replication Job | Virtual Machine Replication       | Delete          |
| I4 4 1 1 1 II                      |                                   | 1 - 4 of 4 iter |

By default, the data is sorted on the Name column and has a page size of 10 records.

The grid's column headers can be used to sort and filter the data.

#### View

Click the "View" button to view the details of a job.

Currently, only the details of a file backup job can be displayed.

## Add

Click on the Add Job button to add a new job.

The Add Job button is disabled if the user doesn't have permissions to edit jobs.

Only users with "Create Restore Job" permissions can create "File Restore" jobs.

| Job type:   |   |
|-------------|---|
| File Backup | • |

#### Delete

Click on the Delete button to delete the job.

Currently, only managed file backup jobs can be deleted.

The user must confirm deleting a job.

The Delete button is disabled if the user doesn't have permissions to edit jobs.

If the agent is online, the job will be deleted promptly.

If the agent is offline, the job will be deleted when the agent reconnects to CMon.

Jobs are only marked as deleted, and will still remain in the CMon database.

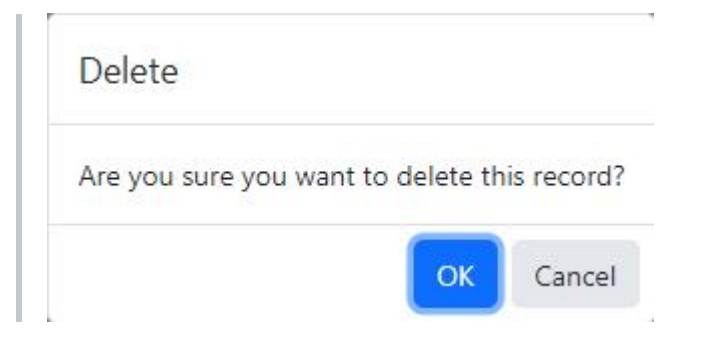

#### **Related Topics**

File Backup Job File Restore Job

#### (i) PERMISSIONS

One of the following permissions are required:

View Jobs and Job History

View Jobs Logs

Edit Jobs

# Job

The Job page displays the details of a job configured for the agent managed by CMon, or scheduled or virtual machine jobs in the backup client that aren't managed by CMon.

| C:\                    |    | Name <b>T</b>        | Modified <b>Y</b> | Туре ү        | Size | T |
|------------------------|----|----------------------|-------------------|---------------|------|---|
|                        |    | C:\                  |                   | Folder        |      |   |
|                        |    | D:\                  |                   | Folder        |      |   |
| C Microsoft SQL Server | .0 | E:\                  |                   | Folder        |      |   |
| System State           |    | F:\                  |                   | Folder        |      |   |
| 🛱 Network              |    | Microsoft SQL Server |                   | Plugin Folder |      |   |
|                        |    | System State         |                   | Plugin Folder |      |   |
|                        |    | Network              |                   | Folder        |      |   |

At least one selection is required.

Paths have a maximum length of 512 characters.

# Unmanaged jobs

Unmanaged jobs can't be modified so the Save button isn't displayed.

## Managed jobs

The job's name itself can't be modified, but the job's session name can be modified.

The Save button is disabled for users without permissions to edit jobs.

## Destination

The job's destination path is displayed in the destination device button.

A destination must be selected in order to view the job's settings.

# Check boxes

Check boxes are disabled for users without permissions to edit jobs.

The check boxes have three states: checked, unchecked, and mixed.

Check-marked items and their children are included as part of the backup job.

Unchecked items are not included as part of the backup job.

Check boxes for items with some children included and some not included as part of the backup job will be displayed as a mixed check-mark.

New items which exist within items that are checked or mixed checked at the time of the backup will be included as part of the backup job.

## **Connected** agents

By default, the tree and grid display all root backup sources available for the backup job.

The available backup sources are displayed based on the agent's backup client license.

Files are not displayed in the tree, and are only displayed in the grid.

By default, the tree displays folders first, then followed by plug-in folders.

By default, the grid displays folders first, then followed by plug-in folders, then followed by files.

The Modified date and time format of folders and files are displayed in the grid according to the user's preferences.

The Size of files are also displayed in the grid.

Clicking on an item in the tree displays it's children in the grid.

Clicking on an item in the tree without children, or if the agent doesn't have access to that folder, doesn't display any items in the grid.

Double-clicking on a row in the grid expands the item in the tree and displays its children in the grid.

## Network

Check boxes for the Network node and computers one level under the Network node are not displayed.

When scanning the network for computers running file and folder sharing services, the backup client agent will only detect computers which respond on port 445 within 3 seconds.

The account the backup client agent service is running as will need to have permissions for the network shares in order to browse to and access them.

#### **Network Credentials**

The backup client agent service queries the Windows Credential Manager to retrieve stored credentials that can be used to connect and enumerate protected network shares, which must meet the following requirements:

- 1. Credentials must be stored for the same user as the user account used to run the backup client agent windows service (i.e. the log on user account).
- 2. Credentials must be stored as a "Generic" type.
- 3. Credentials must be stored using the "Local Machine" or "Enterprise" persistence type.
- 4. The target name must match the display name (i.e. fully qualified host name) of the computer.

Credentials can be saved to the Windows Credential Manager in any one of the following ways:

1. Using a graphical user interface:

- a. Open Control Panel > (User Accounts) > Credential Manager.
- b. Click "Windows Credentials".
- c. Click "Add a generic credential".
- d. Enter the "Internet or network address", "User name", and "Password", and then click OK.
- 2. Use a command line interface by opening an elevated Windows PowerShell and running the following commands:

#### i TIP

To run PowerShell as the "Local System" (NT AUTHORITY\SYSTEM) account, [PsExec] (https://docs.microsoft.com/en-us/sysinternals/downloads/psexec) can be used with the following command: ``` PsExec.exe -i -s powershell.exe ```

a. Install the <u>PowerShell NuGet Package Provider</u>, if it's not already installed:

Install-PackageProvider -Name NuGet -Force

b. Install the <u>CredentialManager PowerShell Module</u>, if it's not already installed:

Install-Module -Name CredentialManager -Force

c. Add a generic credential:

New-StoredCredential -Type Generic -Persist LocalMachine -Target \$computerName -UserName
\$userName -Password \$password

#### i TIP

To remove stored credentials, run the following PowerShell command: ``` Remove-StoredCredential -Type Generic -Target \$computerName ```

In order for the backup client service to be able to access the network resources during a backup, one or more of the following may be required:

- 1. Use a <u>Network Device</u> as the target destination of a backup job.
- 2. Save the network credentials in the <u>Network Credentials settings</u> of the job.
- 3. Configure the job to Run As an account with permissions to access the network resources.
- 4. Map the network path to a network drive.
- 5. Use a symbolic link to a network path.
- 6. Configure the backup client service to "Log On" and run as a different user account.

## **Disconnected agents**

If the backup client agent is disconnected, unmanaged jobs can't be displayed.

| Ð | Add                      |   |   |          |
|---|--------------------------|---|---|----------|
|   | Name <b>T</b>            |   |   |          |
|   | ▼ C:\                    | + | 1 |          |
|   | ▼ Documents              | + | 1 | 1        |
|   | excluded file.zip        | + | 1 |          |
|   | Microsoft SQL Server     | + | 1 | 1        |
|   | Computer_Name            | + | 1 |          |
|   | SQL_Server_Instance_Name | + | 1 | 1        |
|   | System State             | + | 1 | 1        |
|   | Network                  | + | 1 |          |
|   | ▼ Computer_Name          | + | 1 |          |
|   | Network Share            | + | 1 | <b>m</b> |

Click on the + Add button on the tree list tool bar to add a new item to the root.

Click on the + button on a tree list item to add a new child item.

New items added to the tree list are check-marked by default.

Click on the pencil icon to edit an item.

In edit mode, click on the cancel icon to cancel editing an item.

Click on the trash can icon to delete an item.

The Name field is required and must be unique on the same hierarchical level.

By default, the data is not sorted and has a page size of 10 records.

The tree list's column headers can be used to sort and filter the data, and column separators to resize the columns.

#### (i) PERMISSIONS

One of the following permissions are required:

View Jobs and Job History

View Jobs Logs

**Edit Jobs** 

# Destination

| De  | estina | tion                 |         |       |         |         |               |    |  | × |
|-----|--------|----------------------|---------|-------|---------|---------|---------------|----|--|---|
| ۲   | 6 0    | :\                   |         |       |         |         |               |    |  |   |
| •   | B N    | letwo <mark>r</mark> | rk      |       |         |         |               |    |  |   |
|     | 60     | loud S               | Storage | 2     |         |         |               |    |  |   |
|     | ₿ F    | TP                   |         |       |         |         |               |    |  |   |
|     | 6 A    | mazo                 | n S3    |       |         |         |               |    |  |   |
| - 1 |        | 10.00                | 100     | 22    | 1000    | 12.12   | _             |    |  |   |
|     |        | /ly Am               | iazon S | 3 com | patible | e devic | e             |    |  |   |
|     | E N    | Ay Am<br>Path:       | My A    | 3 com | n S3 cc | ompatil | e<br>ole devi | ce |  |   |

The Path is required and has a maximum length of 256 characters.

The device specified in the Path must already exist on the agent.

The Media Name is required and has a maximum length of 100 characters.

If a cloud storage, Amazon S3, or generic S3 device is selected or entered in the Path field, the Media Name field is disabled and must be empty.

When applicable, the value in the Media Name field must be valid windows file name and is used as the prefix of the file name of the backup file with the nbd file extension.

When applicable, the Path field must be a valid windows or network path.

The Destination window can be resized by using the resizing handle on the bottom right corner.

The Destination window can be maximized by clicking on the maximize window icon in the window's title bar.

Clicking on the Cancel or x buttons will close the window and not save any changes.

## Path format

| Device type                                                                               | Path format                                                                                       |
|-------------------------------------------------------------------------------------------|---------------------------------------------------------------------------------------------------|
| Local (Deprecated)                                                                        | <drive letter="">:\<folder path=""></folder></drive>                                              |
| Universal Naming Convention (UNC) network path<br>(Deprecated)                            | Network\ <server address="">\<share<br>Name&gt;</share<br></server>                               |
| Network (Deprecated)                                                                      | <network device="" name="">\\<server<br>Address&gt;\<share name=""></share></server<br></network> |
| Cloud storage, Local or network storage device, Amazon S3, or Amazon S3 compatible device | <device name=""></device>                                                                         |

# **Unmanaged** jobs

Unmanaged jobs can't be modified so the OK button is disabled.

## Managed jobs

The ok button is disabled for users without permissions to edit jobs.

#### **Connected agents**

By default, the tree displays all root backup targets available for the backup job.

The available targets are displayed based on the agent's backup client license and configured devices.

Files are not displayed in the tree.

By default, the tree displays folders first, then followed by plug-in folders.

Clicking on an item in the tree updates the Path field.

## **Disconnected agents**

If the backup client agent is disconnected, the tree is not displayed and the Path has to be entered manually.

| Destination |                |       | ×    |
|-------------|----------------|-------|------|
| Path:       | C:\My Backups\ |       |      |
| Media name: | My Backup      |       |      |
|             |                | ОК Са | ncel |
|             |                |       |      |

#### **Related Topics**

Network Network Credentials

#### (i) PERMISSIONS

One of the following permissions are required:

View Jobs and Job History

View Jobs Logs

Edit Jobs

# Settings

The input fields and the ok button are disabled for users without permissions to edit jobs and for unmanaged jobs.

## General

| Settings                |                 |              |              |                 |                     |        | E ×       |
|-------------------------|-----------------|--------------|--------------|-----------------|---------------------|--------|-----------|
| General                 | Encryption      | Filters      | Notification | Custom commands | Network credentials | Run as | Retention |
| Include                 | e access-contro | l lists (ACL | s)           |                 |                     |        |           |
| Compr                   | ession          |              |              |                 |                     |        |           |
| Eject m                 | nedia           |              |              |                 |                     |        |           |
| Create                  | shadow copy     |              |              |                 |                     |        |           |
| Detect                  | changed destir  | nation driv  | ve letter    |                 |                     |        |           |
| Include                 | e empty folders |              |              |                 |                     |        |           |
| After back<br>operation | up power        | None         |              |                 |                     |        | ٠         |
| Verify<br>Mode          | Quick           |              |              |                 |                     |        | •         |
| Write<br>mode           | Overwrite       |              |              |                 |                     |        |           |
| Backup<br>type          | Full            |              |              |                 |                     |        | •         |
|                         |                 |              |              |                 |                     |        |           |
|                         |                 |              |              |                 |                     | 0      | K Cancel  |

#### Include access-control lists (ACLs)

Check-mark this check box to include access-control lists (ACLs) for files and folders selected during a back up.

ACLs contain the user and group permissions for files and folders.

It's recommended to back up ACLs to maintain the same security configuration if the files and folders are restored.

| Device                 | Supported | Required |
|------------------------|-----------|----------|
| Amazon S3 (Deprecated) | ✓         |          |
| Amazon S3 compatible   | ✓         | ✓        |
| Local (Deprecated)     | ✓         |          |
| Local storage          | ×         |          |
| Network (Deprecated)   | ✓         |          |
| NovaBACKUP Cloud       | ✓         |          |
| Optical disk drive     | ✓         |          |
| Tape drive             | ✓         |          |
| USB drive              | ✓         |          |

#### **Compress backup**

Check-mark this check box to enable compressing the data selected during a back up.

Compressing the data usually saves space on the target destination, increases backup transfer speeds, and saves bandwidth.

| Device                 | Supported | Required |
|------------------------|-----------|----------|
| Amazon S3 (Deprecated) | ✓         |          |
| Amazon S3 compatible   | ×         |          |
| Local (Deprecated)     | ✓         |          |
| Local storage          | ×         |          |
| Network (Deprecated)   | ✓         |          |
| NovaBACKUP Cloud       | ✓         | ✓        |

| Device             | Supported | Required |
|--------------------|-----------|----------|
| Optical disk drive | ✓         |          |
| Tape drive         | ✓         |          |
| USB drive          | ✓         |          |

#### **Eject Media**

Check-mark this check box to automatically eject the media after a backup has completed.

The device must support the ability to eject media.

| Device             | Supported |
|--------------------|-----------|
| Optical disk drive | ✓         |
| Tape drive         | ✓         |
| USB drive          | ✓         |

#### Create shadow copy

Check-mark this check box to automatically backup open files on the local system using Volume Shadow Copy Service (VSS).

| Device                 | Supported | Required |
|------------------------|-----------|----------|
| Amazon S3 (Deprecated) | ✓         |          |
| Amazon S3 compatible   | ✓         |          |
| Local (Deprecated)     | ✓         |          |
| Local storage          | ✓         | ✓        |
| Network (Deprecated)   | ✓         |          |
| NovaBACKUP Cloud       | ✓         |          |
| Optical disk drive     | ✓         |          |
| Tape drive             | ✓         |          |

| Device    | Supported | Required |
|-----------|-----------|----------|
| USB drive | ✓         |          |

#### Detect changed destination drive letter

Check-mark this check box to automatically select the correct removable disk device (USB) even when it's drive letter changes.

| Device             | Supported |
|--------------------|-----------|
| Local (Deprecated) | ✓         |
| Optical disk drive | ✓         |
| Tape drive         | ✓         |
| USB drive          | ✓         |

#### Include empty folders

Check-mark this check box to backup empty folders.

| Device                 | Supported | Required |
|------------------------|-----------|----------|
| Amazon S3 (Deprecated) | ✓         |          |
| Amazon S3 compatible   | ×         |          |
| Local (Deprecated)     | ✓         |          |
| Local storage          | ✓         | ✓        |
| Network (Deprecated)   | ✓         |          |
| NovaBACKUP Cloud       | ×         |          |
| Optical disk drive     | ✓         |          |
| Tape drive             | ✓         |          |
| USB drive              | ✓         |          |

#### After back up power operation

Select an option from the After back up power operation drop down to allow the action to perform after the backup job completes.

| Value    | Description                                          |
|----------|------------------------------------------------------|
| None     | Nothing will occur after the backup job completes.   |
| Shutdown | Shutdown the computer when the backup job completes. |
| Restart  | Restart the computer when the backup job completes.  |

#### Verify Mode

Select an option from the Verify Mode drop down to allow the backup verify after completion.

| Value    | Description                                                      |
|----------|------------------------------------------------------------------|
| None     | Do not perform any verification.                                 |
| Quick    | Perform fast verification of media indexes only.                 |
| Advanced | Perform full comparison of the backup file to the original file. |

| Device                 | Supported | Required |
|------------------------|-----------|----------|
| Amazon S3 (Deprecated) | ✓         |          |
| Amazon S3 compatible   | ✓         | Quick    |
| Local (Deprecated)     | ✓         |          |
| Local storage          | ✓         | Quick    |
| Network (Deprecated)   | ✓         |          |
| NovaBACKUP Cloud       | ×         |          |
| Optical disk drive     | ✓         |          |
| Tape drive             | ✓         |          |
| USB drive              | ✓         |          |

#### Write mode

Select an option from the Write mode drop down to set the backup write mode.

| Value     | Description                                                                         |
|-----------|-------------------------------------------------------------------------------------|
| Append    | Appends to recognized media. Automatically formats blank or unrecognized media.     |
| Overwrite | Overwrites all recognized media. Automatically formats blank or unrecognized media. |

| Device                 | Supported | Required  |
|------------------------|-----------|-----------|
| Amazon S3 (Deprecated) | ✓         | Overwrite |
| Amazon S3 compatible   | ✓         | Append    |
| Local (Deprecated)     | ✓         |           |
| Local storage          | ✓         | Append    |
| Network (Deprecated)   | ✓         |           |
| NovaBACKUP Cloud       | ✓         | Append    |
| Optical disk drive     | ✓         |           |
| Tape drive             | ✓         |           |
| USB drive              | ✓         |           |

#### Backup type

Select an option from the Backup type drop down to set the backup mode.

| Value        | Description                                                                            |
|--------------|----------------------------------------------------------------------------------------|
| Full         | Creates a full backup                                                                  |
| Incremental  | Creates a backup containing only the incremental changes since the last backup         |
| Differential | Creates a backup containing on the the differential changes since the last full backup |
| Snapshot     | Creates a full backup without setting the Archive attribute on files                   |

| Device        | Supported |
|---------------|-----------|
| Local storage | ×         |

# Encryption Encryption type

Select an option from the Encryption type drop down to set the encryption type.

Encryption type must match the device's encryption type when the target destination is a cloud storage device.

| Value    | Description         |
|----------|---------------------|
| None     | No encryption       |
| Blowfish | Blowfish encryption |
| AES128   | AES-128 encryption  |
| AES192   | AES-192 encryption  |
| AES256   | AES-256 encryption  |

| Device               | Supported |
|----------------------|-----------|
| Amazon S3 compatible | ×         |

#### **Encryption key**

The Encryption key is your personal encryption key. The Encryption key you enter must be between 8 to 20 characters long.

| Device           | Supported |
|------------------|-----------|
| NovaBACKUP Cloud | ×         |

| Encryption AES192   Encryption key |  |
|------------------------------------|--|
| Encryption key                     |  |
|                                    |  |
|                                    |  |

## **Filters**

| Settings                          |             |          |                 |                     |        | ∃ ×       |
|-----------------------------------|-------------|----------|-----------------|---------------------|--------|-----------|
| General Encryption Fi             | lters Notif | ication  | Custom commands | Network credentials | Run as | Retention |
| Include wildcard                  | File Mask   | (separat | ted by comma)   |                     |        |           |
| Exclude wildcard                  | File Mask   | (separat | ted by comma)   |                     |        |           |
| Include files                     | From        |          | То              |                     |        |           |
| Created                           | M/d/yyyy    | (        | M/d/yyyy        |                     |        |           |
| Modified                          | M/d/yyyy    | (        | M/d/yyyy        |                     |        |           |
| Accessed                          | M/d/yyyy    | /        | M/d/yyyy        |                     |        |           |
| Size (in <mark>kil</mark> obytes) |             | *<br>*   | <b>*</b>        |                     |        |           |
| Exclude files with attributes     | Select att  | ributes  |                 |                     |        |           |
| Exclude files with attributes     | Select att  | ributes  |                 |                     |        |           |
|                                   |             |          |                 |                     |        |           |
|                                   |             |          |                 |                     | 0      | K Cance   |

| Device               | Supported |
|----------------------|-----------|
| Amazon S3 compatible | ×         |

#### **Include files**

Wildcard file masks with comma separated (e.g. \*.doc) can be used to filter the files to be included for backup.

The length must be 3072 characters or fewer.

#### **Exclude files**

Wildcard file masks with comma separated (e.g. \*.exe) can be used to filter the files to be excluded for backup.

The length must be 3072 characters or fewer.

#### Include files created from

Includes files whose created date starts from this date.

The date and time must be set at a minimum from 1970 to the maximum 2038-1-18 11:59:59 PM, in UTC.

'From' date must be less than the 'To' date.

#### Include files created to

Includes files whose created date ends with this date.

The date and time must be set at a minimum from 1970 to the maximum 2038-1-18 11:59:59 PM, in UTC.

'To' date must be greater than the 'From' date.

#### Include files modified from

Includes files whose modified date starts from this date.

The date and time must be set at a minimum from 1970 to the maximum 2038-1-18 11:59:59 PM, in UTC.

'From' date must be less than the 'To' date.

#### Include files modified to

Includes files whose modified date ends with this date.

The date and time must be set at a minimum from 1970 to the maximum 2038-1-18 11:59:59 PM, in UTC.

'To' date must be greater than the 'From' date.

#### Include files accessed from

Includes files whose accessed date starts from this date.

The date and time must be set at a minimum from 1970 to the maximum 2038-1-18 11:59:59 PM, in UTC.

'From' date must be less than the 'To' date.

#### Include files accessed to

Includes files whose accessed date ends with this date.

The date and time must be set at a minimum from 1970 to the maximum 2038-1-18 11:59:59 PM, in UTC.

'To' date must be greater than the 'From' date.

#### Include files minimum size in kilobytes

Includes files with the given minimum size in kilobytes.

The file size must be set at a minimum from 0 to the maximum 9007199254740991.998046875 KBs. Value must have a maximum of 28 decimal places.

Minimum Size must be less than or equal to the Maximum Size.

#### Include files maximum size in kilobytes

Includes files with the given maximum size in kilobytes.

The file size must be set at a minimum from 0 to the maximum 9007199254740991.998046875 KBs. Value must have a maximum of 28 decimal places.

Maximum Size must be greater than or equal to the Minimum Size.

#### **Exclude files with attributes**

Excludes the files with selected attributes.

# Notification

| Settings                         |                       |                 |                     |        | E ×       |
|----------------------------------|-----------------------|-----------------|---------------------|--------|-----------|
| General Encryption Filt          | ers Notification      | Custom commands | Network credentials | Run as | Retention |
| Send e-mail notifications        |                       |                 |                     |        |           |
| Email Server<br>Type             | Email Server          |                 |                     |        | •         |
| То                               |                       |                 |                     |        |           |
| noreply@novabackup.com           |                       |                 |                     |        |           |
| Separate multiple email addres   | sses with a semicolon | (;).            |                     |        |           |
| Cc                               |                       |                 |                     |        |           |
| noreply@novabackup.com           |                       |                 |                     |        |           |
| Separate multiple email addre    | ses with a semicolon  | (;).            |                     |        |           |
| Subject                          |                       |                 |                     |        |           |
| My Email Subject                 |                       |                 |                     |        |           |
| Sender name Sender Email Address |                       |                 |                     |        |           |
| noreply@novabackup.com           |                       |                 |                     |        |           |
| Server Address                   |                       |                 |                     |        |           |
| localhost                        |                       |                 |                     |        |           |
| Server Port                      |                       |                 |                     |        |           |
| 25                               |                       |                 |                     |        |           |
| C Enable SSL                     |                       |                 |                     |        |           |
| Enable Authentication            |                       |                 |                     |        |           |
| User name                        | admin                 |                 |                     |        |           |
| Password                         | *******               |                 |                     |        |           |
| Retry Count                      |                       |                 |                     |        |           |
| 1                                |                       |                 |                     |        |           |
|                                  |                       |                 |                     |        |           |

| 5                                          |          |
|--------------------------------------------|----------|
| • When messages, warnings, or errors occur |          |
| When warnings or errors occur              |          |
| When errors occur                          |          |
| Always                                     |          |
| Print log                                  |          |
|                                            |          |
|                                            | OK Cance |

#### Print log

Check-mark this check box to automatically print the log to the agent's default printer.

#### Send e-mail notifications

Check-mark this check box to enable email notifications for the backup job.

#### Email Server Type

Select an option from the Email Server Type drop down to set the email server type.

| Value                   | Description                                  |
|-------------------------|----------------------------------------------|
| NovaBACKUP Email Server | A pre-configured email notification service. |
| Custom Email Server     | Configurable SMTP server settings.           |

#### То

The recipient e-mail address is required to send notifications when email notification is enabled.

Separate multiple email addresses by a semicolon.

The length of recipient e-mail address must be less than or up to 128 characters.

#### CC

The carbon copied email recipients.

Separate multiple email addresses by a semicolon.

The length of e-mail address must be less than or up to 128 characters.

#### Subject

The email subject.

The length of subject must be less than or up to 30000 characters.

#### Attach log file

Check-mark this check box to attach the log to the email.

#### Sender Name

The name of the email sender.

The sender name is required for server type custom SMTP.

The length of sender name must be less than or up to 50 characters.

#### Sender Email Address

The email sender address.

The sender email address is required for server type custom SMTP.

The length of sender email address must be less than or up to 128 characters.

#### Server Address

The email server address.

The email server address is required for server type custom SMTP.

The length of email server address must be less than or up to 50 characters.

#### Server Port

The email server port.

The email server port is required for server type custom SMTP.

The email server port value must be between 1 and 65535.

#### Enable SSL

Check-mark this check box indicating whether SSL is used.

The SSL is enabled when server type is custom SMTP.

#### **Enable Authentication**

Check-mark this check box to enable email authentication.

#### User Name

User name for enable authentication.

Length of UserName must be less than or up to 50 characters.

#### Password

Password for enable authentication.

Length of Password must be less than or up to 256 characters.

#### **Retry Count**

The maximum number of times to retry sending the email on failure.

The retry count value must be between 1 and 5.

#### TimeoutSeconds

The number of seconds to wait before the request times out.

The timeout seconds value must be between 1 and 30.

#### Condition

The 'Condition' is enabled either check-marked print log or send email notification check box.

Select an option from the Condition option to set the notification condition.

| Value                                     | Description                                      |
|-------------------------------------------|--------------------------------------------------|
| WhenLogContainsMessagesOrWarningsOrErrors | When log contains messages, warnings, or errors. |
| WhenLogContainsWarningsOrErrors           | When log contains warnings or errors.            |
| WhenLogContainsErrors                     | When log contains errors.                        |
| Always                                    | Always.                                          |

# Custom commands

#### Run before backup

Enter the command or program you want to execute before a backup operation.

The length of Run before backup must be less than or up to 256 characters.

#### Run after backup

Enter the command or program you want to execute after a backup operation.

The length of Run after backup must be less than or up to 256 characters.

| General Encryption | Filters Notification | Custom commands | Network credentials | Run as | Retention |
|--------------------|----------------------|-----------------|---------------------|--------|-----------|
| Run before backup  |                      |                 |                     |        |           |
| Run after backup   |                      |                 |                     |        |           |
|                    |                      |                 |                     |        |           |

#### **Network credentials**

| Device        | Supported |
|---------------|-----------|
| Local storage | ×         |

#### User name

User name for connecting to network location such as NAS device or network share with a specific username and password. User name can be given in domain\username format.

Length of domain and username must be less than or up to 50 characters each.

#### Password

Password for connecting to network location such as NAS device or network share with a specific username and password.

Length of Password must be less than or up to 256 characters.

| General   | Encryption | Filters | Notification   | Custom commands | Network credentials | Run as | Retention |
|-----------|------------|---------|----------------|-----------------|---------------------|--------|-----------|
| User name |            |         | Domain\UserNam | ie i            |                     |        |           |
| Password  |            |         | ******         |                 |                     |        |           |
|           |            |         |                |                 |                     |        |           |

#### Run as

#### Run as type

Select Run as type from Logged in user and Specific user options.

#### User name

User name for run as a specific username and password. User name can be given in domain\username format.

Length of domain and username must be less than or up to 50 characters each.

#### Password

Password for run as a specific username and password.

Length of Password must be less than or up to 256 characters.

#### **Check credentials**

Click Check credentials to verify the credentials.

| General  | Encryption | Filters | Notification     | Custom commands | Network credentials | Run as | Retention |
|----------|------------|---------|------------------|-----------------|---------------------|--------|-----------|
| Logged   | d in user  |         |                  |                 |                     |        |           |
| Specific | c user     |         |                  |                 |                     |        |           |
|          |            |         | lamain) usas     | 1               |                     |        |           |
| User nam | 1e         | C       | iomain\user      |                 |                     |        |           |
| Password | i          | *       | ****             |                 |                     |        |           |
|          |            | C       | heck Credentials |                 |                     |        |           |
|          |            |         |                  |                 |                     |        |           |
|          |            |         |                  |                 |                     |        |           |

#### Retention

#### Delete backups older than

Check-mark the check box Delete backups older than and select the maximum age of backups to keep.

When the Delete backups older than check box is first check-marked, the default retention period is 30 days.

| Device                 | Supported |
|------------------------|-----------|
| Amazon S3 (Deprecated) | ×         |
| Amazon S3 compatible   | ✓         |
| Local (Deprecated)     | ×         |
| Local storage          | ✓         |
| Network (Deprecated)   | ×         |
| NovaBACKUP Cloud       | ×         |
| Optical disk drive     | ×         |
| Tape drive             | ×         |

| Device    | Supported |
|-----------|-----------|
| USB drive | ×         |

#### **Retention Period**

The minimum retention period is 1 and the maximum is 99.

#### **Retention Period Type**

The retention period type must be Day(s), Month(s), Or Year(s).

| General Encryption Filters Notific | ation Custom commands | Network credentials Run as | Retention                                                                                                    |
|------------------------------------|-----------------------|----------------------------|----------------------------------------------------------------------------------------------------|
| Delete backups older than:         |                       |                            |                                                                                                    |
| 5                                  | 🗘 Year(s)             |                            | į                                                                                                    |
|                                    |                       |                            |                                                                                                    |
|                                    |                       |                            |                                                                                                    |
|                                    |                       | <u> </u>                   | and the second second se |

## Archive

The Archive tab is only enabled when the selected destination device is a local storage device and there's at least one Amazon S3 compatible device.

| Device                 | Supported |
|------------------------|-----------|
| Amazon S3 (Deprecated) | ×         |
| Amazon S3 compatible   | ×         |
| Local (Deprecated)     | ×         |
| Local storage          | ✓         |
| Network (Deprecated)   | ×         |
| NovaBACKUP Cloud       | ×         |

| Device             | Supported |
|--------------------|-----------|
| Optical disk drive | ×         |
| Tape drive         | ×         |
| USB drive          | ×         |

#### Enable Hybrid Backup

Check-mark the check box Enable Hybrid Backup to enable hybrid backups.

#### **Cloud Device to Backup To**

Select the Amazon S3 compatible backup device.

## Maximum Cloud Backup Age

Check-mark the check box Maximum Cloud Backup Age and select the maximum age of backups to keep.

When the Maximum Cloud Backup Age check box is first check-marked, the default retention period is 30 days.

#### Period

The minimum period is 1 and the maximum is 99.

#### Period Type

The period type must be Day(s), Month(s), Or Year(s).

| S                    |                                                                                                    |                                 |                                                                                                    |                                                                                                    | E ×                                                                                                    |
|----------------------|----------------------------------------------------------------------------------------------------|---------------------------------|----------------------------------------------------------------------------------------------------|----------------------------------------------------------------------------------------------------|----------------------------------------------------------------------------------------------------|
| Encryption Filters   | Notification                                                                                       | Custom commands                 | Network credentials                                                                                                    | Run as                                                                                                    | Retention                                                                                                    |
| ybrid Backup         |                                                                                                    |                                 |                                                                                                    |                                                                                                    |                                                                                                    |
| vice to Backup to:   |                                                                                                    |                                 |                                                                                                    |                                                                                                    | •                                                                                                    |
| mum Cloud Backup Age |                                                                                                    | Day(s)                          |                                                                                                    |                                                                                                    | •                                                                                                    |
|                      |                                                                                                    |                                 |                                                                                                    |                                                                                                    |                                                                                                    |
|                      | Encryption Filters  /brid Backup  vice to Backup to:  1 S3 compatible device  mum Cloud Backup Age | Encryption Filters Notification | Encryption Filters Notification Custom commands  /brid Backup  vice to Backup to:  n S3 compatible device  num Cloud Backup Age  Day(s) | Encryption Filters Notification Custom commands Network credentials (brid Backup vice to Backup to: a S3 compatible device mum Cloud Backup Age  Day(s) | Encryption Filters Notification Custom commands Network credentials Run as (brid Backup vice to Backup to:  n S3 compatible device  num Cloud Backup Age  Day(s) |

# Schedule

The input fields and the OK button are disabled for users without permissions to edit jobs and for unmanaged jobs.

## None

|      |        |             |                    |                          | □ ×                             |
|------|--------|-------------|--------------------|--------------------------|---------------------------------|
| Once | Minute | Hourly      | Daily              | Weekly                   | Monthly                         |
|      |        |             |                    |                          |                                 |
|      |        |             |                    |                          |                                 |
|      |        |             |                    |                          |                                 |
|      |        |             |                    |                          |                                 |
|      |        |             |                    |                          |                                 |
|      |        |             |                    |                          |                                 |
|      |        |             |                    |                          |                                 |
|      |        |             |                    |                          |                                 |
|      |        |             |                    |                          |                                 |
|      |        |             |                    |                          |                                 |
|      |        |             |                    | 1                        |                                 |
|      | Once   | Once Minute | Once Minute Hourly | Once Minute Hourly Daily | Once Minute Hourly Daily Weekly |

#### Once
| Schedule              |        |        |       |        | □ ×     |
|-----------------------|--------|--------|-------|--------|---------|
| None Once             | Minute | Hourly | Daily | Weekly | Monthly |
| Start time            |        |        |       |        |         |
| 11/22/2021 3:00:00 AN | и 🛱    |        |       |        |         |
| Maximum run time      |        |        |       |        |         |
| 2 hours               |        | G      |       |        |         |
|                       |        |        |       |        |         |
|                       |        |        |       |        |         |
|                       |        |        |       |        |         |
|                       |        |        |       |        |         |
|                       |        |        |       |        |         |
|                       |        |        |       |        |         |
|                       |        |        |       | ОК     | Cancel  |
|                       |        |        |       |        |         |

#### Start time

The date and time the scheduled job will start.

The date and time must be set at a minimum from 1970 to the maximum 3001-1-18 11:59:59 PM, in UTC.

The date and time is displayed relative to the CMon user account's <u>time zone</u> and according to the pattern from their selected <u>language</u>.

### Maximum run time

The maximum time the job must complete before it will be forced to stop.

The maximum run time must be less than 16 hours and 40 minutes.

An empty field indicates the job will not be limited to complete within a certain amount of time.

Setting the hours and minutes to 0 will clear the field.

# Minute

| Schedule   | ľ.            |        |        |       |        | □ ×     |
|------------|---------------|--------|--------|-------|--------|---------|
| None       | Once          | Minute | Hourly | Daily | Weekly | Monthly |
| Start time |               |        |        |       |        |         |
| 11/22/202  | 21 3:00:00 AM | t:     |        |       |        |         |
| Repeat     |               |        |        |       |        |         |
| 5 minutes  | 73            | G      |        |       |        |         |
| Maximum    | run time      |        |        |       |        |         |
| 2 hours    |               |        | ©      |       |        |         |
|            |               |        |        |       |        |         |
|            |               |        |        |       |        |         |
|            |               |        |        |       |        |         |
|            |               |        |        |       |        |         |
|            |               |        |        |       | ÖK     | Cancel  |

The repeat interval for the Minutes and Seconds fields must be between 0 and 59.

The Minutes and Seconds fields must not both be 0.

### Hourly

| Schedule   | •          |        |        |       |        | □ ×     |
|------------|------------|--------|--------|-------|--------|---------|
| None       | Once       | Minute | Hourly | Daily | Weekly | Monthly |
| Start time |            |        |        |       |        |         |
| 11/22/202  | 21 3:00:00 | AM 🗄   |        |       |        |         |
| Repeat     |            |        |        |       |        |         |
| 1          | + Hour     | rs     |        |       |        |         |
| Maximum    | run time   |        |        |       |        |         |
| 2 hours    |            |        | 9      |       |        |         |
|            |            |        |        |       |        |         |
|            |            |        |        |       |        |         |
|            |            |        |        |       |        |         |
|            |            |        |        |       |        |         |
|            |            |        |        |       |        |         |

The Hours field must be between 1 and 23.

# Daily

| 2 hours    |              |         | G         |          |        |          |
|------------|--------------|---------|-----------|----------|--------|----------|
| Maximum r  | un time      |         | 0         |          |        |          |
| Sunday     | Monday       | Tuesday | Wednesday | Thursday | Friday | Saturday |
| Repeat on  |              |         |           |          |        |          |
| 1          | Days         |         |           |          |        |          |
| Repeat     |              |         |           |          |        |          |
| 11/22/202  | 1 3:00:00 AM | ti i    |           |          |        |          |
| Start time |              |         |           |          |        |          |
| None       | Once         | Minute  | Hourly    | Daily    | Weekly | Month    |

The Days field must be between 1 and 999.

At least one day of the week must be selected.

## Weekly

| Schedule   | 9             |        |        |       |        | □ ×     |
|------------|---------------|--------|--------|-------|--------|---------|
| None       | Once          | Minute | Hourly | Daily | Weekly | Monthly |
| Start time |               |        |        |       |        |         |
| 11/22/20   | 21 3:00:00 AN | 1 🛅    |        |       |        |         |
| Repeat     |               |        |        |       |        |         |
| 1          | Weeks         |        |        |       |        |         |
| Maximum    | run time      |        |        |       |        |         |
| 2 hours    |               |        | 9      |       |        |         |
|            |               |        |        |       |        |         |
|            |               |        |        |       |        |         |
|            |               |        |        |       |        |         |
|            |               |        |        |       | OV     | Ganad   |
|            |               |        |        |       | OK     | Cancel  |

The Weeks field must be between 1 and 52.

# Monthly

| Schedule   | •             |           |        |       |        | □ ×     |
|------------|---------------|-----------|--------|-------|--------|---------|
| None       | Once          | Minute    | Hourly | Daily | Weekly | Monthly |
| Start time |               |           |        |       |        |         |
| 11/22/202  | 21 3:00:00 AM |           |        |       |        |         |
| Repeat     |               |           |        |       |        |         |
| 1          | Months        |           |        |       |        |         |
| Repeat on  |               |           |        |       |        |         |
| 1          | Day of t      | the month |        |       |        |         |
| Maximum    | run time      |           |        |       |        |         |
| 2 hours    |               |           | G      |       |        |         |
|            |               |           |        |       |        |         |
|            |               |           |        |       | ок     | Cancel  |
|            |               |           |        |       |        |         |

The Months field must be between 1 and 12.

The Day of the month field must be between 1 and 31.

# File Restore Job

The file restore job is used to restore the files from the selected backup job.

| job 1 → Tuesday, April 15, 202 | 5 <b>4</b> :57:32 / | M Settings | Restore |          |   |        |   |      |   |
|--------------------------------|---------------------|------------|---------|----------|---|--------|---|------|---|
| ► □ □ □ C:\                    | T                   | Name       | T       | Modified | T | Type   | Ŧ | Size | Ŧ |
|                                |                     | C:\        |         |          |   | Folder |   |      | - |

If there are no backup jobs available to restore then the 'Backup Job' is disabled.

## **Choose Backup Job**

Choose the backup job to restore in the dropdown.

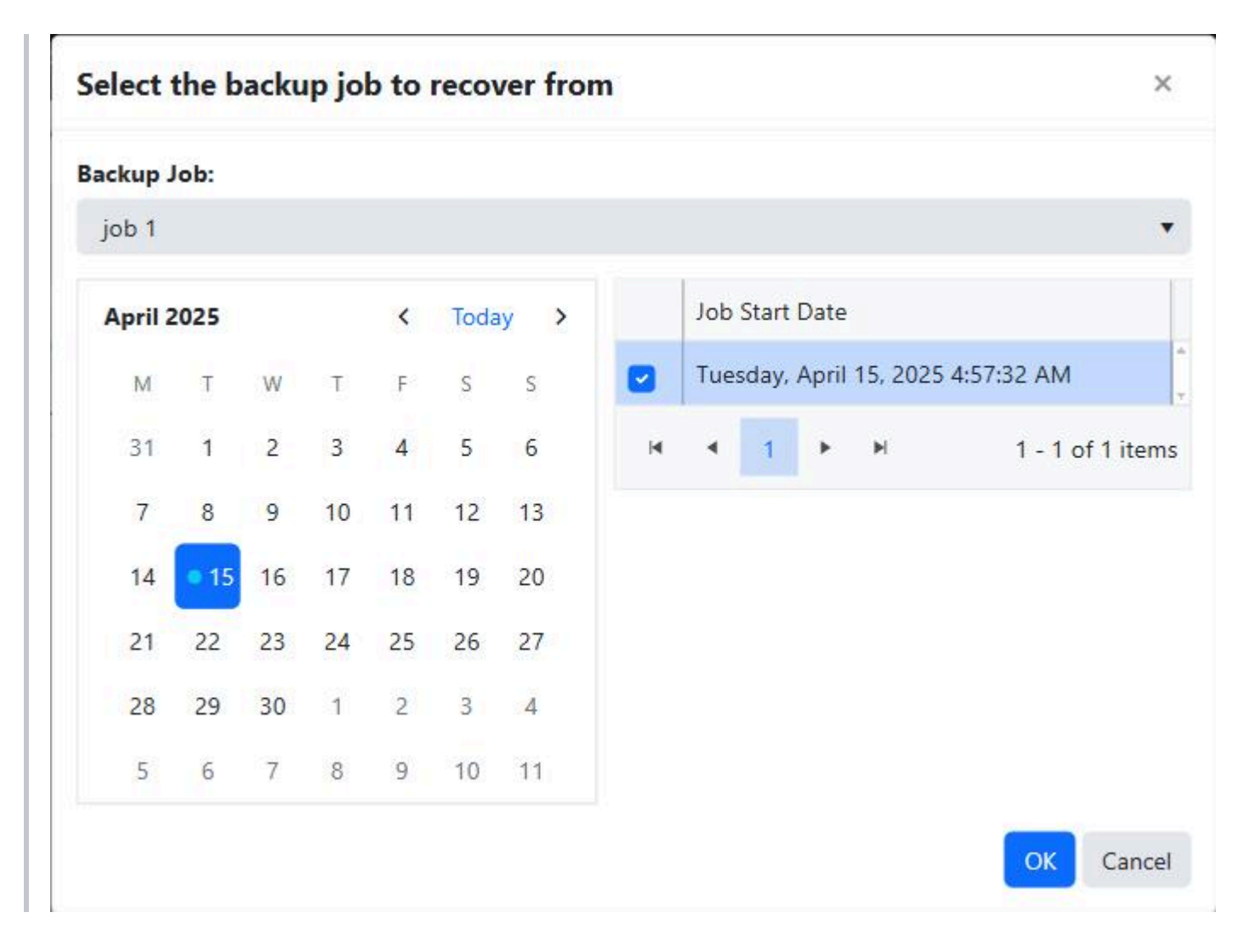

### Calendar

The days the selected backup job ran are marked on the calendar, indicated with a small blue circle.

The most recent day the backup job ran is selected by default.

Select the day or range of days when the backup job was run to list the available backup sets to restore.

### **Backup Sets**

This is the list of backup sets filtered from the days selected in the calendar.

Select the specific backup set to view the data that was backed up.

## Settings

Click the Settings button to configure and display the settings for the restore job.

## **File Selections**

By default, the tree and grid display all root backup sources available for the selected backup set.

Folders are displayed in the tree.

Files and folders are displyed in the grid.

The Modified date and time format of folders and files are displayed in the grid.

The Size of files are also displayed in the grid.

Clicking on an item in the tree displays it's children in the grid.

Double-clicking on a row in the grid expands the item in the tree and displays its children in the grid.

### Restore

Click the Restore button to restore the selected files.

If the job is started successfully, a confirmation message box is displayed with the message "The file level restore job was started successfully."

Clicking on the OK button will dismiss the dialog and automatically navigate to the agent's job history page.

Any validation errors are displayed in tooltips.

# Settings

## General

| Setting   | 5                    |    |    | ×    |
|-----------|----------------------|----|----|------|
| General   | Run as               |    |    |      |
| Restore t | o alternate location |    |    |      |
| C:\Resto  | re                   |    |    |      |
|           |                      |    |    |      |
|           |                      |    |    |      |
|           |                      |    |    |      |
|           |                      |    | -  |      |
|           |                      | ОК | Ca | ncel |

#### **Restore alternate location**

By default, files are restored to their original location. Enable this setting to restore them to a different directory. Enter a valid Windows path where files should be restored. The maximum length is 32,767 characters.

### Run as

Configure the job to Run As an account with permissions to access the network resources.

# **License Details**

The License tab displays the license information.

# Agent Friendly Name

| Agent Devices Jobs Job Hi           | story Notes Licens        |
|-------------------------------------|---------------------------|
| Backup Client License Key           | Backup client license key |
| Enabled                             | True                      |
| Expiration Date                     |                           |
| Deactivation Date                   |                           |
| Upgrade Expiration Date             |                           |
| Maximum Number Of Activations       | 1                         |
| Storage Server Data Storage Quota   | 1 GB                      |
| Product Name                        | NovaBACKUP PC Agent       |
| Сору                                | True                      |
| Backup                              | True                      |
| Magnetic Disk Devices               | True                      |
| Optical Devices                     | True                      |
| Tape Devices                        | True                      |
| Internet Devices                    | True                      |
| NovaBACKUP Cloud Device             | True                      |
| Network Devices                     | True                      |
| Removable Devices                   | True                      |
| Image                               | True                      |
| Virtual Machine                     | True                      |
| Local Backup                        | True                      |
| Microsoft Exchange                  | True                      |
| Microsoft SQL                       | True                      |
| Server Operating System             | True                      |
| Virtual Machine Replication         | True                      |
| Virtual Machine Single File Restore | True                      |

前 Delete

The License tab is not displayed if the agent doesn't have a backup client license key.

If the backup client license key is not available in the license server then a warning message is displayed.

| Field Name                           | Description                                                                   |
|--------------------------------------|-------------------------------------------------------------------------------|
| Backup Client License<br>Key         | The backup client license key.                                                |
| Enabled                              | Indicates whether or not the license is enabled.                              |
| Expiration Date                      | The expiration date.                                                          |
| Deactivation Date                    | The deactivation date.                                                        |
| Upgrade Expiration<br>Date           | The upgrade expiration date.                                                  |
| Maximum Number Of<br>Activations     | The maximum number of activations.                                            |
| Storage Server Data<br>Storage Quota | The maximum amount of storage available for cloud devices in gigabytes.       |
| Product Name                         | The name of the product.                                                      |
| Сору                                 | Indicates if this license can be used to create a copy job.                   |
| Backup                               | Indicates if this license can be used to create a backup job.                 |
| Magnetic Disk Devices                | Indicates if this license can be used to back up to magnetic disk devices.    |
| Optical Devices                      | Indicates if this license can be used to back up to optical devices.          |
| Tape Devices                         | Indicates if this license can be used to back up to tape devices.             |
| Internet Devices                     | Indicates if this license can be used to back up to internet devices.         |
| NovaBACKUP Cloud<br>Device           | Indicates if this license can be used to back up to NovaBACKUP cloud devices. |
| Network Devices                      | Indicates if this license can be used to back up to network devices.          |
| Removable Devices                    | Indicates if this license can be used to back up to removable devices.        |
| Image                                | Indicates if this license can be used to create an image backup.              |

| Field Name                             | Description                                                                                                    |
|----------------------------------------|----------------------------------------------------------------------------------------------------|
| Virtual Machine                        | Indicates if this license can be used to back up virtual machines.                                                                               |
| Local Backup                           | Indicates if this license can be used to back up to local devices.                                                                               |
| Microsoft Exchange                     | Indicates if this license can be used to back up Microsoft Exchange Servers.                                                                     |
| Microsoft SQL                          | Indicates if this license can be used to back up Microsoft SQL Servers.                                                                          |
| Server Operating<br>System             | Indicates whether this license can be used on a server operating system.                                                                         |
| Virtual Machine<br>Replication         | Indicates whether this license can be used to create a virtual machine replication job.                                                          |
| Virtual Machine Single<br>File Restore | Indicates whether this license can be used to create a virtual machine backup job which can be used to restore individual files from the backup. |

# Create a group

The Create group page is used to add a new group.

| oroup        | Users       | Notes      | Backup Client Setup Installers |
|--------------|-------------|------------|--------------------------------|
| Name         |             |            |                                |
| Custor       | ner Suppor  | t          |                                |
| Descript     | tion        |            |                                |
| The cu       | stomer sup  | port depar | tment                          |
| Add          | as root gro | oup        |                                |
| Parent (     | Group       |            |                                |
| IT           |             |            |                                |
| Inherit I    | Backup Cli  | ent Licens | e Key                          |
|              | 100         |            |                                |
| ON           | )           |            |                                |
| ON<br>Backup | Client Lice | nse Key    |                                |
| ON<br>Backup | Client Lice | ense Key   |                                |

### Group

#### Group name

Add group

- Required
- Must be less than or equal to 64 characters
- Must be unique by parent group

### Description

• Must be less than or equal to 50 characters

#### Add as root group

• This check box is displayed only when the user has permissions to access all groups.

• Check-mark this check box to create a root group.

#### Parent Group

This field is displayed when "Add as root group" is check-marked, or the logged in user doesn't have permission to access all groups.

- Only the groups the user is authorized to manage are listed.
- A parent group is required if the user doesn't have permissions to access all groups.

### Inherit backup client license key

• Indicates whether or not the backup client license key is inherited from its parent group.

### Backup client license key

- The license key of the backup client. The backup client must be greater than version 14.0 in order for the license key to be updated.
- Backup Client License Key is read-only if backup client license key is inherited.

### Users

The Users tab is enabled only when the logged in user has permissions to Edit Users.

Select the users authorized to manage this group.

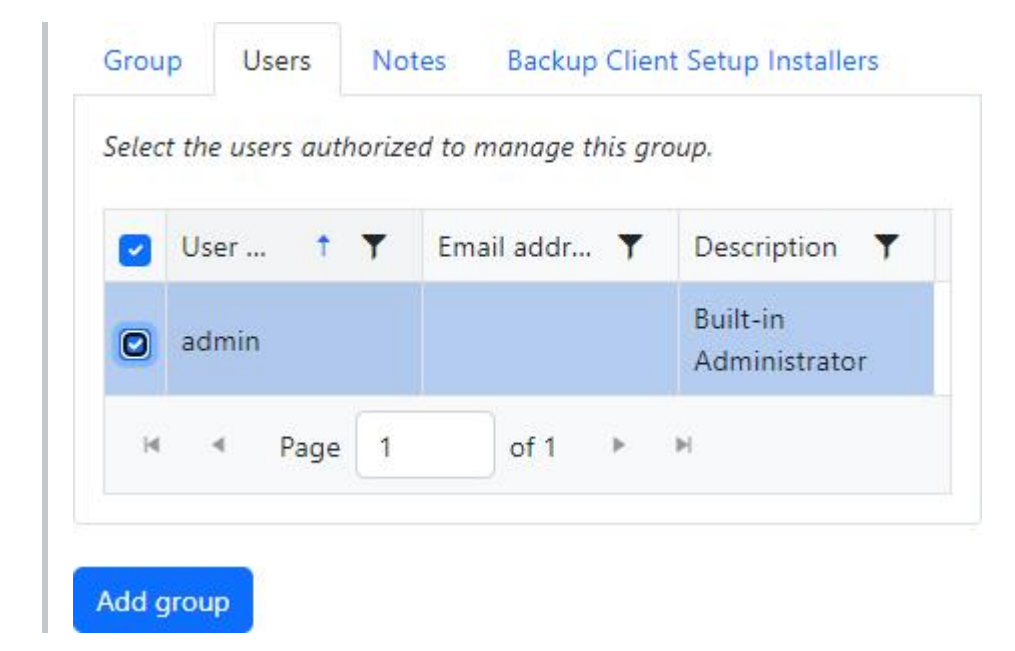

### Notes

Create notes to associate with the group.

| Note  | User  | Created                            |          |
|-------|-------|------------------------------------|----------|
| notes | admin | 6/3/20 <mark>24</mark><br>11:41 AM | 💼 Delete |

### **Backup Client Setup Installers**

Select the backup client setup installers to associate with the group.

|   | Name  | + †   |   |      |   |   | T |
|---|-------|-------|---|------|---|---|---|
|   | Setup | 1.exe |   |      |   |   |   |
| н | 4     | Page  | 1 | of 1 | Þ | H |   |

## Add group

Click the "Add group" button to create the group.

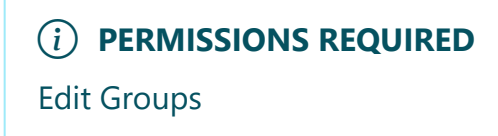

# View details for a group

The Group details page is used to display the details of a group.

| Group                                   | Users                                | Notes                  | Backup Client Setup Installers | Software Publisher Certificates |  |
|-----------------------------------------|--------------------------------------|------------------------|--------------------------------|---------------------------------|--|
| Name                                    |                                      |                        |                                |                                 |  |
| Pending                                 | 9                                    |                        |                                |                                 |  |
| Descripti                               | ion                                  |                        |                                |                                 |  |
| Machine                                 | es not assi                          | anod to an             |                                |                                 |  |
|                                         | C5 1101 0551                         | gned to gn             | oups                           |                                 |  |
| Is root                                 | t group                              | gned to gn             | oups                           |                                 |  |
| <mark>y</mark> is root                  | t group                              | gned to gn             | oups                           |                                 |  |
| ✓ Is root                               | t group<br>ackup Clie                | ent License            | e Key                          |                                 |  |
| v Is root                               | t group<br>ackup Clie                | ent License            | e Key                          |                                 |  |
| Is root                                 | t group<br>ackup Clie                | ent License            | e Key                          |                                 |  |
| Is root                                 | t group<br>ackup Clie<br>Client Lice | ent License<br>nse Key | e Key                          |                                 |  |
| Is root<br>nherit B<br>ON<br>Backup C   | t group<br>ackup Clie<br>Client Lice | ent License<br>nse Key | e Key                          |                                 |  |
| ✓ Is root<br>nherit B<br>ON<br>Backup C | t group<br>ackup Clie<br>Client Lice | ent License<br>nse Key | e Key                          |                                 |  |
| Is root                                 | t group<br>ackup Clie<br>Client Lice | ent License<br>nse Key | e Key                          |                                 |  |

The Edit and Delete buttons are enabled for users with Edit Groups permission.

### Group

The following fields are editable if user has Edit Groups Or Access All Groups permission:

- Group name
- Description
- Parent Group
- Is root group
- Inherit Backup Client License Key
- Backup Client License Key is read-only if backup client license key is inherited.

Agents will inherit their backup client license keys by default.

#### Users

The Users tab displays the users associated with the group.

The Users tab is only enabled for users with View Users permission.

|         |        |   | , ,  | 4 |       |        |   |                |                        |                  |
|---------|--------|---|------|---|-------|--------|---|----------------|------------------------|------------------|
| User na | ame    |   | ۲    |   | Email | addres | s | ٣              | Description            | ٣                |
| admin   |        |   |      |   |       |        |   |                | Built-in Administrator |                  |
| H       | < Page | 1 | of 1 | Þ | M     | 10     | • | items per page |                        | 1 - 1 of 1 items |

### Notes

📋 Delete

The Notes tab displays the notes associated with the group and can be used to create and delete notes.

| + Add new no | ote |       |             |                 |          |  |
|--------------|-----|-------|-------------|-----------------|----------|--|
| Note         | T   | User  | <b>▼</b> Cr | eated           |          |  |
| Note 1       |     | admin | 6/          | 6/2024 12:33 AM | 💼 Delete |  |

### **Backup Client Setup Installers**

The Backup Client Setup Installers tab displays the backup client setup installers associated with the group and can be used to modify the associations.

Click on the Download Customized button to download the backup client setup installer customized as follows:

- The backup client agent will automatically connect to the default Management Server URL, as configured during the CMon installation.
- The backup client agent will automatically connect to the current group.
- The backup client setup installer will be signed with the software publisher certificate associated with the current group, if one is configured.

| elect | the bac | скир си | ent setuj | o installers | 10 03 | sociale | with tr | ie gri | oup.                |                 |
|-------|---------|---------|-----------|--------------|-------|---------|---------|--------|---------------------|-----------------|
|       | Name    | •       |           |              |       |         |         | Ŧ      |                     |                 |
|       | Setup1  | .exe    |           |              |       |         |         |        | Download Customized |                 |
| M     | 4       | Page    | 1         | of 1         | Þ     | H       | 10      | •      | items per page      | 1 - 1 of 1 iten |

### **Software Publisher Certificates**

The Software Publisher Certificates tab displays the software publisher certificates associated with the group and can be used to upload or delete the certificate.

| Software  | Publisher | Certificates | ī. |        |  |
|-----------|-----------|--------------|----|--------|--|
| Name      |           |              |    |        |  |
| certifica | ite       |              |    | Delete |  |

### Upload a certificate

| Name:             |                          |
|-------------------|--------------------------|
| certificate       |                          |
| Password:         |                          |
|                   |                          |
| Certificate file: |                          |
| Select files      | Drag and drop files here |
| tmpA12F.pfx       | ×                        |

#### Name

- Required
- Must be less than or equal to 256 characters

#### Password

- Optional
- Must be less than or equal to 256 characters

### **Certificate File**

- Required
- Extension must be 'pfx'
- Must be usable to digitally sign files
- Size must be less than or equal to 15 MB
- Must be a valid certificate, and include the private key

#### One of the following permissions is required:

View Agents and Groups

#### Access All Groups

# Log Viewer

Log Viewer via the Dashboard example (1 of 2):

Via the Dashboard you can double-click on any agent name that you are interested in seeing the log for and it will display the backup log as seen in this example.

This first example is a job with Successful status.

| Backup - N        | Ay Backup                |                   |                           |
|-------------------|--------------------------|-------------------|---------------------------|
| Successful        |                          |                   |                           |
| Started           | 5/30/2024 10:04:13 AM    | Backup Type       | Full                      |
| Ended             | 5/30/2024 11:04:13 AM    | Write Mode        | Overwrite                 |
| Duration          | 1 hour                   | Backup Open Files | On                        |
| Objects Selected  | 65                       | Compression       | On                        |
|                   | 9 GB                     | Encryption        | Off                       |
| Objects Completed | 65                       | Security          | Full Security Backup      |
|                   | 9 GB                     | Application       | NovaBACKUP v19.0.1124     |
| Media             | Media <mark>N</mark> ame | Operating System  | v6.01.7601 Service Pack 1 |
| Device            | C:\                      | Language          | English                   |
| Backup Location   | C:\backup                |                   |                           |

#### Messages

| Type |   | T | Mess | age |          |        |       | r – | Timestamp   | T                   |
|------|---|---|------|-----|----------|--------|-------|-----|-------------|---------------------|
|      |   |   |      |     | No messa | ges we | re lo | gge | d.          |                     |
| ia a | 0 | н | Page | 0   | of 0     | 20     | •     | ite | ms per page | No items to display |

Log Viewer via the Dashboard example (2 of 2):

This second example is a job with Failed status.

# Backup - My Backup

#### Failed

| Started           | 5/30/2024 10:04:13 AM |
|-------------------|-----------------------|
| Ended             | 5/30/2024 11:04:13 AM |
| Duration          | 1 hour                |
| Objects Selected  | 65                    |
|                   | 2 GB                  |
| Objects Completed | 65                    |
|                   | 2 GB                  |
| Media             | Media Name            |
| Device            | C:\                   |
| Backup Location   | C:\backup             |

| Backup Type       | Full                      |
|-------------------|---------------------------|
| Write Mode        | Overwrite                 |
| Backup Open Files | On                        |
| Compression       | On                        |
| Encryption        | Off                       |
| Security          | Full Security Backup      |
| Application       | NovaBACKUP v19.0.1124     |
| Operating System  | v6.01.7601 Service Pack 1 |
| Language          | English                   |

#### Messages

|   | Туре  |      | Ŧ | Me   | essage |          |                        |             |       |   | Ŧ           | Timestamp  | Ŧ                |
|---|-------|------|---|------|--------|----------|------------------------|-------------|-------|---|-------------|------------|------------------|
|   | Error | 5    |   | Erre | or e00 | 20038: 1 | he <mark>l</mark> icen | ise has exp | ired. |   |             | 12/31/1969 | 4:02:03 PM       |
|   | 14    | 4    | 1 | ×    | M      | Page     | 1                      | of 1        | 20    | • | items per p | page       | 1 - 1 of 1 items |
| ĺ | 🗊 Del | lete | ĺ |      |        |          |                        |             |       |   |             |            |                  |

#### (i) PERMISSIONS REQUIRED

View Job History

or

View Jobs and Job History

or

View Jobs Logs

# **Notification Triggers**

A **Notification Trigger** is an e-mail notification for selected groups of agents on an interval basis. A single trigger can be created for an entire group of agents. The notification will be an e-mail sent to the e-mail addresses specified in the trigger configuration. The current triggers are shown in the "Notification > Triggers" page.

#### **Notification Triggers**

| Groups<br>Pending, Example, Accounting, Human Resources, IT,<br>Engineering, Marketing, Sales |  |  |  | Agents                                     | Job Statuses                                     | Last Checked <b>Y</b>    |                 |  |
|-----------------------------------------------------------------------------------------------|--|--|--|--------------------------------------------|--------------------------------------------------|--------------------------|-----------------|--|
|                                                                                               |  |  |  | David, Jeff, Kevin, Nancy,<br>Robert, Ruth | Started, Successful, Failed,<br>Stopped, Warning | 5/30/2024 10:05:34<br>PM | ✓ View X Delete |  |

When creating a **New Trigger**, you are asked some questions including the agents and groups that will be included in the notification. The " **Notification Interval** " choices are Daily, Weekly, Monthly and Immediate. You can set a custom subject, message text, etc. When done configuring click the Save button.

| Groups                                                 | Accounting Q Engineering Q Example Q Human Decourses                                                                                                    |  |  |
|--------------------------------------------------------|----------------------------------------------------------------------------------------------------|--|--|
|                                                        | Accounting & Engineering & Example & Human Resources & X                                                                                                    |  |  |
|                                                        | II 😻 Marketing 💟 Pending 🐨 Sales 🐨                                                                                                    |  |  |
|                                                        | Select All Groups Deselect All Groups                                                                                                    |  |  |
| Agents                                                 | David 😒 Jeff 😂 Kevin 😂 Nancy 😂 Robert 😂 Ruth 😂 🗙                                                                                                    |  |  |
|                                                        | Select All Agents Deselect All Agents                                                                                                    |  |  |
| Job Status                                             | Failed 😂 Started 😂 Stopped 😂 Successful 😂 Warning 😂 🗙                                                                                                    |  |  |
|                                                        | Select All Job Statuses Deselect All Job Statuses                                                                                                    |  |  |
| Interval Immediate                                     |                                                                                                    |  |  |
| Recipients                                             | admin@example.com                                                                                                    |  |  |
|                                                        | Separate multiple email addresses with a semicolon (;)                                                                                                    |  |  |
| Subject SagentName \$jobName \$jobType Job \$jobStatus |                                                                                                    |  |  |
| nable HTML                                             | ✓ Send message as HTML                                                                                                    |  |  |
| Body                                                   | B I U abs ≣ ≣ ≣ ∐ ∐ ⊡ ⊡ ⊕ ☆ ⊠ [;                                                                                                    |  |  |
|                                                        | x <sub>2</sub> x <sup>2</sup> ⊞  Format ▼ 💥 (inherite X ▼                                                                                                    |  |  |
|                                                        | (inherite X V A V Q V                                                                                                    |  |  |
|                                                        | Notification Interval Type: \$notificationIntervalType<br>Notification Time: \$notificationTime<br>Notification Day of Month: \$dayOfTheMonth<br>Notification Day of Week: \$dayOfTheWeek<br>Agent Name: \$agentName<br>Group Name: \$groupName<br>Job Name: \$jobName<br>Job Status: \$jobStatus<br>Job Type: \$jobType |  |  |

Once a **New Trigger** is added you can "**View**" or "**Delete**" the existing trigger by clicking on the buttons on the right-side of the screen in the Action column. To **Edit** you can click the **View** button.

The following custom email substitution variables can be used in the subject and body of the notification email.

| Variable                              | Description                                                                                   | Examples                                                                                                    |
|---------------------------------------|-----------------------------------------------------------------------------------------------|----------------------------------------------------------------------------------------------------|
| <pre>\$notificationIntervalType</pre> | The notification interval type name.                                                          | Daily Weekly Monthly Immediate                                                                                                    |
| <pre>\$notificationTime</pre>         | The notification time in<br>the format *hh:mm:ss tt*<br>as specified for a Daily<br>interval. | 07:34:55 PM                                                                                                    |
| \$dayOfTheMonth                       | The notification day of the month as specified for a Monthly interval.                        | 15                                                                                                    |
| \$dayOfTheWeek                        | The notification day of the<br>week as specified for a<br>Weekly interval.                    | Sunday                                                                                                    |
| \$agentName                           | The agent friendly name for which the job was run on.                                         | agent1                                                                                                    |
| \$groupName                           | The group name of the agent for which the job was run on.                                     | group1                                                                                                    |
| \$jobName                             | The name of the job that ran.                                                                 | job1                                                                                                    |
| \$jobStatus                           | The status of the job at<br>the time of the<br>notification.                                  | Started Successful Failed Stopped<br>Warning                                                                                                    |
| \$jobType                             | The type of the job.                                                                          | Backup Restore Copy Import Image<br>Backup Virtual Machine File Level<br>Backup Virtual Machine Replication<br>Backup Virtual Machine File Level<br>Restore |
| \$startDateTime                       | The time the job started.                                                                     | 6/15/2016 7:47:34 PM                                                                                                    |

| \$endDateTime                          | The time the job finished.<br>If the job has not finished<br>yet, the value will be<br>empty. | 6/15/2016 7:54:13 PM |
|----------------------------------------|-----------------------------------------------------------------------------------------------|----------------------|
| <pre>\$backupClientVersionNumber</pre> | The backup client version number.                                                             | 18.0.1813.1          |

Example:

| Groups                                         | Pending 😵 Example 😵 Accounting 😵 Human Resources 🛇                                                                                                    |  |  |
|------------------------------------------------|----------------------------------------------------------------------------------------------------|--|--|
|                                                | IT S Engineering Marketing Sales S                                                                                                    |  |  |
|                                                | Select All Groups Deselect All Groups                                                                                                    |  |  |
| Agents                                         | David 🗞 Jeff 🗞 Kevin 🏵 Nancy 🗞 Robert 🕄 Ruth 🔇 🗙                                                                                                    |  |  |
|                                                | Select All Agents Deselect All Agents                                                                                                    |  |  |
| Job Status                                     | Started 🔇 Successful 🔇 Failed 😂 Stopped 😂 Warning 😂 🗙                                                                                                    |  |  |
|                                                | Select All Job Statuses Deselect All Job Statuses                                                                                                    |  |  |
| Interval                                       | Immediate                                                                                                    |  |  |
| Recipients                                     | admin@example.com                                                                                                    |  |  |
|                                                | Separate multiple email addresses with a semicolon (;)                                                                                                    |  |  |
| SagentName \$jobName \$jobType Job \$jobStatus |                                                                                                    |  |  |
| Enable HTML                                    | ✓ Send message as HTML                                                                                                    |  |  |
| Body                                           | B I U abe ≣ ≣ ≣ ≣ ⊞ ⊞ ⊡ ⊡ ⊡ ⇔ ⇔ ⊠ C.                                                                                                    |  |  |
|                                                | x₂ x² Щ  Format ▼ 💥 (inherite X ▼                                                                                                    |  |  |
|                                                | (inherite X Y A Y O Y                                                                                                    |  |  |
|                                                | Notification Interval Type: \$notificationIntervalType<br>Notification Time: \$notificationTime<br>Notification Day of Month: \$dayOfTheMonth<br>Notification Day of Week: \$dayOfTheWeek<br>Agent Name: \$agentName<br>Group Name: \$groupName<br>Job Name: \$jobName<br>Job Status: \$jobStatus<br>Job Type: \$jobType |  |  |

#### (i) PERMISSIONS REQUIRED

View Alerts

**Edit Alerts** 

# Account Management

To manage the currently logged in user account, click on the username in the navigation menu.

The account management page provides the ability to change the following:

- \* Password
- \* <u>Time zone</u>

\* Language \* ConfirmEmailAddress \* EnableTwoFactorAuthentication

The "Email Confirmation Status" displays the logged-in user's email confirmation status: \* Confirmed \* Not confirmed \* Email address not configured

The "Confirm Email Address" link is disabled if the logged-in user's email is already confirmed or not configured.

The "Two-Factor Authentication Enabled" displays the logged-in user's two-factor authentication status: \* Enabled \* Disabled

The "Enable Two-Factor Authentication" link is disabled if the logged-in user's email is not confirmed, not configured, or if two-factor authentication is already enabled.

The logged in user can quickly <u>download the backup client setup installer customized with their cloud</u> <u>account</u>.

# Set Password

New users created without a password must set their password from the "Set Password" page using the link provided in the user registration email.

| Set password<br>Set your password. |                     |
|------------------------------------|---------------------|
| User name                          | michael@example.com |
| Password                           |                     |
| Confirm password                   |                     |
|                                    | Remember me?        |
|                                    | Login               |

After setting their password, they'll be logged in.

If the "Remember me?" check box is checked, a cookie will be created which allows the user to remain logged in for up to 7 days of inactivity by default.

# Password

The password for the currently logged in user can be changed from the "Change Password" page.

| Change Pass          | word            |  |
|----------------------|-----------------|--|
| Current password     |                 |  |
| New password         |                 |  |
| Confirm new password |                 |  |
|                      | Change password |  |

# Time Zone

The date and time for the currently logged in user can be changed from the "Time Zone" page.

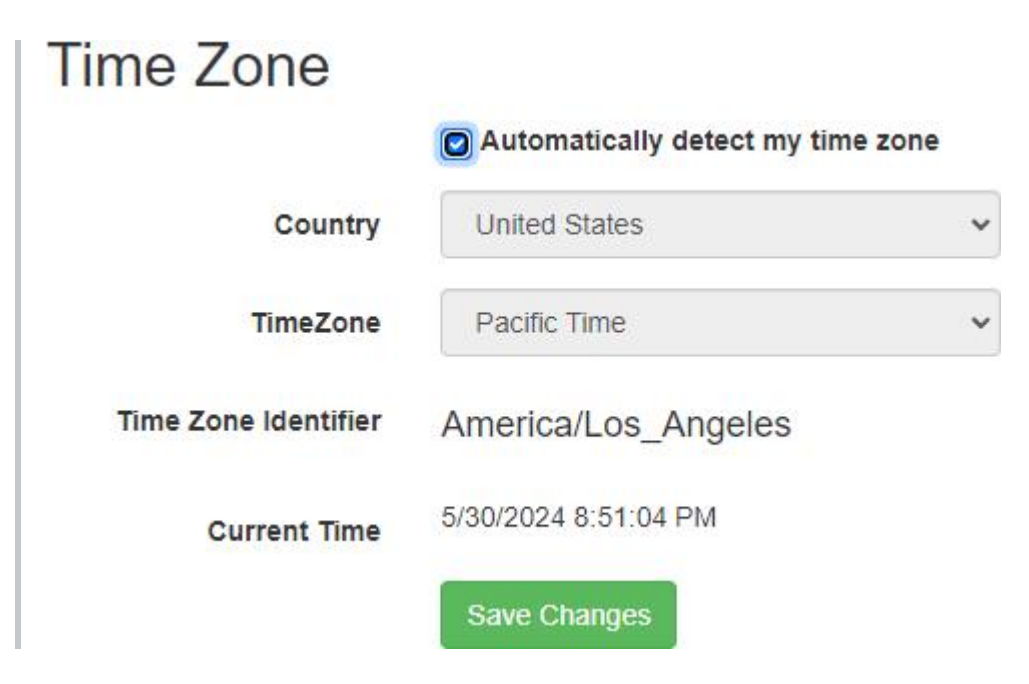

# Language and Culture

The format dates, times, and numerals are displayed for the currently logged in user can be changed from the "Language and Culture" page.

### Language and Culture

| Automatic                   | Automatically detect my language and culture |  |  |  |  |  |
|-----------------------------|----------------------------------------------|--|--|--|--|--|
| Language                    | English (United States)                      |  |  |  |  |  |
| Culture                     | en-US                                        |  |  |  |  |  |
| Calendar                    | Gregorian                                    |  |  |  |  |  |
| Date Time Pattern           | M/d/yyyy h:mm:ss tt                          |  |  |  |  |  |
| Current Time                | 5/30/2024 8:49:00 PM                         |  |  |  |  |  |
| Number Decimal<br>Separator | 22                                           |  |  |  |  |  |
| Number Group<br>Separator   | *                                            |  |  |  |  |  |
|                             | Save Changes                                 |  |  |  |  |  |

# Download Customized Backup Client Setup Installer

The "Download" link is visible only when the user is associated with at least one group associated with a previously uploaded backup client setup installer.

The backup client setup installer will be customized with the "Management Server URL" and the specific group the backup client agent will automatically connect to upon installation.

The customized backup client setup installer will automatically start downloading if the user is associated with only one group which is associated with only one backup client setup installer.

If the user is associated with only one group which is associated with more than one backup client setup installer, they are redirected to the group's details page to allow selecting the specific backup client setup installer which should be customized and downloaded.

If the user is associated with more than one group, they are redirected to the "Agents and Groups" page, where they have to select the specific group first before selecting a backup client setup installer which should be customized and downloaded.

# **Confirm Email Address**

Enter the email confirmation code in the "Email confirmation code" field and click on the "Submit" button to confirm the logged-in user's email address.

Click the "Send confirmation email again" button to resend the confirmation email.

If the email is already confirmed, a message will be displayed: "Your email is already confirmed." and the buttons will be disabled.

Clicking on the hyperlink in the email confirmation will automatically try to submit the confirmation code.

The confirmation code is valid for 24 hours by default.

| Home / Manage / Confirm Email        |  |  |  |  |  |
|--------------------------------------|--|--|--|--|--|
| Confirm Email                        |  |  |  |  |  |
| Email Confirmation Code              |  |  |  |  |  |
| Submit Send confirmation email again |  |  |  |  |  |

# **Enable Two-Factor Authentication**

QR code will be generated for the logged in user using the secret key.

If the email address is not configured, a message will be displayed: "Your email address is not configured. Please configure your email address first." and the buttons will be disabled.

If the email is not confirmed, a message will be displayed: "Email confirmation is required to generate a two-factor authentication key." and the buttons will be disabled.

Enter the two-factor verification code in the "Two-Factor Verification Code" field and click on the "Submit" button to enable the two-factor authentication for the logged-in user.

If the two-factor authentication is already enabled, a message will be displayed: "Two-Factor Authentication Already Enabled." and the buttons will be disabled.

The two-factor verification code is valid for 30 seconds by default.

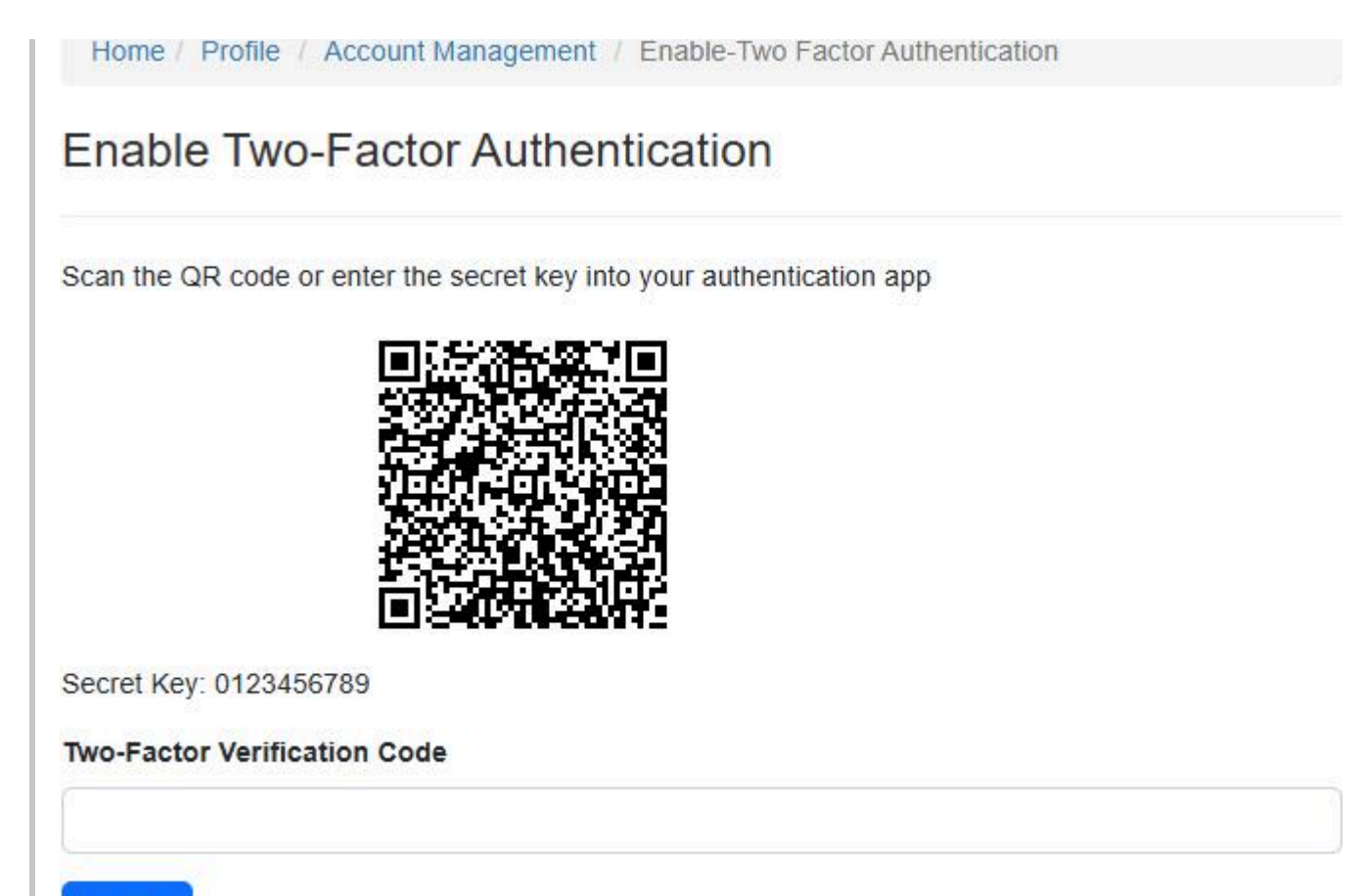

Submit
# **Cloud Storage Accounts**

The "Cloud Storage Accounts" view allows users to manage their cloud storage accounts.

The administrator must add a <u>Storage Server</u> in order for users to create cloud storage accounts.

| + Add new cloud                     | storage account | Recalculate used space | ce 🖻 Export to C | SV 🔁 Export All Pa | ages                |              |               |                   |                     |                                           |
|-------------------------------------|-----------------|------------------------|------------------|--------------------|---------------------|--------------|---------------|-------------------|---------------------|-------------------------------------------|
| Туре :                              | User Na † 🚦     | Backup Clien           | Last Backup Date | Used Space         | Total Storage Space | Quota Status | Quota Percent | Expiration Date   | Days Until Expirati | :                                         |
| NovaBACKUP Cloud<br>Storage Account | michael@exampl  | license key            |                  | 1 GB               | 5 GB                | Below Quota  | 20%           | 7/19/2024 5:17 PM | 45                  | <ul> <li>Connect</li> <li>View</li> </ul> |

#### Add new cloud storage account

Click on the "Add new cloud storage account" button to add a new cloud storage account.

If there's only one accessible storage server, then the user is automatically redirected to the appropriate page to create a new cloud storage account.

Otherwise, the "Cloud storage account type" drop down will contain the options "Amazon S3 Compatible Cloud Storage Account" and "NovaBACKUP Cloud Storage Account" to allow the user to select the appropriate cloud storage account type to create.

| New Cloud Storage Account                  |           |
|--------------------------------------------|-----------|
| Cloud storage account type:                |           |
| Amazon S3 Compatible Cloud Storage Account | •         |
|                                            | OK Cancel |

#### **Recalculate used space**

Click the "Recalculate used space" button to recalculate the used space for cloud storage accounts.

When clicked, the button is disabled and the animation indicates the recalculations are running in the background.

Interaction with the grid is not blocked while the recalculations are running.

Only the used space for the cloud storage accounts accessible to the current user are recalculated.

After the recalculations have completed successfully, the user can click the button again to refresh the data in the grid so any changes to the used space are displayed.

#### View

Click on the "View" button next to the cloud storage account to view its details.

#### Columns

Columns are dynamically displayed depending on the width of the browser window.

The column menus can be used to lock, sort, show and hide columns, and filter the data.

The "Group", "Free Space", "Enabled", "Status", "Number Of Computers", and "License Status" columns are hidden by default.

The "Quota Percent" will turn from blue to orange when the account is near quota, and red when at or over quota. If there's no quota on the account, the percentage bar isn't displayed.

The "Expiration Date" field displays the closest expiration date for the license or its upgrade subscription, if a license key was used to create the account.

The "Days Until Expiration" will start as orange and fill up when there are 45 or less number of days until the license expires, and red when there are 14 or less. If the license doesn't expire, the countdown timer bar is not displayed.

#### Export to CSV

Click on the "Export to CSV" button to create a comma-separated values (CSV) file containing the list of cloud storage accounts, sorted, and filtered as the current view.

If the "Export All pages" check box is check-marked, then the data in all pages will be exported.

The exported CSV file will contain the following columns:

| Column Name            | Description                                                                                               |
|------------------------|----------------------------------------------------------------------------------------------------|
| DisplayType            | The type of account. ("NovaBACKUP Cloud Storage Account" or "Amazon S3 Compatible Cloud Storage Account") |
| GroupName              | The name of the storage server group.                                                                     |
| UserName               | The user name in the storage server.                                                                      |
| BackupClientLicenseKey | The backup client license key.                                                                            |

| Column Name         | Description                                                                                                    |
|---------------------|----------------------------------------------------------------------------------------------------|
| LastBackupDate      | The date and time of the last backup in UTC.                                                                                                |
| UsedBytes           | The amount of storage space used in bytes since it was last calculated. An empty value indicates the storage server could not be contacted. |
| FreeBytes           | The amount of storage space remaining in bytes.                                                                                             |
| QuotaBytes          | The total amount of storage space available in bytes.                                                                                       |
| Enabled             | Indicates whether or not the cloud storage account is enabled.                                                                              |
| AccountStatus       | The account status. ("Active", "Deleted", or "Pending")                                                                                     |
| NumberOfComputers   | The number of computers.                                                                                                    |
| QuotaStatus         | The quota status. ("NONE", "BELOW", "NEAR", "AT", or "OVER")                                                                                |
| QuotaPercent        | The amount of used space as a percentage of the quota.                                                                                      |
| ExpirationDate      | The backup client license's expiration date in UTC.                                                                                         |
| DaysUntilExpiration | The number of days until the backup client license's expiration date.                                                                       |
| LicenseStatus       | The status of the license in the storage server. ("Normal" or "Evaluation")                                                                 |

#### (i) PERMISSIONS REQUIRED

View Cloud Storage Accounts

#### **Related topics:**

Add an Amazon S3 compatible cloud storage account Add a NovaBACKUP cloud storage account

## Create an account

From the Cloud Storage Accounts view, click on the Add new cloud storage account button to create a new cloud storage account.

Enter a username, password, and click the Save button to create a new cloud storage account.

| Username            |  |
|---------------------|--|
| melissa@example.com |  |
| Password            |  |
|                     |  |
| Confirm Password    |  |
|                     |  |

The username must be unique.

A new Cloud Storage device will automatically be added to the backup client when the user signs up from the backup client, or re-connects to an existing cloud storage account.

When re-connecting to an existing cloud storage account, the user will be asked for their cloud storage account password if it's different then their user account password.

A backup client license key may be required to create a cloud storage account.

#### Create new cloud storage account

| Username                  | michael@example.com |
|---------------------------|---------------------|
| Password                  | ••••••              |
| Confirm Password          | ••••••              |
| Backup Client License Key | license key         |

In this case, if the backup client license is disabled, expired, doesn't support cloud storage, or if it has an expired upgrade subscription, it can't be used to create a cloud storage account.

The backup client license key will be automatically populated if the user is signing up from the backup client.

#### **Terms and Conditions**

Acceptance of the terms and conditions may be required.

The Terms and Conditions hyperlink will open a new window.

The new window displays the Terms and Conditions with options to print and save as a file in a different format.

The terms and conditions can be exported as a Microsoft Office Open XML Format word processing document (DOCX), Rich Text Format (RTF), Adobe Portable Document Format (PDF), HyperText Markup Language (HTML), and plain text (txt).

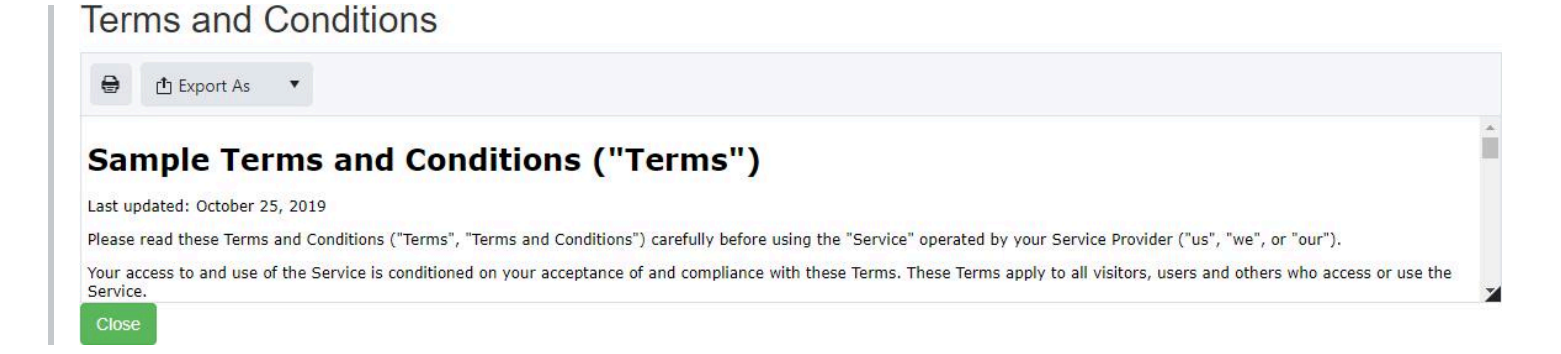

#### (i) PERMISSIONS REQUIRED

Edit Cloud Storage Accounts

#### **Related topics:**

Add a storage server User registration and creating a cloud storage account in one step

## Connect to an account

You can automatically connect a cloud storage account from within the backup client, using either the Home or the Device tab:

- From the Home tab, click on the Cloud Backup button.
- From the Device tab, click on the Click HERE to add an online device list item.

The default web browser will be opened from the backup client to allow users to log in to their account and connect to a cloud storage account.

If a cloud storage account has already been added, the web browser will not be opened.

(i) **PERMISSIONS REQUIRED** View Cloud Storage Accounts

# View details of an account

From the "Cloud Storage Accounts" view, click on the "View" button next to the cloud storage account to view its details.

| Connect CRefresh                  | It View computers   |
|-----------------------------------|---------------------|
| Jsername                          | melissa@example.com |
| Status                            | Active              |
| Enabled                           | Yes                 |
| License                           | Normal              |
| Jsed space                        | 0 B                 |
| ree space                         | 200 MB              |
| Total storage space               | 200 MB              |
| Quota status                      | Below Quota         |
| Quota                             | 0%                  |
| laximum number of computers       | 1                   |
| roup                              | melissa@example.com |
| luota type                        | Custom              |
| lear quota                        | 90%                 |
| lear quota action                 | Report Warning      |
| At quota action                   | Warning Window      |
| over quota                        | 110%                |
| ver quota action                  | Disable Backup      |
| Restore window                    | 1 month             |
| llow data access using master key | Yes                 |

If a cloud storage account has a license key, it's also displayed.

## Cloud device

| 🕰 Connect 🛛 🧭 Refresh 🥒 Ec         | lit 🛛 🗮 View computers | 📋 Delete |
|------------------------------------|------------------------|----------|
| Username                           | michael@example.com    |          |
| Backup client license key          | license key            |          |
| Expiration date                    | 7/19/2024 5:17:47 PM   |          |
| Days until expiration              | 45                     |          |
| Status                             | Active                 |          |
| Enabled                            | Yes                    |          |
| License                            | Normal                 |          |
| Used space                         | 1 GB                   |          |
| Free space                         | 4 GB                   |          |
| Total storage space                | 5 GB                   |          |
| Quota status                       | Below Quota            |          |
| Quota                              | 20%                    |          |
| Maximum number of computers        | 1                      |          |
| Group                              | michael@example.com    |          |
| Quota type                         | Custom                 |          |
| Near quota                         | 90%                    |          |
| Near quota action                  | Report Warning         |          |
| At quota action                    | Warning Window         |          |
| Over quota                         | 110%                   |          |
| Over quota action                  | Disable Backup         |          |
| Restore window                     | 1 month                |          |
| Allow data access using master key | Yes                    |          |

The administrator has the ability to view more details on the account.

## Cloud device

| Connect CRefresh                    | it 📑 View computers | 📋 Delet |
|-------------------------------------|---------------------|---------|
| Username                            | melissa@example.com |         |
| Status                              | Active              |         |
| Enabled                             | Yes                 |         |
| License                             | Normal              |         |
| Used space                          | 0 В                 |         |
| Free space                          | 200 MB              |         |
| Total storage space                 | 200 MB              |         |
| Quota status                        | Below Quota         |         |
| Quota                               | 0%                  |         |
| Maximum number of computers         | 1                   |         |
| Group                               | melissa@example.com |         |
| Quota type                          | Custom              |         |
| Near quota                          | 90%                 |         |
| Near quota action                   | Report Warning      |         |
| At quota action                     | Warning Window      |         |
| Over quota                          | 110%                |         |
| Over quota action                   | Disable Backup      |         |
| Restore window                      | 1 month             |         |
| Allow data access using master key  | Yes                 |         |
| Primary storage                     | C:\UserData         |         |
| Restrict backups to primary storage | Yes                 |         |
| User data directory name            | melissa@example.com |         |

The administrator doesn't have the ability to connect to a cloud storage account of another user.

#### (i) PERMISSIONS REQUIRED

View Cloud Storage Accounts

# **View computers**

From the cloud storage account details view, click on the "View computers" button to view the computers attached to the cloud storage account.

#### **Cloud Storage Account Computers**

| Computer Name       | Created <b>Y</b>      | Modified <b>T</b>   |                    |
|---------------------|-----------------------|---------------------|--------------------|
| WINDOWS-PC          | 6/4/2024 5:19:10 PM   | 6/4/2024 5:19:10 PM | Delete             |
| WINDOWS-LAPTOP      | 6/4/2024 5:19:10 PM   | 6/4/2024 5:19:10 PM | 💼 Delete           |
| H 4 1 + H Page 1 of | 1 10 🔻 items per page |                     | 1 - 2 of 2 items 💍 |

#### (i) PERMISSIONS REQUIRED

View Cloud Storage Accounts

# Edit cloud storage account

From the cloud storage account details view, click on the "Edit" button.

The editable fields depend on whether or not a license key is required and also the role of the logged in user.

## License key is required

If a license key is required for the cloud storage account, only the license key and restore window can be modified. This is because the quota and the number of computers are retrieved from the license server.

| Username             | michael@example.com |
|----------------------|---------------------|
| License Key          | license key 📝       |
| Status               | Active              |
| Enabled              | Yes                 |
| License              | Normal              |
| Number of computers  | 1                   |
| Group                | michael@example.com |
| estore window length | 1                   |
| Restore window type  | Months              |
| Computers            | Manage computers    |
| Password             | Change password     |

The administrator can also modify the "License status", storage server group, master key access, primary storage, and user data directory fields of the cloud storage account.

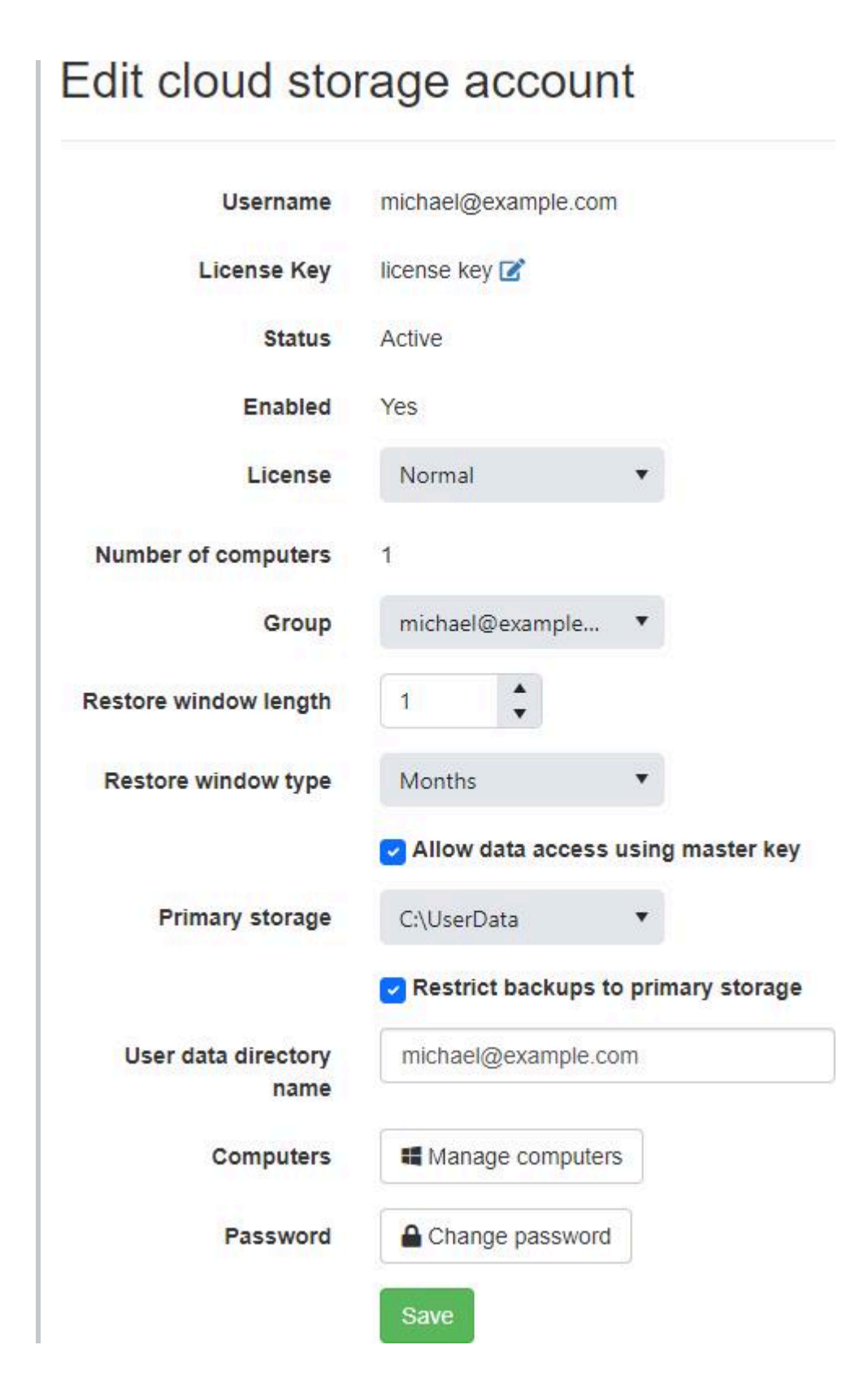

## License key not required

If a license key is not required for the cloud storage account, the number of computers, quota, and restore window fields can be modified.

| Username              | melissa@example.com |
|-----------------------|---------------------|
| Status                | Active              |
| Enabled               | Yes                 |
| License               | Normal              |
| Number of computers   | 1                   |
| Group                 | melissa@example.com |
| Quota type            | Custom              |
| Quota (megabytes)     | 200                 |
| Near quota percent    | 90                  |
| Near quota action     | Report Warning      |
| At quota action       | Warning Window      |
| Over quota percent    | 110                 |
| Over quota action     | Disable Backup      |
| Restore window length | 1                   |
| Restore window type   | Months              |
| Computers             | Manage computers    |
| Password              | Change password     |

The administrator can also modify the "Account status", "Enabled", "License status", storage server group, master key access, primary storage, and user data directory fields of the cloud storage account.

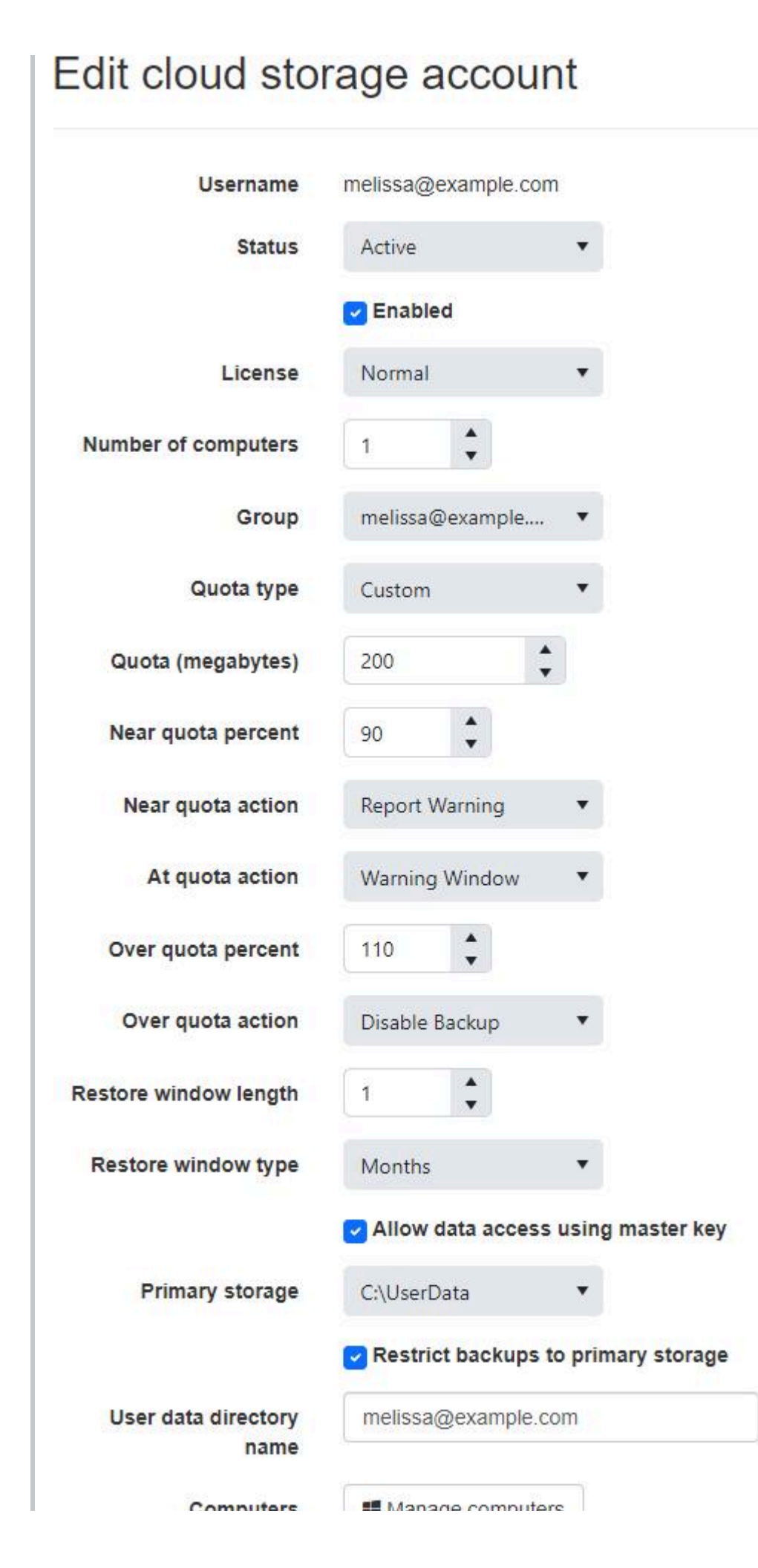

| computers | Manage computers |
|-----------|------------------|
| Password  | Change password  |
|           | Save             |

#### (i) PERMISSIONS REQUIRED

Edit Cloud Storage Accounts

# Change the password

From the cloud storage account details view, click on the "Edit" button.

| Username             | michael@example.com |
|----------------------|---------------------|
| License Key          | license key 🗹       |
| Status               | Active              |
| Enabled              | Yes                 |
| License              | Normal              |
| Number of computers  | 1                   |
| Group                | michael@example.com |
| estore window length | 1                   |
| Restore window type  | Months              |
| Computers            | Manage computers    |
| Password             | Change password     |

Click on the "Change password" button.

Enter the current cloud storage account password, the new cloud storage account password, and click on "Save" to continue.

| urrent Password | •••••  |  |
|-----------------|--------|--|
| New Password    | •••••• |  |
| firm Password   |        |  |
|                 | Save   |  |
|                 |        |  |

## Change the license key

The backup client license key can be changed only if one was used to create the cloud storage account.

From the cloud storage account details view, click on the "Edit" button.

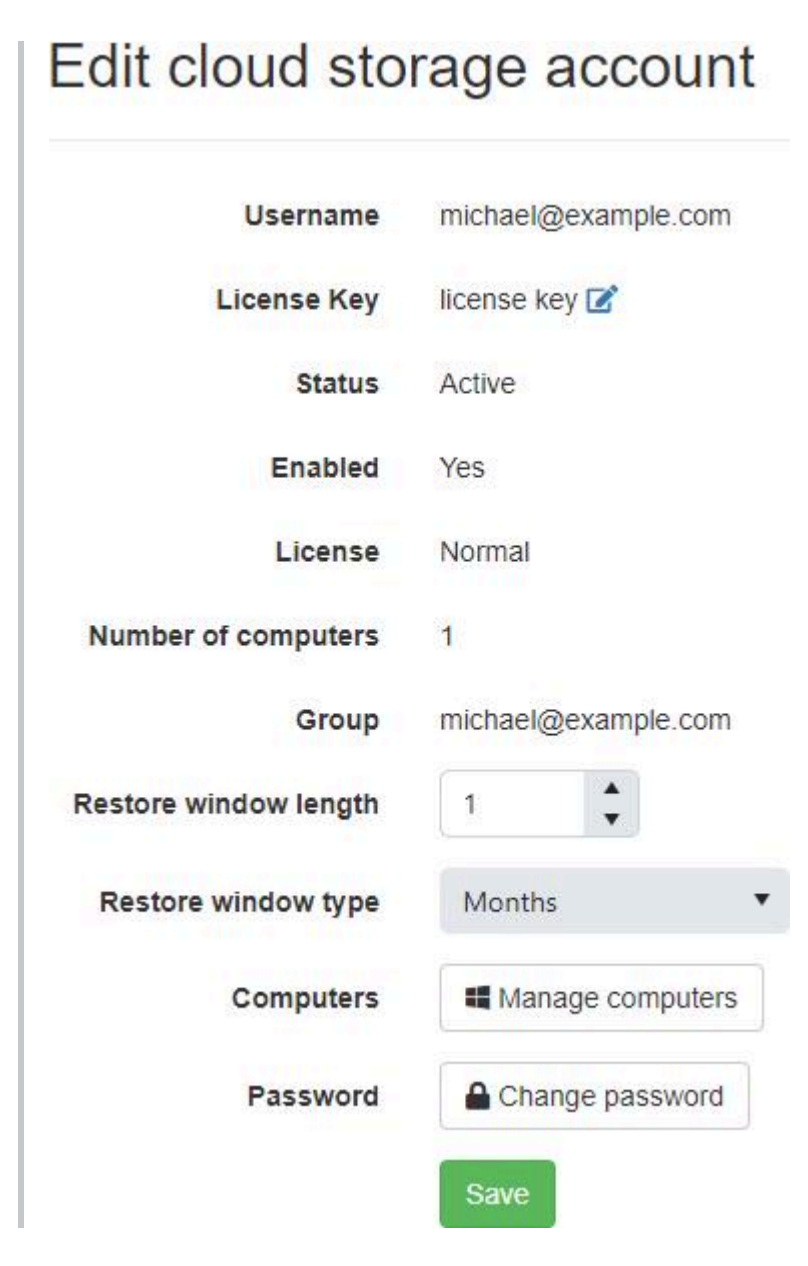

Click on the "Edit" icon next to the "License Key" field.

The "Edit" icon will not be displayed if a license key wasn't used to create the cloud storage account.

Enter the new backup client license key and click on "Save" to change the license key associated with the cloud storage account.

If the backup client license is disabled, expired, doesn't support cloud storage, or if it has an expired upgrade subscription, it can't be used as the new license key.

| Change license key          |                     |  |
|-----------------------------|---------------------|--|
| Username                    | michael@example.com |  |
| Backup Client License Key   | new license key     |  |
|                             | Save                |  |
|                             |                     |  |
| (i) PERMISSIONS REQUIRED    |                     |  |
| Edit Cloud Storage Accounts |                     |  |
|                             |                     |  |

## Delete an account

To permanently delete your cloud storage account, and its associated data, from the cloud storage account details view, click on the "Delete" button.

The following page will allow you to confirm its deletion.

You will not be able to restore any data associated with the account after deleting it.

#### Are you sure you want to delete this cloud storage account?

| Username                  | michael@example.com |
|---------------------------|---------------------|
| Backup Client License Key | license key         |

(i) PERMISSIONS REQUIRED

Edit Cloud Storage Accounts

Delete

## Delete a computer

To permanently delete a computer attached to the cloud storage account, and its associated data, from the "Cloud Storage Account Computers" view, click on the "Delete" button next to the computer. The following page will allow you to confirm its deletion.

You will not be able to restore any data associated with the computer after deleting it.

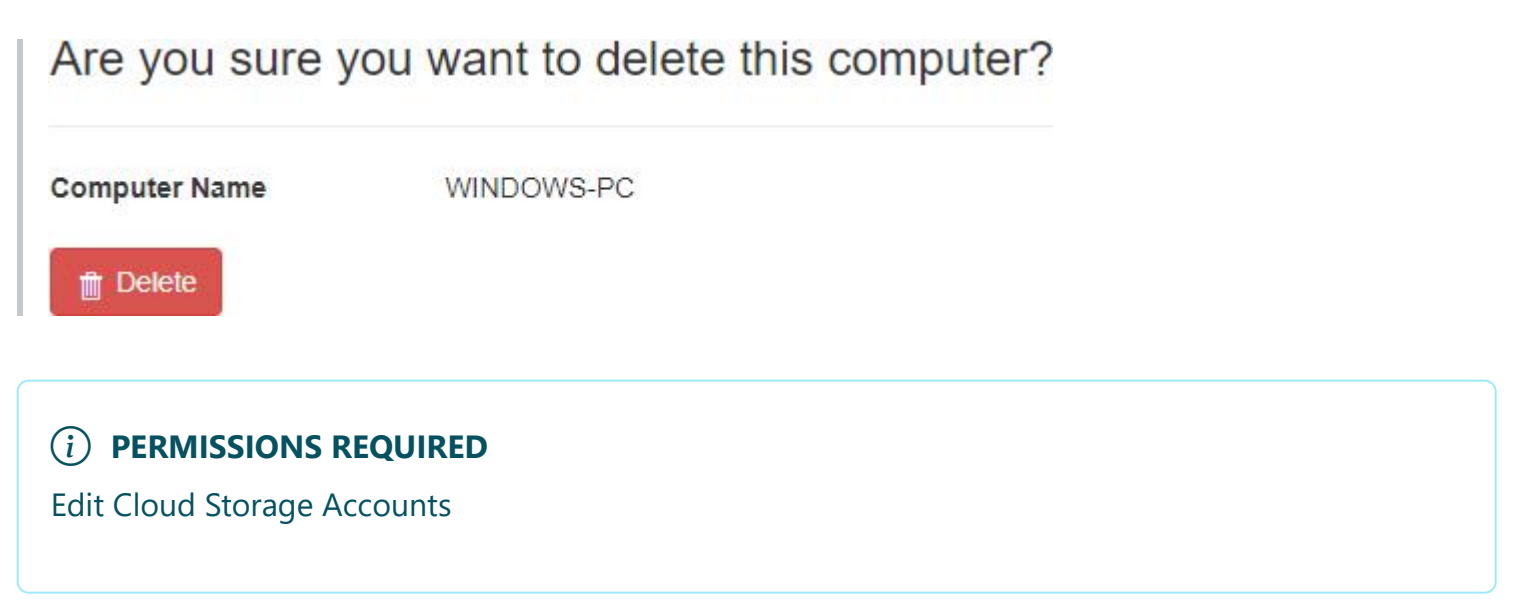

# Add Amazon S3 compatible cloud storage account

Enter the required values and click on the "Add Cloud Storage Account" button.

After creating the Amazon S3 compatible cloud storage account, it will be displayed in the data grid.

| Amazon S3 Compatible Cloud Storage A   | ccount |
|----------------------------------------|--------|
| Use default storage server             |        |
| NO                                     |        |
| Storage server                         |        |
| My Amazon S3 compatible storage server | *      |
| User name                              |        |
| user_name                              |        |
| Backup directory                       |        |
| backup_directory                       |        |
| Backup client license key              |        |
| backup client license key              |        |
| Encryption key                         |        |
|                                        |        |
| Confirm encryption key                 |        |
|                                        |        |

After creating the Amazon S3 compatible cloud storage account with quota, it will be displayed in the data grid.

## Amazon S3 Compatible Cloud Storage Account

| User name                 |    |
|---------------------------|----|
| user_name                 |    |
| Backup directory          |    |
| backup_directory          |    |
| Encryption key            |    |
|                           |    |
| Confirm encryption key    |    |
| ·                         |    |
| Quota in gigabytes        |    |
| 2038                      | \$ |
| Add Cloud Storage Account |    |

#### Use default storage server

The "Use default storage server" switch is displayed for users who can select more than one storage server and don't have explicit access to the default storage server.

When this is switched off, the user can select a specific storage server, if any are accessible for the logged in user.

#### Storage server

The "Storage server" drop down list is displayed for users who have access to select more than one storage server. If the "Use default storage server" switch is displayed, it must also be switched off.

The selected storage server will be used when creating the cloud storage account.

#### User name

- Required
- Maximum length is 40

## **Backup directory**

• Required

• Maximum length is 19

## Backup client license key

- Required if displayed.
- Not displayed if not required.
- Maximum length is 256
- The license key must meet the following requirements:
  - A valid backup client license key
  - Enabled
  - Not expired (NovaCare)
  - Has cloud storage capacity
- Is mutually exclusive with the quota.

## **Encryption key**

- Minimum length is 10
- Maximum length is 30

## Quota (in Gigabytes)

- An empty value indicates there is no/unlimited quota.
- Is mutually exclusive with the backup client license key.
- Minimum value is 0
- Maximum value is 2147483647

#### (i) PERMISSIONS REQUIRED

Edit Cloud Storage Accounts

## **Related topics:**

Create a cloud storage account

# View Amazon S3 compatible cloud storage account

#### Amazon S3 Compatible Cloud Storage Account General Devices Use existing storage server NO Use default storage server NO Storage server My Amazon S3 compatible storage server User name user\_name Backup directory backup\_directory Backup client license key backup client license key Encryption ON Encryption key ..... **Confirm encryption key** ..... Delete Data Delete Save

# View Amazon S3 compatible cloud storage account with quota

| Amazon S3 Compatible Cloud Storage Accourt | nt     |
|--------------------------------------------|--------|
| Use existing storage server                |        |
| YES                                        |        |
| User name                                  |        |
| user_name                                  |        |
| Backup directory                           |        |
| backup_directory                           |        |
| ON ON                                      |        |
| Encryption key                             |        |
|                                            |        |
| Confirm encryption key                     |        |
|                                            | 0<br>9 |
| Quota in gigabytes                         |        |
| 2038                                       | *      |
| Save Delete                                |        |

The User Name will always appear as read only regardless of whether user have Edit Cloud Storage Accounts permission or not.

Users with the Edit Cloud Storage Accounts role permission may edit the Amazon S3 Compatible Cloud Storage Account. Otherwise the following fields will be read-only:

- Use existing storage server
- Use default storage server
- Storage server
- Backup Directory
- Backup Client License Key

- Encryption
- Encryption Key
- Quota (in Gigabytes)

#### Use existing storage server

The "Use existing storage server" switch is displayed for users who don't have explicit access to the original storage server associated with the cloud storage account and can select more than one storage server.

If the storage server is changed from this inaccessible non-default storage server, the cloud storage account will no longer be able to be updated back to the original storage server.

#### Use default storage server

The "Use default storage server" switch is displayed for users who can select more than one storage server and don't have explicit access to the default storage server. If the "Use existing storage server" switch is displayed, it must also be switched off.

When this is switched off, the user can select a specific storage server, if any are accessible for the logged in user.

The "Use default storage server" switch will be disabled if there are no other accessible storage servers.

#### Storage server

The "Storage server" drop down list is displayed for users who have access to select more than one storage server.

If the "Use existing storage server" switch is displayed, it must also be switched off.

If the "Use default storage server" switch is displayed, it must also be switched off.

The selected storage server will be used when updating the cloud storage account.

## Update

Click on the "Save" button to update an Amazon S3 compatible cloud storage account.

## Delete

Click on the "Delete" button to delete an Amazon S3 compatible cloud storage account.

• "Delete" button is disabled if the user doesn't have permission to "Edit Cloud Storage Accounts".

## Delete Data

Click on the "Delete Data" button to delete data within the Amazon S3 compatible cloud storage account.

• "Delete Data" button is disabled if the user doesn't have permission to "Edit Cloud Storage Accounts".

#### (i) PERMISSIONS REQUIRED

View Cloud Storage Accounts

#### **Related topics:**

Add Amazon S3 compatible cloud storage account

# Devices

The Devices tab displays the devices associated with the Amazon S3 compatible cloud storage account.

| eneral  | Devices     |   |                                |   |             |   |                           |      |          |
|---------|-------------|---|--------------------------------|---|-------------|---|---------------------------|------|----------|
| Agent   |             | Ŧ | Device †                       | T | Status Type | Ŧ | Status <b>Y</b>           |      |          |
| Agent M | achine Name |   | My Amazon S3 compatible device |   | Success     |   | New device added by user1 | View | 📋 Delete |

The grid will contain the following columns:

| Column Name | Description                                       |
|-------------|---------------------------------------------------|
| Agent       | The name of the agent associated with the device. |
| Device      | The name of the device.                           |
| StatusType  | The status type of the device.                    |
| Status      | The status of the device.                         |

#### View

Click on the "View" button next to the device to view its details.

#### Delete

Click on the "Delete" button next to the device to delete the device.

The 'Delete' button is read-only if the device is marked for deletion or if the user does not have the 'Edit Agents' or 'View All Groups' permissions.

## Browse

The Browse tab displays the list of objects associated with the Amazon S3 compatible cloud storage account.

When click expand the folder displays the list of objects for the that folder.

| Am   | azon S3      | Compat | ible Cloud Stora | ge Account |
|------|--------------|--------|------------------|------------|
| Gene | eral Devices | Browse |                  |            |
|      | Name         |        | Size             |            |
| -    | - domain1    |        | 25 B             | *          |
|      | Name         |        | Size             |            |
|      | Node compute | er1    | 10 B             | *          |
|      | Node compute | er2    | 15 B             | ÷          |
| +    | domain2      |        | 0 B              |            |

The grid will contain the following columns:

| Column Name | Description             |
|-------------|-------------------------|
| Name        | The object name.        |
| Size        | The size of the object. |

#### (i) PERMISSIONS REQUIRED

View Cloud Storage Accounts

View Agents and Groups

#### **Related topics:**

View Amazon S3 compatible cloud storage account

## Storage Server

The "Storage Server" view allows an administrator to view NovaBACKUP Storage Server groups and users.

| 00   | calhost 🌣                           |                            |                     |                     |   |              |                  |                  |   |
|------|-------------------------------------|----------------------------|---------------------|---------------------|---|--------------|------------------|------------------|---|
|      | Export to CSV                       |                            |                     |                     |   |              |                  |                  |   |
|      | Name †                              | Description                | 1                   | Number Of Computers | 1 | Used Space   | :                |                  |   |
| •    | Accounting                          | Accounting Department      |                     | 1                   |   | 829.85 MB    | View             | si               |   |
| ٠    | Administrators                      | Administrators             |                     | 1                   |   | 0 B          | @ View           | NI.              |   |
|      | Engineering                         | Engineering Department     |                     | ō                   |   | 0 B          | View             | w                |   |
|      | Everyone                            | All Users                  |                     | 0                   |   | 0 B          | View             | w                |   |
| ٠    | Human Resources                     | Human Resources Department |                     | 1                   |   | 3.73 GB      | View             | w                |   |
| ×    | IT                                  | IT Department              |                     | 1                   |   | 8.75 GB      | View             | w                |   |
| ٠    | Marketing                           | Marketing Department       |                     | ï                   |   | 6.91 GB      | View             | w                |   |
| •    | Sales                               | Sales Department           |                     | 2                   |   | 9.17 GB      | View             | w                |   |
|      | User Name †                         | :                          | Number Of Computers |                     |   | : Used Space |                  |                  | : |
|      | David                               |                            | 1                   |                     |   | 6.9 GB       |                  |                  |   |
|      | Jeff                                |                            | 1                   |                     |   | 2.27 GB      |                  |                  |   |
|      | H K Page 1 of 1 10 V items per page |                            |                     |                     |   |              | 1 - 2 of 2 items | ¢                |   |
| . 14 | ✓ 1 ► ► Page 1 of 1                 | 10 • items per page        |                     |                     |   |              |                  | 1 - 8 of 8 items | ¢ |

The administrator must first add a Storage Server.

The column menus can be used to sort, show and hide columns, and filter the data.

The "Status", "Quota Setting", "Quota", "Number Of Users", and "Used Gigabytes" columns are hidden by default.

Users can click on the "Export to CSV" button to create a comma-separated values (CSV) file containing the list of all storage server groups without users.

Users can click on the "Export to PDF" button to create a Portable Document Format (PDF) file containing the list of all storage server groups without users.

The exported file will contain the following columns:

| Column Name       | Description                                                |
|-------------------|------------------------------------------------------------|
| Name              | The name of the storage server group.                      |
| Description       | The description of the storage server group.               |
| NumberOfUsers     | The number of users in the storage server group.           |
| NumberOfComputers | The total number of computers in the storage server group. |
| UsedGigabytes     | The amount of storage space used in gigabytes.             |

*i* **PERMISSIONS REQUIRED**One of the following permissions is required:

View Storage Server Groups

Edit Storage Server Groups

# **Agent Settings**

The Agent Settings page allows you to configure the timeout and ping interval for agent connections.

It also allows you to configure the maximum number of logs per agent and the time old logs are purged from the database.

When using the SQLite database provider:

- The buffer size on the server used when reading log files streamed from the client is configurable on this page.
- The maximum log file size that can be stored in the database is around 1GB.

When using the Microsoft SQL Server database provider:

• The maximum log file size that can be stored in the database is around 2GB.

## Agent Settings

Agent Connections

| 30             |          |
|----------------|----------|
| 15             | <b>*</b> |
| 3 <del>.</del> |          |
|                |          |
|                |          |
|                |          |
|                |          |
|                |          |
|                |          |
|                | 30       |

#### $(\widehat{i})$ PERMISSIONS REQUIRED

View Settings

Edit Settings

# **Security Settings**

The "Security Settings" view allows an administrator to ignore SSL certificate errors.

Ignoring SSL certificate errors is not recommend.

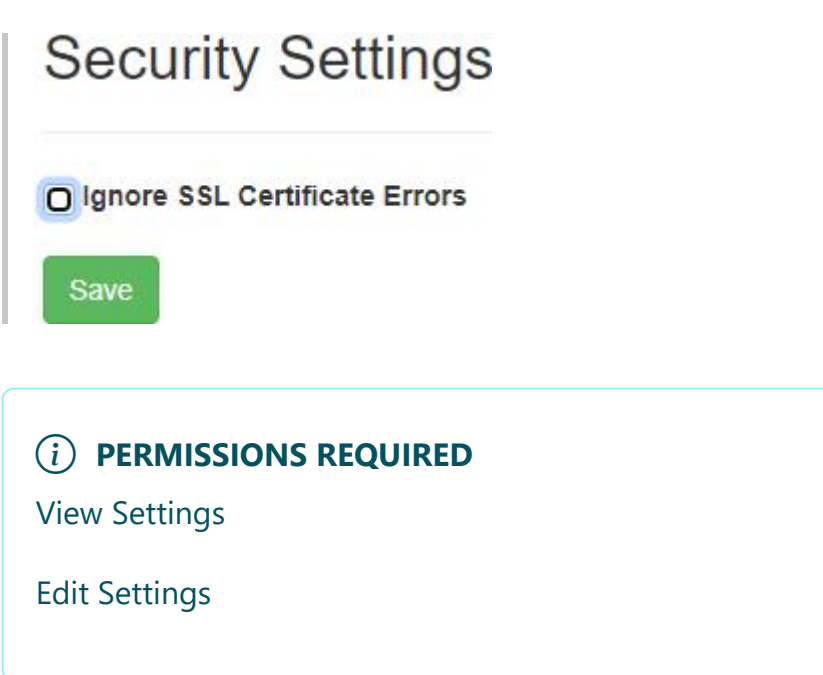
# **Notification Settings**

To configure how the **Notification e-mails** are sent you, click on the "**Notification**" menu item under the "**Settings**" menu item. Notification e-mails are delivered **by default** via the built-in "NovaBACKUP Alerts" SMTP service.

# **Notification Settings**

Email Server

| Туре                  | NovaBACKUP Alerts                                 |
|-----------------------|---------------------------------------------------|
| Server Address        |                                                   |
| Server Port           | 587                                               |
| Enable SSL            |                                                   |
| Enable Authentication |                                                   |
| User Name             |                                                   |
| Password              |                                                   |
| Retry Count           | 5                                                 |
| Timeout (Seconds)     | 30                                                |
| Sender Name           | NovaBACKUP Alerts                                 |
| Sender Email Address  | noreply@novabackup.com                            |
|                       | Save Changes                                      |
| lest Email Address I  | Recipients                                        |
| То                    | Separate multiple email addresses with a semicolo |
|                       | Send Test Email                                   |

You can also configure CMon to send Notifications using a "**Custom SMTP**" server. Make sure to fill in all of the details that are prompted for. Once the prompts are filled in click the "**Test Email Settings** " button to verify all of the settings are correct prior to saving, otherwise your Notification e-mails will fail.

#### (i) PERMISSIONS REQUIRED

View Settings

Edit Settings

#### #Users

The Users page is used to manage user accounts.

| + Add user  | Export to Excel | CRV | Export to CSV 🔽 Exp | port All Pages |              |              |      |
|-------------|-----------------|-----|---------------------|----------------|--------------|--------------|------|
| User Name † | Email Address   | :   | Number Of A         | Used Space     | Number of ag | Number of ag |      |
| admin       |                 |     | 0                   | 0 GB           | 0            | 0            | View |

Users with permissions to Edit Users can click the Add user button to create a new user.

The column menus on the data grid can be used to sort, show, hide, lock columns, and filter data.

The following columns are hidden by default:

| Column Name                                                         |
|---------------------------------------------------------------------|
| Description                                                         |
| Role                                                                |
| Enabled                                                             |
| Storage Server Group                                                |
| Number Of Cloud Storage Accounts                                    |
| Amazon S3 Compatible Cloud Storage Accounts Used Space In Gigabytes |
| NovaBACKUP Cloud Storage Accounts Used Space In Gigabytes           |

Click on the View button next to the user to navigate to the user's details page, where they can also be updated and deleted.

### **Export**

The exported file contains the list of users, sorted and filtered to match the current view.

If the "Export All pages" check box is check-marked, then the data in all pages will be exported.

The exported file will contain the following columns:

| Column Name                                                | Description                                                                                                    |
|------------------------------------------------------------|----------------------------------------------------------------------------------------------------|
| UserName                                                   | The user name.                                                                                                    |
| EmailAddress                                               | The email address for the user.                                                                                                    |
| Description                                                | The user description.                                                                                                    |
| Role                                                       | The user role.                                                                                                    |
| Enabled                                                    | Indicates whether the user is enabled or not.                                                                                                 |
| StorageServerGroup                                         | The NovaBACKUP<br>Storage Server group.                                                                                                    |
| NumberOfAgents                                             | Total number of<br>agents the user can<br>manage.                                                                                             |
| NumberOfCloudStorageAccounts                               | Total number of cloud storage accounts the user can manage.                                                                                   |
| AmazonS3CompatibleCloudStorageAccountsUsedSpaceInGigabytes | Total space used for<br>Amazon S3<br>compatible cloud<br>storage accounts the<br>user can manage,<br>which has been<br>previously calculated. |
| NovaBackupCloudStorageAccountsUsedSpaceInGigabytes         | Total space used for<br>NovaBACKUP cloud<br>storage accounts the<br>user can manage.                                                          |
| UsedSpaceInGigabytes                                       | Total space used for<br>NovaBACKUP and<br>Amazon S3<br>compatible cloud                                                                       |

| Column Name                                                                 | Description                                                                                                    |
|-----------------------------------------------------------------------------|----------------------------------------------------------------------------------------------------|
|                                                                             | storage accounts the user can manage.                                                                                               |
| Number Of Agents Running On Microsoft Windows Work station Operating System | Total number of<br>agents the user can<br>manage which are<br>running on a<br>Microsoft Windows<br>Workstation operating<br>system. |
| NumberOfAgentsRunningOnMicrosoftWindowsServerOperatingSystem                | Total number of<br>agents the user can<br>manage which are<br>running on a<br>Microsoft Windows<br>Server operating<br>system.      |

### Export to CSV

Click on the "Export to CSV" button to create a comma-separated values (CSV) file.

### **Export to Excel**

Click on the "Export to Excel" button to create a excel file.

#### (i) PERMISSIONS REQUIRED

View Users

### **Related topics:**

<u>Create a user</u> <u>View a user</u>

# **User registration**

From the "Log in" view, click on the "Register" button to register for a new account.

Enter a username, password, email address, and click the "Register" button to continue.

| Register              |                     |
|-----------------------|---------------------|
| Create a new account. |                     |
| User name             | melissa@example.com |
| Email                 | melissa@example.com |
| Password              | ••••••              |
| Confirm password      |                     |
|                       | Register            |

The username must be unique.

# **Related topics:**

<u>User registration settings</u> <u>User registration and creating a cloud storage account in one step</u>

# User registration and creating a cloud storage account in one step

When launched from within the backup client, clicking on the "Register" button from the "Log in" view displays a page allowing you to register for a new account and create a cloud storage account in one step.

| Register                  |                                   |
|---------------------------|-----------------------------------|
| create a new account.     |                                   |
| User name                 | melissa@example.com               |
| Email                     | melissa@example.com               |
| Password                  | ••••••                            |
| Confirm Password          | ••••••                            |
| Backup Client License Key | license key                       |
|                           | I accept the Terms and Conditions |
|                           | Register                          |

# **Related topics:**

<u>User registration settings</u> <u>User registration</u> <u>Add a storage server</u> <u>Create a cloud storage account</u>

# Create a user

The Create user page is used to add a new user.

| User n                                                              | name                                                                                                    |  |
|---------------------------------------------------------------------|----------------------------------------------------------------------------------------------------|--|
| mich                                                                | hael@example.com                                                                                                    |  |
| Passw                                                               | vord                                                                                                    |  |
|                                                                     |                                                                                                    |  |
| Confir                                                              | irm password                                                                                                    |  |
|                                                                     | ••••                                                                                                    |  |
| <mark>Emai</mark> l                                                 | address                                                                                                    |  |
| mich                                                                | hael@example.com                                                                                                    |  |
| Send I                                                              | registration email now 🔼                                                                                                    |  |
| YES                                                                 |                                                                                                    |  |
|                                                                     | and the second second se |  |
| User n                                                              | must change password on next login                                                                                                    |  |
| Oser n<br>A pass                                                    | must change password on next login<br>sword is optional if it must be set at first login.                                                                                                    |  |
| A pass                                                              | must change password on next login<br>sword is optional if it must be set at first login.<br>NO                                                                                                    |  |
| A pass                                                              | must change password on next login<br>sword is optional if it must be set at first login.<br>NO                                                                                                    |  |
| A pass                                                              | must change password on next login<br>sword is optional if it must be set at first login.<br>NO                                                                                                    |  |
| A pass Descri Role                                                  | must change password on next login<br>sword is optional if it must be set at first login.<br>NO                                                                                                    |  |
| A pass Descri Role                                                  | must change password on next login<br>sword is optional if it must be set at first login.<br>NO                                                                                                    |  |
| A pass Descri Role Use                                              | must change password on next login<br>sword is optional if it must be set at first login.<br>NO<br>ription                                                                                                    |  |
| A pass<br>Descri<br>Role<br>Use<br>Create                           | must change password on next login<br>sword is optional if it must be set at first login.<br>NO<br>ription                                                                                                    |  |
| A pass<br>Descri<br>Descri<br>Use<br>Create                         | must change password on next login<br>sword is optional if it must be set at first login.<br>NO<br>ription                                                                                                    |  |
| A pass<br>Descri<br>Descri<br>Use<br>Use<br>VES<br>Storag           | er<br>er<br>er<br>er<br>er<br>ge server group<br>ge server group                                                                                                    |  |
| A pass<br>Descri<br>Descri<br>Use<br>Use<br>YES<br>Storag<br>mich   | must change password on next login<br>sword is optional if it must be set at first login.<br>NO<br>ription                                                                                                    |  |
| A pass<br>Descri<br>Role<br>Create<br>YES<br>Storag<br>mich<br>Comm | er<br>er<br>er<br>er<br>er<br>er<br>er<br>er<br>er<br>er                                                                                                    |  |

# User

### User name

nata abei

- Required
- Must be less than or equal to 50 characters
- Must be unique

### Password

- If set, must be between 6 and 100 characters
- If not set, then Send registration email now and User must change password on next login must be enabled.

### **Confirm** password

If set, the password and confirmation password must match.

### Email address

- Required
- Must be less than or equal to 128 characters
- Must be a valid email address format

### Send email registration now

Sends the user a registration email which contains a link to the <u>Set Password</u> page, to allow them to set their password.

The set password link expires after 30 days.

### User must change password on next login

Requires the user to change their password the next time they login.

# Description

• Must be less than or equal to 128 characters

# Role

• Required

# Create storage server group for user

This field is displayed if the logged in user can view storage servers and storage server groups, and a NovaBACKUP storage server exists.

If enabled, a storage server group is created when the user is created.

#### Storage server group

This field is displayed if the logged in user can view storage servers and storage server groups, and a NovaBACKUP storage server has been configured.

- Required
- Must be less than or equal to 128 characters
- Must be unique if Create storage server group for user is enabled

### Comments

• Must be less than or equal to 255 characters

### Groups

The Groups tab is enabled if the logged in user has permissions to View Agents and Groups.

Select the groups the user is authorized to manage.

|   | Name †                                |
|---|---------------------------------------|
|   | Accounting                            |
| ő | Customer Support                      |
| 0 | Engineering                           |
|   | Example                               |
|   | Human Resources                       |
|   | п                                     |
| 0 | Marketing                             |
|   | Pending                               |
|   | Sales                                 |
| н | ✓ Page 1 of 1 ► ► 10 ▼ items per page |

### **Storage Server Groups**

The Storage Server Groups tab is enabled if the logged in user has permissions to View Storage Servers and a NovaBACKUP storage server has been configured.

Select the NovaBACKUP storage server groups the user is authorized to manage.

| elec | t the storag | e server gi | roups the us | er is au | thorized to | o mana | ge.            |
|------|--------------|-------------|--------------|----------|-------------|--------|----------------|
|      | Name 🕇       |             |              |          |             |        | T              |
|      | Administra   | ators       |              |          |             |        |                |
|      | Everyone     |             |              |          |             |        |                |
| м    | ∢ Pa         | ge 1        | of 1         | •        | н 1         | 0 🔻    | items per page |

### **Storage Servers**

The Storage Servers tab is enabled if the logged in user has permissions to View Storage Servers and has access to at least one Amazon S3 compatible storage server.

Select the Amazon S3 compatible storage servers the user is authorized to manage.

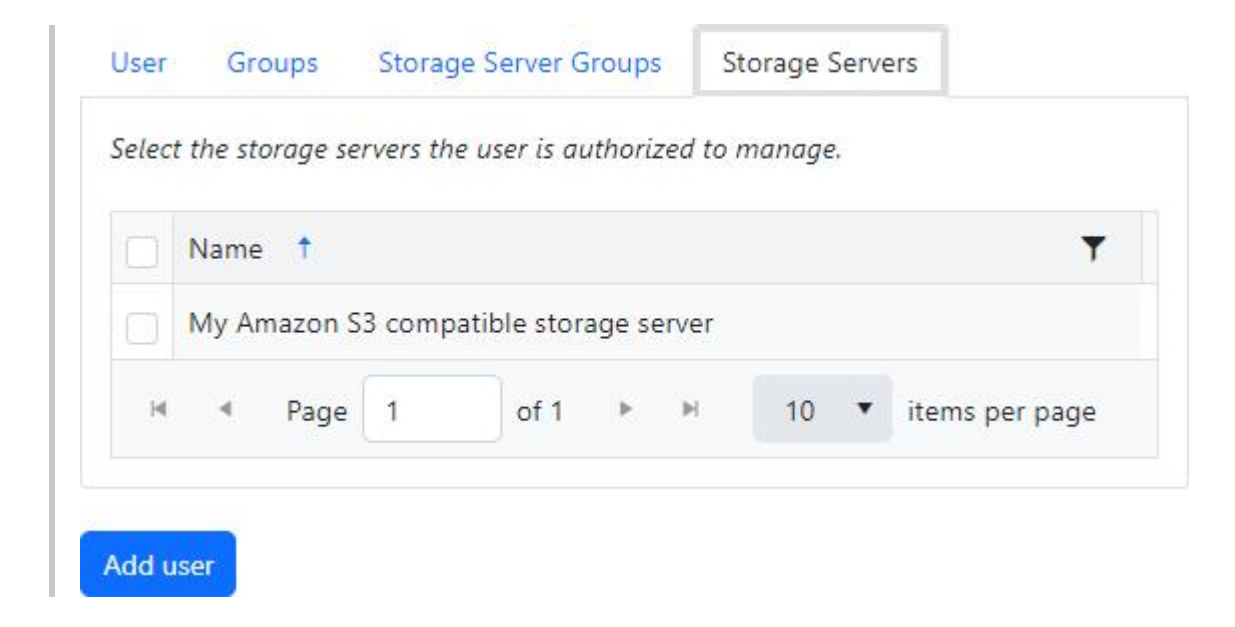

### Add user

Click the "Add user" button to create the user.

# **Related topics:**

Roles Storage Servers

# View a user

The User details page is used to display the details of a user.

| licita               | el@       | example.com           | <b>1</b>        |
|----------------------|-----------|-----------------------|-----------------|
| User G               | roups     | Storage Server Groups | Storage Servers |
| Enabled              |           |                       |                 |
| YES                  |           |                       |                 |
| User name            | •         |                       |                 |
| michael@             | example)  | e.com                 |                 |
| Password             |           |                       |                 |
|                      |           |                       |                 |
| Confirm p            | assword   | 0                     |                 |
| •••••                |           |                       |                 |
| Email add            | ress      |                       |                 |
| michael@             | example)  | e.com                 |                 |
| Descriptio           | n         |                       |                 |
| Role                 |           |                       |                 |
| User                 |           |                       |                 |
| Storage se           | erver gro | oup                   |                 |
|                      | example   | e.com                 |                 |
| michael@             | - CASIMPA |                       |                 |
| michael@<br>Comments | s .       |                       |                 |

Users with Edit Users permissions can also update and delete the user.

Changes to the user are automatically saved.

### Delete

The logged in user must have permissions to Edit Users to delete a user.

The logged in user cannot be deleted.

If the user is attached to a storage server group, the logged in user must have permission to Edit Storage Server Groups to delete the user in order to determine if the storage server group should also be deleted or not.

If the user's user name is admin, they cannot be deleted.

Click on the Delete button to delete the user.

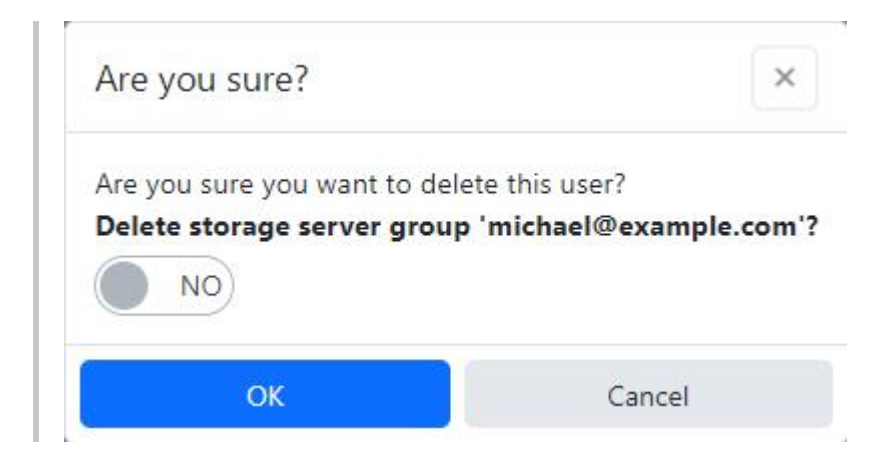

If "Delete Storage Server Group" is switched on, the storage server group attached to the user will also be deleted.

The default storage server group cannot be deleted.

The storage server group cannot be deleted if it's associated with other users.

The storage server group cannot be deleted if it's being used with one or more cloud storage accounts.

Click on the OK button to confirm to delete the user.

### User Enabled

If the user is disabled, they cannot log in.

The logged in user cannot be disabled.

#### User name

- Required
- Must be less than or equal to 50 characters
- Must be unique

To change the user name of the logged in user, click on the pencil icon.

When changing the user name of the logged in user, the page will refresh automatically.

| admin |
|-------|

### Password

The logged in user must have permission to Reset User Passwords in order to change the user's password.

• If set, must be between 6 and 100 characters

### **Confirm password**

If set, the password and confirmation password must match.

### Email address

- Required
- Must be less than or equal to 128 characters
- Must be a valid email address format

### Description

• Must be less than or equal to 128 characters

### Role

The logged in user must have permission to View Roles in order to view the user's role.

• Required

#### Storage server group

This field is displayed if the logged in user can view storage server groups, and a NovaBACKUP storage server has been configured.

- Required
- Must be less than or equal to 128 characters
- Must exist in the storage server

### Comments

• Must be less than or equal to 255 characters

### Locked out

Only users who are locked out can be unlocked.

Users may be locked out after too many consecutive attempts to login because of an invalid password.

# Groups

The Groups tab is enabled if the logged in user has permissions to View Agents and Groups.

Select the groups the user is authorized to manage.

| User  | Groups Storage Server Groups Storage Servers   |
|-------|------------------------------------------------|
| Selec | t the groups the user is authorized to manage. |
| ٨     | Name 1                                         |
|       | Accounting                                     |
| Ó     | Customer Support                               |
| 0     | Engineering                                    |
|       | Example                                        |
|       | Human Resources                                |
| Q     | IT                                             |
|       | Marketing                                      |
|       | Pending                                        |
|       | Sales                                          |

### Storage Server Groups

The Storage Server Groups tab is enabled if the logged in user has permissions to View Storage Servers and a NovaBACKUP storage server has been configured.

Select the NovaBACKUP storage server groups the user is authorized to manage.

| User  | Groups          | Storage Server Groups        | Storage Serve   | ers            |                  |
|-------|-----------------|------------------------------|-----------------|----------------|------------------|
| Selec | t the storage s | erver groups the user is aut | horized to mana | ge.            |                  |
| ٠     | Name 1          |                              |                 |                | T                |
|       | Administrato    | rs                           |                 |                |                  |
|       | Everyone        |                              |                 |                |                  |
|       | michael@exa     | imple.com                    |                 |                |                  |
| H     | < Page          | 1 of 1 > 1                   | н 10 🔻          | items per page | 1 - 3 of 3 items |

### **Storage Servers**

The Storage Servers tab is enabled if the logged in user has permissions to View Storage Servers and has access to at least one Amazon S3 compatible storage server.

Select the Amazon S3 compatible storage servers the user is authorized to manage.

| User   | Groups      | Storag     | je Server Groups   | Storage Servers |   |
|--------|-------------|------------|--------------------|-----------------|---|
| Select | the storage | servers th | e user is authoriz | red to manage.  |   |
|        |             |            |                    |                 | T |
|        | Name        |            |                    |                 | , |
|        | My Amazo    | n S3 comp  | atible storage se  | rver            |   |

#### (i) PERMISSIONS REQUIRED

**View Users** 

# **User Registration Settings**

The "User Registration Settings" view allows an administrator to enable or disable user registrations and configure the user registration email template.

|                                                            | O Allo             | w User Reg                                     | jistratio                | on                                 |              |            |                                    |              |          |             |                   |                 |
|------------------------------------------------------------|--------------------|------------------------------------------------|--------------------------|------------------------------------|--------------|------------|------------------------------------|--------------|----------|-------------|-------------------|-----------------|
| Notification Sender<br>Name                                | Nova               | Stor NovaBA                                    | CKUP (                   | CMon                               |              |            |                                    |              |          |             |                   |                 |
| Notification Sender<br>Email Address                       | nore               | ply@novabad                                    | ckup.co                  | m                                  |              |            |                                    |              |          |             |                   |                 |
| Notification Subject                                       | {% if              | (user.Passwo                                   | ord != '')               | %}Get starte                       | d with       | n Nov      | VaBACKUP CN                        | 1on.{%       | else '   | %}C         | 6                 | D               |
|                                                            |                    |                                                |                          |                                    |              |            |                                    |              |          |             |                   |                 |
| Notification Body                                          | (% if (            | Format<br>(user.Passwo<br>ration.{% end        | ▼<br>rd != '')<br>dif %} | (inherite<br>) %} <u>Click her</u> | ×<br>e to lo | ▼<br>ogin  | (inherite<br>{% else %} <u>Cl</u>  | ×<br>ick her | •        | A<br>comple | ▼<br><u>te vo</u> | :<br><u>)ur</u> |
| Notification Body                                          | (% if (<br>registr | Format<br>(user.Passwo<br>ration.{% en         | ▼<br>dif %}              | (inherite<br>) %} <u>Click her</u> | × e to lo    | ▼          | (inherite<br>{% else %} <u>Cl</u>  | ×            | ▼ e to c | A           | ▼                 | :<br>our        |
| Notification Body                                          | S                  | Format<br>(user.Passwo<br>ation.{% en          | ▼<br>dif %}              | (inherite<br>) %} <u>Click her</u> | ×<br>e to lo | v<br>ogin. | (inherite<br>{% else %} <u>Cl</u>  | ×            | ▼        | A           | •                 | :<br>our        |
| Notification Body<br>st User Propertie<br>Name<br>Password | S<br>User          | Format<br>(user.Passwo<br>ation.{% end<br>Name | ▼<br>dif %}              | (inherite<br>) %} <u>Click her</u> | ×<br>e to lo | v<br>ogin  | (inherite<br>{% else %} <u>C</u> l | ×<br>ick her | • to c   | A           | ▼                 | :<br>our        |

The notification email sender name and email address are editable only when using a custom SMTP server.

# **Notification Email**

The user registration notification email subject and body are templates that use markup to output text based on conditions and variables.

### Syntax Introduction

| Туре    | Description                                                                                                    |
|---------|----------------------------------------------------------------------------------------------------|
| Objects | Objects produce content. Object names are denoted by double curly braces: {{ and }}.                                                                                            |
| Tags    | Tags create the logic and control flow for templates. They are denoted by curly braces and percent signs: {% and %}. The markup used in tags does not produce any visible text. |

#### Control flow

| Syntax       | Description                                                   |
|--------------|---------------------------------------------------------------|
| if           | Executes a block of code only if a certain condition is true. |
| elsif / else | Adds more conditions within an if block.                      |
| endif        | Indicates the end of an if control block.                     |

#### Operators

| Syntax | Description              |
|--------|--------------------------|
| ==     | equals                   |
| !=     | does not equal           |
| >      | greater than             |
| <      | less than                |
| >=     | greater than or equal to |
| <=     | less than or equal to    |
| or     | logical or               |
| and    | logical and              |

#### Built-in objects

| Object Name      | Description                                                                          |
|------------------|--------------------------------------------------------------------------------------|
| user.Name        | The user's username.                                                                 |
| user.Email       | The user's email address.                                                            |
| user.Password    | The user's password. Putting a password in plain text in an email isn't recommended. |
| SetPasswordToken | The token used to set the user's password.                                           |
| SetPasswordUrl   | The URL of the page which allows the user to set their password.                     |
| LoginUrl         | The URL of the login page.                                                           |

#### (i) PERMISSIONS REQUIRED

View Settings

Edit Settings

# **Related topics:**

Notification Settings User registration #Roles

The "**Roles**" page contains the ability to create, view, and edit Roles. Once on the **Roles** page you can click on "**Add new role**" button to add new roles. From there you will be able to define a custom role.

| + Add new role  |           |                                                          |      |
|-----------------|-----------|----------------------------------------------------------|------|
| Name 🕇 🛛 🝸      | Default 🝸 | Description <b>T</b>                                     |      |
| Administrator   | false     | Administrator                                            | View |
| Backup Auditor  | false     | Monitors backup and restore operation status             | View |
| Backup Operator | false     | Creates/Schedules/Performs backup and restore operations | View |
| Backup Support  | false     | Assists with backup and restore operations               | View |
| User            | true      | The default user role                                    | View |

Click on the **View** button to view the details of a role.

### Administrator

View users in this role

#### GENERAL

#### Name

Administrator

#### Description

Administrator

#### Default

The default role for new user registrations.

AGENTS AND GROUPS

#### View Agents and Groups

View authorized agents and groups, and associated devices and notes.

#### Edit Groups

View, create, edit, and delete authorized groups and associated notes.

#### Edit Agents

View, edit, and delete authorized agents and associated devices and notes.

#### Edit All Agents and Groups

View, create, edit, and delete all agents and groups.

CLOUD STORAGE ACCOUNTS

#### View Cloud Storage Accounts

View cloud storage accounts.

#### Edit Cloud Storage Accounts

View, edit, and delete cloud storage accounts.

DASHBOARD

#### View Dashboard

View the dashboard for authorized agents and groups.

Edit Dashboard

JOBS

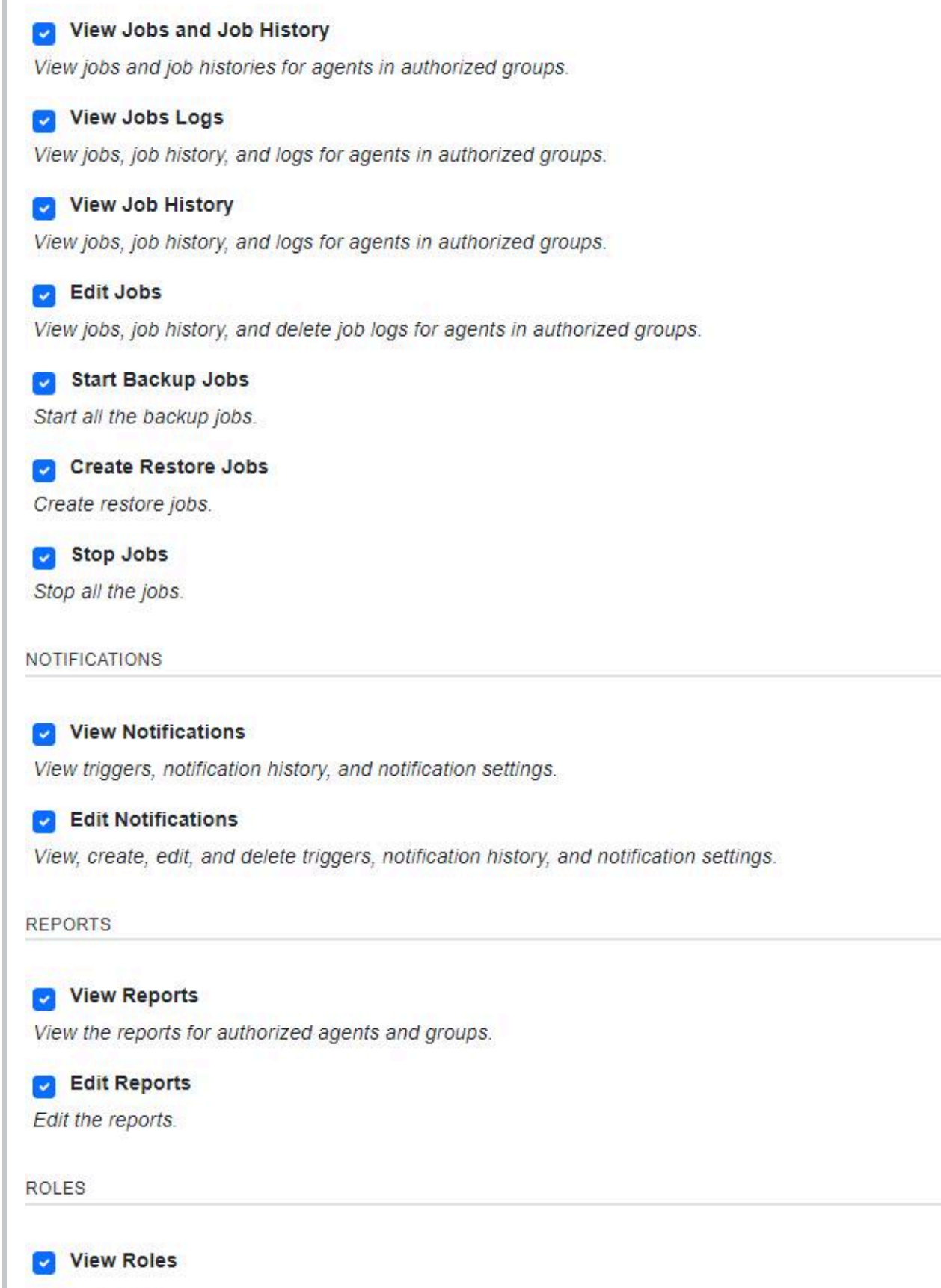

View all roles.

Edit Roles

View, create, edit, and delete all roles.

#### SETTINGS

View Settings View global application settings. Edit Settings View, edit, and delete global application settings. Manage Backup Client Setup Installers Manage Backup Client Setup Installers. STORAGE SERVERS View Storage Servers View storage servers. View Storage Server Details View storage server details. View Storage Server Groups View storage server groups. Edit Storage Servers View, edit, and delete storage servers. Edit Storage Server Groups View and edit storage server groups. Edit All Storage Servers View, create, edit, and delete all storage servers. Edit All Storage Server Groups View, create, edit, and delete all storage server groups. USERS View Users View authorized users. Edit Users

View, create, edit, and delete authorized users.

Edit All Users
 Authorized to access all users.

| Reset User Passwor<br>Reset authorized user pas | ds<br>ssword: | 3.             |        |                  |                  |   |
|-------------------------------------------------|---------------|----------------|--------|------------------|------------------|---|
| Users                                           |               |                |        |                  |                  |   |
| User name                                       | •             | Email address  | Ŧ      | Description      |                  | Ŧ |
| admin                                           |               |                |        | Built-in Adminis | trator           |   |
| H 4 1 > H                                       | Page          | 1 of 1 10 • it | ems pe | er page          | 1 - 1 of 1 items | Q |

Click on the **View users in this role** button to view the list of users associated with the role.

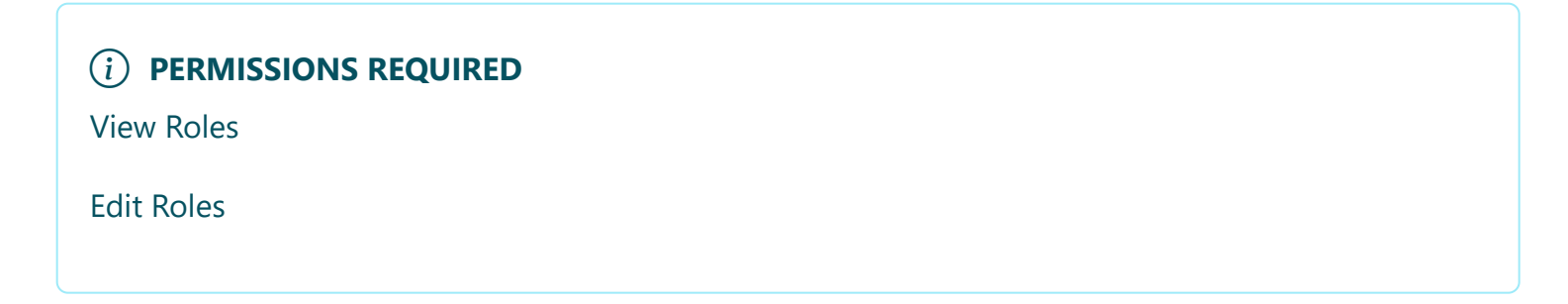

# **Storage Servers**

The "Storage Servers" view allows an administrator to manage NovaBACKUP Storage Servers and Amazon S3 compatible storage servers.

In order for users to create cloud storage accounts, a Storage Server must be added.

| 7                                                        |     |                                                                                         |                                      |                                                            |                                                            |                         |                    |                                      |                                                       |
|----------------------------------------------------------|-----|-----------------------------------------------------------------------------------------|--------------------------------------|------------------------------------------------------------|------------------------------------------------------------|-------------------------|--------------------|--------------------------------------|-------------------------------------------------------|
| Туре                                                     | T   | Name 🕈                                                                                  | Url                                  | Ŧ                                                          | Used Space                                                 | Ŧ                       | Used Space Calcula | T                                    |                                                       |
| Amazon S3 Compatible<br>Storage Server                   | e i | Amazon S3 Compatible<br>Storage Server1                                                 | http://localho                       | ost:9000                                                   | 92 B                                                       |                         | 5/30/2024 10:09 PM | Ø                                    | View                                                  |
| Export to CSV                                            | V 🔽 | Export All Pages Backup Directory                                                       | , i                                  | Backup Clien                                               | t License Key                                              | Used Sp                 | pace :             | Used Space                           | ce Calculated                                         |
| Export to CSV                                            | V 🔽 | Export All Pages Backup Directory                                                       | · I                                  | Backup Clien                                               | t License Key                                              | Used Sp                 | pace :             | Used Space                           | ce Calculated                                         |
| Export to CSV<br>User Name 1<br>user_name1               | V 🕑 | Export All Pages Backup Directory backup_directory                                      | / <b>:</b><br>/1                     | Backup Clien<br>Backup Clien                               | t License Key :<br>t License Key1                          | Used Sp<br>42 B         | pace :             | Used Space<br>5/30/2024              | ce Calculated<br>4 10:09 PM                           |
| Export to CSV<br>User Name †<br>user_name1<br>user_name2 | V 🔽 | Export All Pages<br>Backup Directory<br>backup_directory<br>backup_directory            | / <b>:</b><br>/1<br>/2               | Backup Clien<br>Backup Clien<br>Backup Clien               | t License Key <b>:</b><br>t License Key1<br>t License Key2 | Used Sp<br>42 B<br>50 B | pace :             | Used Space<br>5/30/2024<br>5/30/2024 | ce Calculated<br>4 10:09 PM<br>4 10:09 PM             |
| Export to CSV<br>User Name 1<br>user_name1<br>user_name2 | V 🕑 | Export All Pages<br>Backup Directory<br>backup_directory<br>backup_directory<br>of 1  H | / <b>:</b><br>/1<br>/2<br>10 ▼ items | Backup Clien<br>Backup Clien<br>Backup Clien<br>s per page | t License Key :<br>t License Key1<br>t License Key2        | Used Sp<br>42 B<br>50 B | pace :             | Used Space<br>5/30/2024<br>5/30/2024 | ce Calculated<br>4 10:09 PM<br>4 10:09 PM<br>1 - 2 of |
| Export to CSV<br>User Name ↑<br>user_name1<br>user_name2 | V 🖌 | Export All Pages<br>Backup Directory<br>backup_directory<br>backup_directory<br>of 1    | / <b>:</b><br>/1<br>/2<br>10 ▼ items | Backup Clien<br>Backup Clien<br>Backup Clien<br>s per page | t License Key :<br>t License Key1<br>t License Key2        | Used Sp<br>42 B<br>50 B | pace :             | Used Space<br>5/30/2024<br>5/30/2024 | ce Calculated<br>4 10:09 PM<br>4 10:09 PM<br>1 - 2 of |

| Column Name              | Description                                                                                                    |
|--------------------------|----------------------------------------------------------------------------------------------------|
| Туре                     | The type of storage server. ("NovaBACKUP Storage Server" or "Amazon S3<br>Compatible Storage Server")                                       |
| Name                     | The name of the storage server.                                                                                                    |
| Url                      | The URL of the storage server.                                                                                                    |
| Used Space               | The amount of storage space used in bytes since it was last calculated. An empty value indicates the storage server could not be contacted. |
| Used Space<br>Calculated | The date and time when the successful calculation of "Used Space" was completed.                                                            |

#### (i) PERMISSIONS REQUIRED

View Storage Server Details

# Add a storage server

From the "Storage Servers" view, click on the "Add storage server" button to add a new storage server.

Select "NovaBACKUP Storage Server" from the "Storage server type" drop down.

Enter the web URL and key for the Storage Server API and click the Next button to continue.

The storage server API is an optional feature installed with the NovaBACKUP Storage Server by default.

It's recommended to use HTTPS for a secure connection.

If a secure connection could not be established because of SSL certificate errors, the errors can be ignored in <u>Security Settings</u>, but this is not recommended.

The API key is configured in the storage server API's "appSettings.config" file and is case sensitive.

A randomly generated API key is created by default.

| Create new ste          | orage server                   |
|-------------------------|--------------------------------|
| Enter the storage serve | r API connection settings.     |
| API URL                 | https://localhost/BackupServer |
| API Key                 | •••••                          |
|                         | Back Next                      |

Enter the storage server address and port and click the "Next" button to continue.

The storage server address should be publicly resolvable by the backup client.

The storage server port is the port the backup server is configured to listening on.

### Create new storage server

Enter the storage server address and port.

| Server address | localho | st   |
|----------------|---------|------|
| Server port    | 308     | +    |
|                | Back    | Next |

Enter the storage server group settings and click the "Next" button to continue.

If the "Create storage server group for each user" check box is checked:

- 1. A new storage server group is created for new CMon users.
- 2. The name of the storage server group will be the same as the username of the CMon user.
- 3. New cloud storage accounts created for new CMon users will be assigned that storage server group.
- 4. The group status and quota settings will be used for the new storage server group.

| Create new storage server |                 |                  |               |  |  |
|---------------------------|-----------------|------------------|---------------|--|--|
| Enter the storage serve   | r group setting | gs.              |               |  |  |
|                           | Create stora    | age server group | for each user |  |  |
| Group status              | Active          | •                |               |  |  |
| Group quota setting       | Off             | •                |               |  |  |
|                           | Back            | t                |               |  |  |

Enter the storage server account settings and click the "Next" button to continue.

When the user is required to enter a backup client license key and the "Account Quota Setting" field is set to "Custom", the user account's quota will be set according to the quota specified for the backup client license key provided when the user signs up for an account.

Otherwise, the "Account Quota (Megabytes)" field must be specified if the user is not required to enter a backup client license key and the "Account Quota Setting" field is set to "Custom".

If a backup client license is used with a data storage quota greater than 2,147,483 GB, then the data storage quota on the cloud storage account will be limited to 2,147,483,647 MB.

When the "Account Quota Setting" field is set to "Group", the user account's quota will be set according to the quota specified for the storage server group specified in the previous step.

When the "Account Quota Setting" field is set to "No Quota", the user's account will have an unlimited amount of storage space.

The number of computers that can be backed up to the cloud storage account will be based on the maximum number of activations set on the backup client license used to create the account.

If a backup client license is used with a maximum number of activations greater than 5000, then the number of computers on the cloud storage account will be limited to 5000.

If the user is not required to enter a backup client license key, then the "Number of computers" must be specified if the "Multiple computers allowed" checkbox is checked.

The storage server help documentation contains more details about the other settings.

### Create new storage server

Enter the storage server account settings.

|                              | Enabled          |                                      |
|------------------------------|------------------|--------------------------------------|
|                              | Vser is required | to enter a backup client license key |
| Account status               | Pending          | •                                    |
| Account license              | Evaluation       | •                                    |
|                              | Multiple compu   | ters allowed                         |
| Account quota setting        | No Quota         |                                      |
| Account quota<br>(megabytes) | 200              | <b>\$</b>                            |
| Account near quota percent   | 90               |                                      |
| Account near quota<br>action | Report Warning   | •                                    |
| Account at quota action      | Warning Window   |                                      |
| Account over quota percent   | 110              |                                      |
| Account over quota action    | Disable Backup   | •                                    |
|                              | Back Next        |                                      |

Enter the storage server account data storage and retention policy settings and click the "Next" button to continue.

If the cloud storage account was created with a backup client license key, the account will automatically be disabled if the backup client license is disabled, expired, no longer supports cloud storage, or if the upgrade subscription is expired.

The cloud storage account will automatically be re-enabled if the license and upgrade subscription, if any, become valid again.

An account can also be disabled from the storage server directly.

After an account is disabled, the user will not be able to connect to the storage server.

If the "Delete account after a grace period since the account was disabled" check box is checked, the account will be deleted after the specified grace period since the account was disabled.

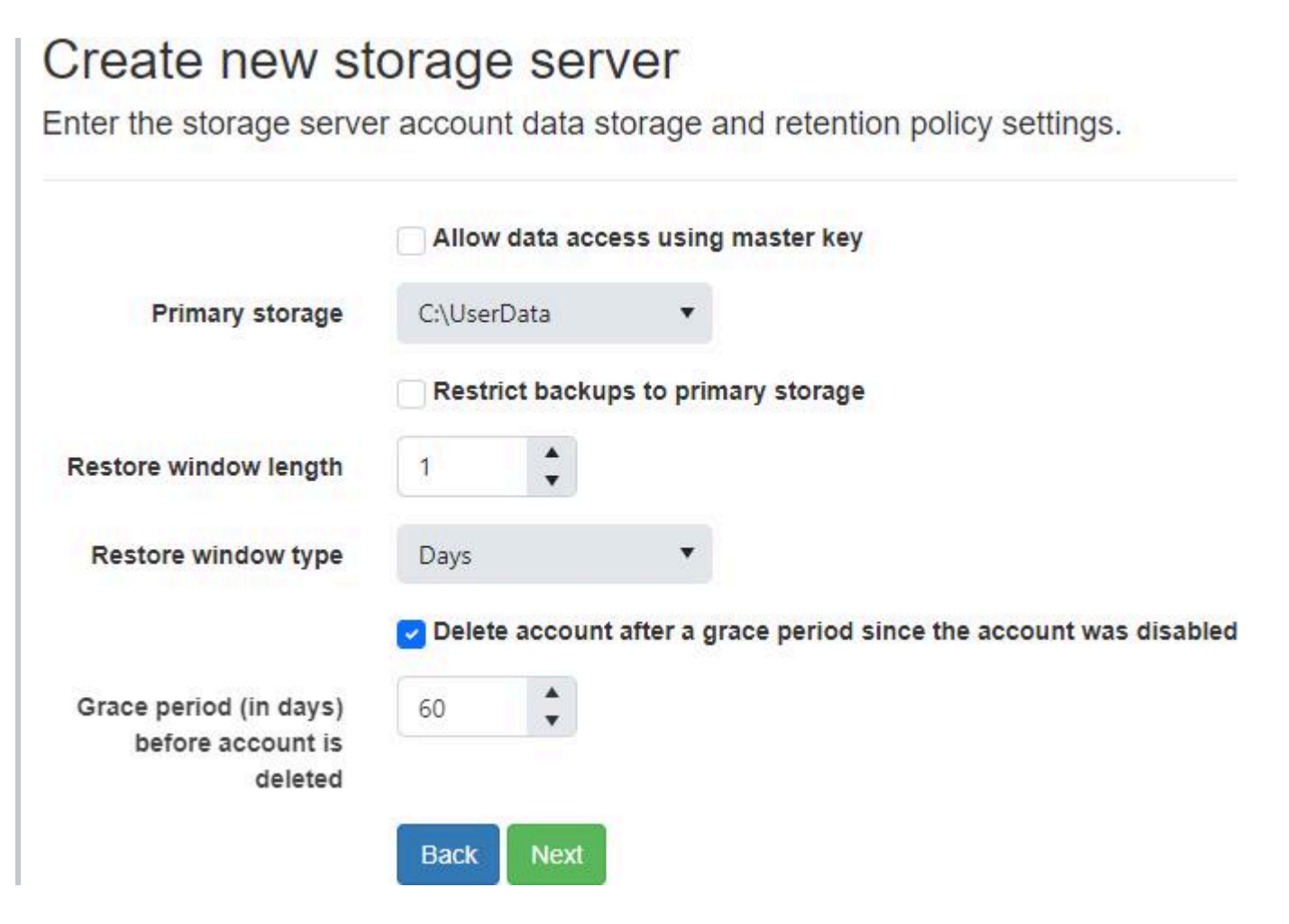

Optionally enable displaying the terms and conditions and click the "Save" button to continue.

If enabled, the user must accept the terms and conditions before a cloud storage account is created.

The Import button can be used to insert a Microsoft Office Open XML Format word processing document (DOCX), Rich Text Format (RTF), Adobe Portable Document Format (PDF), HyperText Markup Language (HTML), and plain text (txt) file into the terms and conditions editor.

For more details on how the terms and conditions is displayed, see **Terms and Conditions**.
#### Create new storage server

Enter the storage server account data storage and retention policy settings.

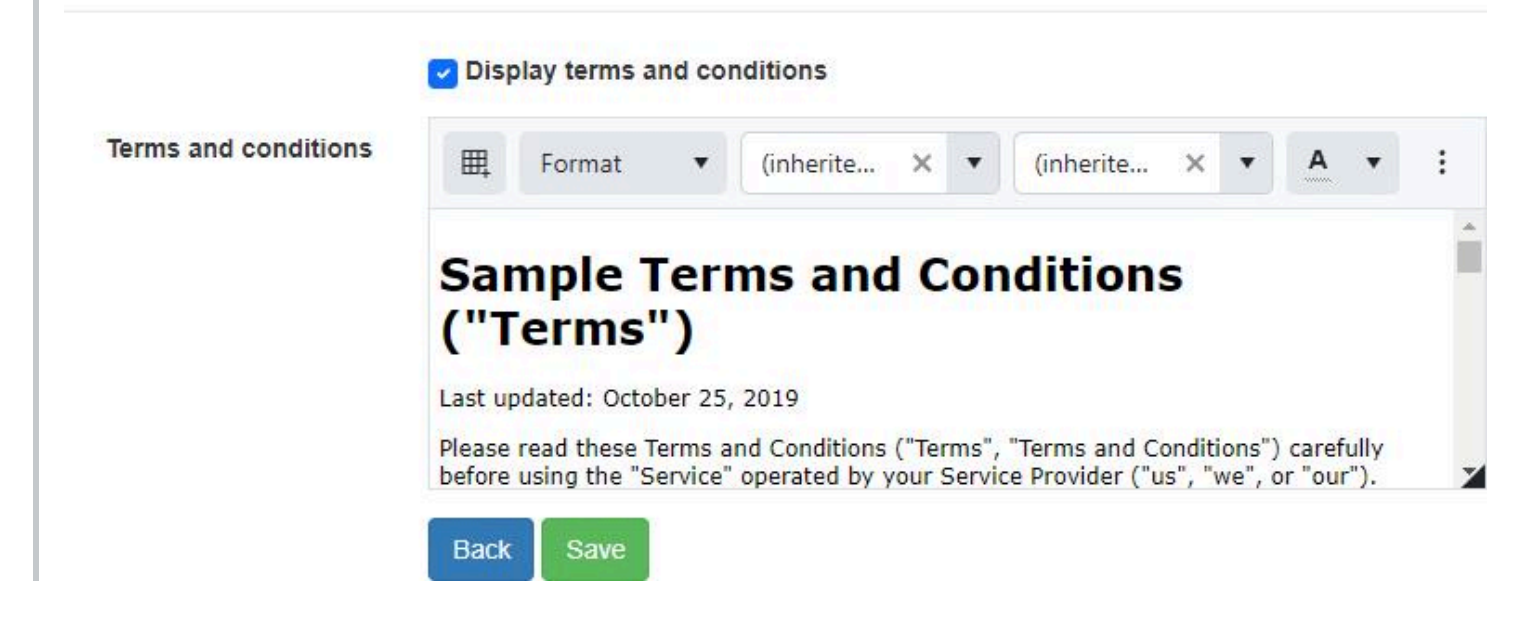

After creating the storage server, it will be displayed in the data grid.

|           | dd storage server                                        |                   |                                                                       |                           |                                                            |                                                        |                         |                    |                                                                            |             |
|-----------|----------------------------------------------------------|-------------------|-----------------------------------------------------------------------|---------------------------|------------------------------------------------------------|--------------------------------------------------------|-------------------------|--------------------|----------------------------------------------------------------------------|-------------|
| Ту        | vpe 🔻                                                    | Name              | Ŧ                                                                     | Url                       | T                                                          | Used Space                                             | T                       | Used Space Calcula | T                                                                          |             |
| An<br>Sto | mazon S3 Compatible<br>orage Server                      | Amazor<br>Storage | n S3 Compatible<br>Server1                                            | http://localh             | ost:9000                                                   | 92 B                                                   |                         | 5/30/2024 10:09 PM | View                                                                       |             |
|           | Export to CSV                                            | Export            | All Pages<br>Backup Directory                                         | :                         | Backup Clier                                               | nt License Key 🚦                                       | Used S                  | pace :             | Used Space Calculated                                                      | ł           |
|           | Export to CSV                                            | Export            | All Pages                                                             | :                         | Backun Clier                                               | nt License Kev                                         | Used St                 | nace :             | Used Space Calculate                                                       | 4           |
|           | Export to CSV<br>User Name 1<br>user_name1               | Z Export          | All Pages<br>Backup Directory<br>backup_directory                     | :                         | Backup Clier<br>Backup Clier                               | nt License Key :                                       | Used Sp<br>42 B         | pace :             | Used Space Calculated<br>5/30/2024 10:09 PM                                | a           |
|           | Export to CSV<br>User Name ↑<br>user_name1<br>user_name2 | Export            | All Pages<br>Backup Directory<br>backup_directory<br>backup_directory | :<br>1<br>2               | Backup Clier<br>Backup Clier<br>Backup Clier               | nt License Key :<br>nt License Key1<br>nt License Key2 | Used Sp<br>42 B<br>50 B | pace :             | Used Space Calculated<br>5/30/2024 10:09 PM<br>5/30/2024 10:09 PM          | 9           |
|           | Export to CSV<br>User Name †<br>user_name1<br>user_name2 | Export            | All Pages<br>Backup Directory<br>backup_directory<br>backup_directory | :<br>1<br>2               | Backup Clier<br>Backup Clier<br>Backup Clier               | nt License Key :<br>nt License Key1<br>nt License Key2 | Used Sp<br>42 B<br>50 B | pace :             | Used Space Calculated<br>5/30/2024 10:09 PM<br>5/30/2024 10:09 PM          | ł           |
|           | Export to CSV<br>User Name †<br>user_name1<br>user_name2 | C Export          | All Pages Backup Directory backup_directory backup_directory f1       | :<br>1<br>2<br>10 ▼ items | Backup Clier<br>Backup Clier<br>Backup Clier<br>s per page | nt License Key :<br>nt License Key1<br>nt License Key2 | Used St<br>42 B<br>50 B | pace :             | Used Space Calculated<br>5/30/2024 10:09 PM<br>5/30/2024 10:09 PM<br>1 - 3 | 1<br>2 of 2 |

Only one storage server is supported.

The CMon will periodically query the license for any changes and update the cloud account accordingly.

#### (i) PERMISSIONS REQUIRED

Edit Storage Servers

## **Related topics:**

Create a cloud storage account

# Add Amazon S3 compatible storage server

From the "Storage Servers" view, click on the "Add storage server" button to add a new Amazon S3 compatible storage server.

Select "Amazon S3 Compatible Storage Server" from the "Storage server type" drop down.

Enter the Name, URL, Access Key Id, Secret Access Key and Bucket Name.

Optionally enable/disable "User is required to enter backup client license key".

Also optionally enter the "Terms and Conditions" and click on the "Add Storage Server" button.

After creating the storage server, it will be displayed in the data grid.

|   | Add storage server                                                                                                    |                                                |                                              |                           |                                                          |                                                     |                         |                    |                                                                     |                               |
|---|----------------------------------------------------------------------------------------------------|------------------------------------------------|----------------------------------------------|---------------------------|----------------------------------------------------------|-----------------------------------------------------|-------------------------|--------------------|---------------------------------------------------------------------|-------------------------------|
|   | Туре 🕈                                                                                                    | Name                                           | T                                            | Url                       | T                                                        | Used Space                                          | Ŧ                       | Used Space Calcula | T                                                                   |                               |
| - | Amazon S3 Compatible<br>Storage Server                                                                                                    | Amazon S3 Comp<br>Storage Server1              | patible                                      | http://localho            | ost:9000                                                 | 92 B                                                |                         | 5/30/2024 10:09 PM | View                                                                |                               |
|   | Export to CSV Vuser Name                                                                                                    | Export All Pages                               | <b>s</b><br>Directory                        | i                         | Backup Clien                                             | t License Key 🚦                                     | Used Sp                 | pace :             | Used Space Calcula                                                  | ited                          |
|   | Export to CSV                                                                                                    | Export All Pages                               | 5                                            |                           |                                                          |                                                     |                         | 100-1              |                                                                     |                               |
|   | Export to CSV vertice of the content of the content | Export All Pages                               | s<br>Directory<br>_directory1                | 1                         | Backup Clien<br>Backup Clien                             | t License Key :<br>t License Key1                   | Used Sp<br>42 B         | pace :             | Used Space Calcula<br>5/30/2024 10:09 PI                            | nted :                        |
|   | Export to CSV V<br>User Name 1<br>user_name2                                                                                                    | Export All Pages<br>Backup<br>backup<br>backup | s<br>Directory<br>_directory2<br>_directory2 | <b>i</b><br>1<br>2        | Backup Clien<br>Backup Clien<br>Backup Clien             | t License Key :<br>t License Key1<br>t License Key2 | Used Sp<br>42 B<br>50 B | pace i             | Used Space Calcula<br>5/30/2024 10:09 PI<br>5/30/2024 10:09 PI      | nted <b>:</b><br>M            |
|   | Export to CSV                                                                                                    | Export All Pages<br>Backup<br>backup<br>backup | Directory<br>_directory1<br>_directory2      | :<br>1<br>2<br>10 ▼ items | Backup Clien<br>Backup Clien<br>Backup Clien<br>per page | t License Key :<br>t License Key1<br>t License Key2 | Used Sp<br>42 B<br>50 B | bace :             | Used Space Calcula<br>5/30/2024 10:09 PI<br>5/30/2024 10:09 PI      | ated<br>И<br>И<br>- 2 of 2 i  |
|   | Export to CSV V<br>User Name 1<br>user_name1<br>user_name2                                                                                                    | Export All Pages<br>Backup<br>backup<br>backup | Directory<br>_directory1<br>_directory2      | :<br>1<br>2<br>10 ▼ items | Backup Clien<br>Backup Clien<br>Backup Clien<br>per page | t License Key :<br>t License Key1<br>t License Key2 | Used Sp<br>42 B<br>50 B | pace :             | Used Space Calcula<br>5/30/2024 10:09 Pl<br>5/30/2024 10:09 Pl<br>1 | ated<br>И<br>И<br>- 2 of 2 i1 |

#### Default

Indicates whether this is the default storage server to use for new cloud storage accounts.

• Default value: Yes

#### Name

- Required
- Maximum length is 50
- Default value: My Amazon S3 compatible storage server

## URL

- Required
- Maximum length is 256
- Must be in a valid URL format

## Access Key Id

- Required
- Maximum length is 128

## Secret Access Key

- Required
- Maximum length is 256

## **Bucket Name**

- Required
- Minimum length is 3
- Maximum length is 63

## Timeout

- OFF: infinite
- Minimum duration: 1 second
- Maximum duration: 23 hours, 59 minutes, and 59 seconds
- Default duration: 1 minute, 40 seconds
- Minimum hours: 0
- Maximum hours: 23
- Minimum minutes: 0
- Maximum minutes: 59
- Minimum seconds: 0
- Maximum seconds: 59

#### (i) PERMISSIONS REQUIRED

Edit Storage Servers

## **Related topics:**

Create a cloud storage account

# View Amazon S3 compatible storage server

From the "Storage Servers" view, click on the "View" button next to the Amazon S3 Compatible Storage Server to view its details.

| My Amazon S3 compatible storage conver              |
|-----------------------------------------------------|
|                                                     |
| NO NO                                               |
| Name                                                |
| My Amazon S3 compatible storage server              |
|                                                     |
| https://s3.novabackup.com                           |
| Access kev id                                       |
| access key                                          |
| Secret access key                                   |
|                                                     |
| Bucket name                                         |
| bucket                                              |
| Timeout                                             |
|                                                     |
|                                                     |
| 1 minute, 40 seconds                                |
| User is required to enter backup client license key |
| Terms And Conditions                                |
|                                                     |
|                                                     |
| Terms and conditions                                |
|                                                     |
|                                                     |
|                                                     |
| Size Delete                                         |

Users with the Edit Storage Servers role permission may edit the Amazon S3 Compatible Storage Server. Otherwise the following fields will be read-only:

- Name
- URL
- Access Key Id
- Secret Access Key
- User Is Required To Enter Backup Client License Key
- Bucket Name
- Terms and Conditions

#### Delete Amazon S3 compatible storage server

The "Delete" button will be disabled if any of the following conditions is true:

- The user doesn't have permission to "Edit Storage Servers"
- The storage server is marked as the default storage server
- The storage server has cloud storage accounts

#### (i) PERMISSIONS REQUIRED

View Storage Server Details

### **Related topics:**

Add Amazon S3 compatible storage server

# Used Space and Backup Client License Storage Settings

The "Used Space and Backup Client License Storage Settings" page is used to configure the behavior of periodically recalculating the used space for storage servers and cloud storage accounts.

The background service is disabled and has a 12 hour interval period by default.

If enabled, the used space for storage servers and cloud storage accounts will be recalculated when the web application is started.

The background service will iterate through each storage server and cloud storage account to recalculate their used space.

If there are any cloud storage accounts associated with backup client license keys, the backup client license expiration dates are also retrieved from the license server.

After the background service has finished recalculating the used space, it will wait until the specified interval period has elapsed before recalculating the used space again.

The used space will be recalculated for each storage server and cloud storage account in parallel, with a maximum degree of parallelism set to the number of processors of the current machine.

The minimum interval is 1 minute.

The maximum interval is 99 days, 23 hours, and 59 minutes.

If the background service is currently recalculating used spaces, any changes to these fields will take affect after the recalculation has completed.

If the background service is disabled and not currently recalculating used spaces, the web application will check every 5 minutes to see if it has been enabled.

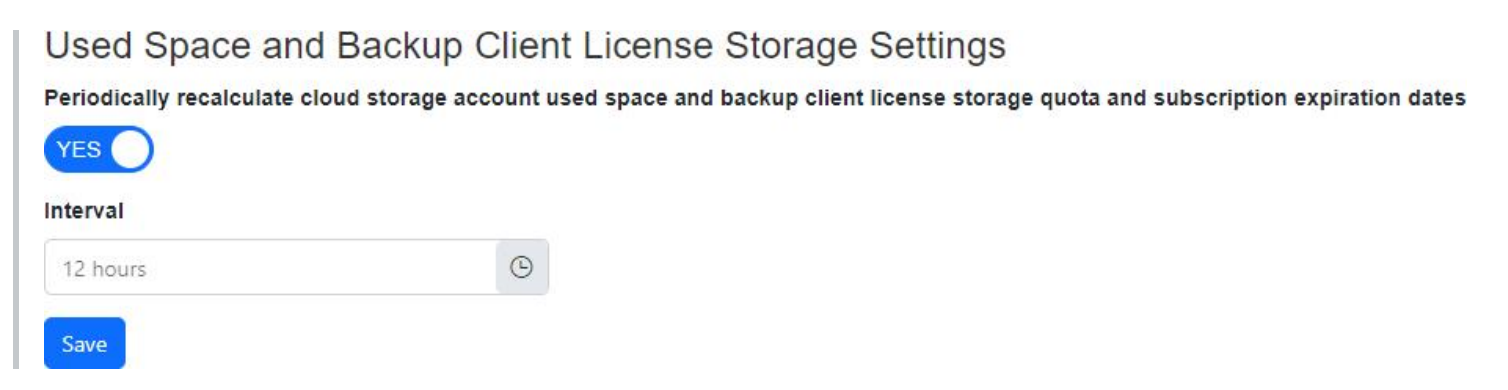

### Saving

Only users with the Edit Settings role permission may save changes to these fields.

## Logging

To enable logging specifically for the periodic timer:

- 1. <u>Enable logging for the "Management Server" Web Site</u> to at least the Info logging level.
- 2. Update appsettings.json and add the component within LogLevel: "ManagementServer.Web.Infrastructure.CloudStorageAccounts": "Information"
- 3. A message will be logged in the logs directory (ex. "C:\Program Files (x86)\NovaStor\NovaBACKUP Central Management\WebRoot\Web\bin\Logs"). For example:
- Periodic recalculation of used space background service has started.
- Periodic recalculation of used space background service has completed.
- Periodic recalculation of used space background service failed.

#### (i) PERMISSIONS REQUIRED

**View Settings** 

# Web Hook Settings

The Web Hook Settings page allows a user to view and modify the current web hook settings.

The web hook receiver is used to receive notifications from the License Server when a license has been updated. When a notification has been received, the cloud storage account associated with that license will be updated.

The web hook receiver secret key is required and must have a minimum of 32 and a maximum of 256 characters.

The web hook receiver secret key must not contain commas, equals signs, and leading or trailing spaces.

The secret key is used to verify that the caller is authorized to send requests.

The web hook receiver must be accessible using HTTPS for it to accept requests.

The web hook URL displayed is built based on the URL of the current page and may not be accurate depending on the hosting environment.

| hanging these settings will not take affect u          | til the web application is restarted. |   |
|--------------------------------------------------------|---------------------------------------|---|
| ou can restart the web application on this pa          | ye.                                   |   |
|                                                        |                                       |   |
|                                                        |                                       |   |
|                                                        |                                       |   |
| able Web Hook Receiver                                 |                                       |   |
| able Web Hook Receiver<br>Web Hook Receiver Secret Key |                                       | 0 |
| le Web Hook Receiver<br>Web Hook Receiver Secret Key   |                                       |   |

The web hook receiver also restricts access depending on the IP address of the caller.

See <u>Web Hook IP Filter</u> for more information.

#### (i) PERMISSIONS REQUIRED

View Settings

Edit Settings

# **Update Settings**

The "Update Settings" view allows an administrator to enable or disable automatically checking for updates.

It's recommend to enable automatically checking for updates to automatically receive notifications when a new update is available.

If enabled, the "Management Server" windows service automatically checks for updates every 7 days.

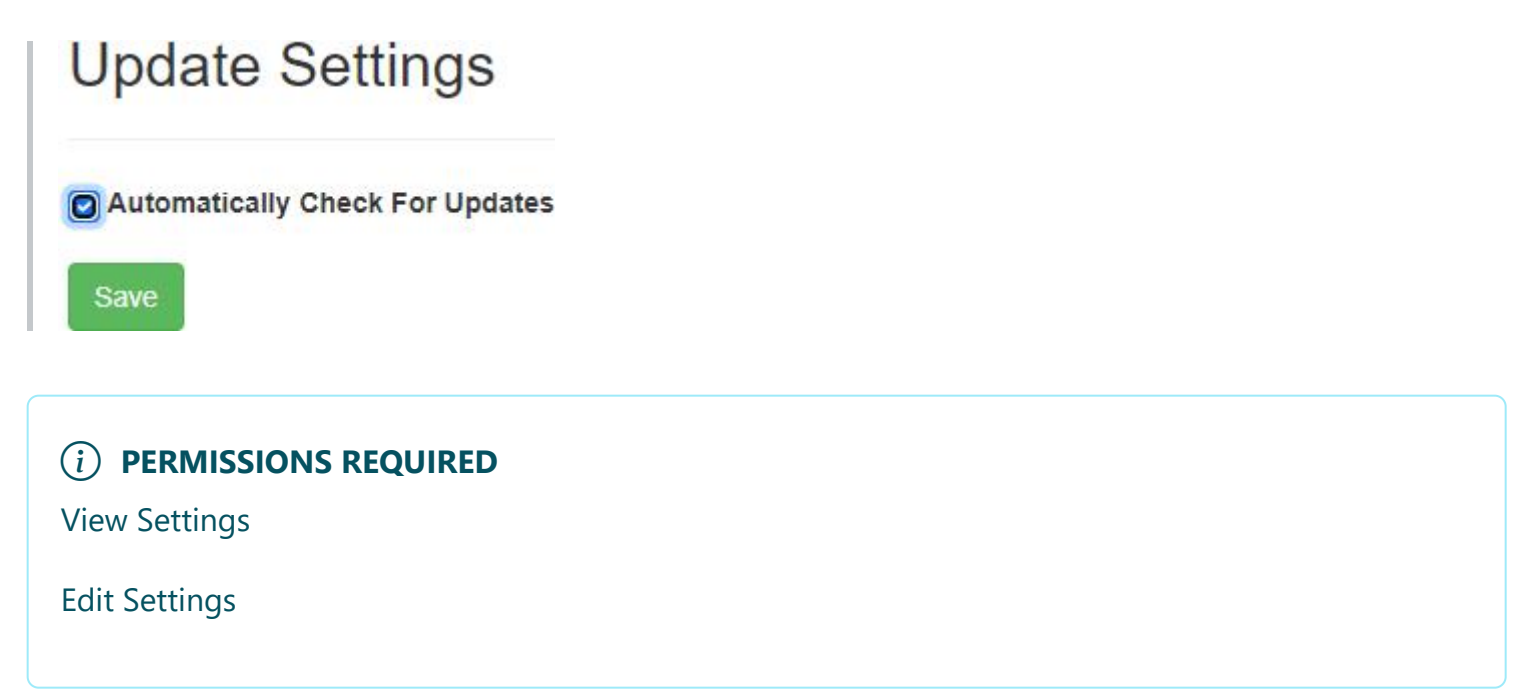

# **Application Settings**

The Application Settings page allows a user to restart the web application.

# Application Settings (a) Restarting the web application will expire all user sessions, and connected users may be logged off. Restart web application now

(i) PERMISSIONS REQUIRED

**Edit Settings** 

# **Backup Client Setup Installers**

The "Backup Client Setup Installers" page displays the list of previously uploaded backup client setup installers.

## **Backup Client Setup Installers**

| Name 1                        | Υ. |            |           |          |
|-------------------------------|----|------------|-----------|----------|
| Setup-NB-BE-20.0.1118.exe     |    | ± Download | Customize | 💼 Delete |
| Setup-NB-PC-20.0.1118.exe     |    | 🛨 Download | Customize | 💼 Delete |
| Setup-NB-Server-20.0.1118.exe |    | 🛓 Download | Customize | 💼 Delete |

| Column Name | Description                                         |
|-------------|-----------------------------------------------------|
| Name        | The name of the backup client setup installer file. |

| Action    | Description                                          |
|-----------|------------------------------------------------------|
| Download  | Downloads the original backup client setup installer |
| Customize | Customizes the backup client setup installer         |
| Delete    | Deletes the backup client setup installer            |

#### Cache

The customized backup client setup installer will be cached only when the following conditions are met:

- It is configured with a group
- It is configured with the default Management Server URL, as configured during the CMon installation

The cached customized backup client setup installer will be used in subsequent downloads so it doesn't need to be re-generated every time.

If the group or the default Management Server URL changes, the backup client setup installer will be regenerated and the cache will be updated.

### Software publisher certificate

The backup client setup installer will be signed with the software publisher certificate associated with the group.

The following timestamp URLs are used to sign the backup client setup installer:

- <u>http://timestamp.digicert.com</u> ⊿
- <u>http://timestamp.comodoca.com/authenticode</u> ⊿
- <u>http://timestamp.globalsign.com/scripts/timestamp.dll</u> ⊿
- <u>http://tsa.starfieldtech.com</u> ⊿
- <u>http://timestamp.comodoca.com/rfc3161</u> ♂
- <u>http://timestamp.sectigo.com?td=sha256</u> ₪

#### (i) PERMISSIONS REQUIRED

Manage Backup Client Setup Installers

#### **Related topics:**

<u>Upload Backup client setup installer</u> <u>Customize Backup client setup installer</u>

# **Upload Backup Client Setup Installers**

The "Upload Backup Client Setup Installers" page allows uploading a new backup client setup installer.

## Upload Backup Client Setup Installer

Select files...

Drag and drop files here to upload

Accepted files:Exe

#### **File Validation Rules**

- The file is required
- The file name must be between 5 and 256 characters.
- The file name must have an exe file extension.
- The file name must be a valid windows file name.
- The file name should be unique.
- The file size must be between 1 byte and 1 GB.

#### (i) PERMISSIONS REQUIRED

Manage Backup Client Setup Installers

# **Customize Backup Client Setup Installer**

The "Customize Backup Client Setup Installer" page allows downloading a customized backup client setup installer with the Management Server URL for the agent to connect to automatically, and the default group the agent will appear under.

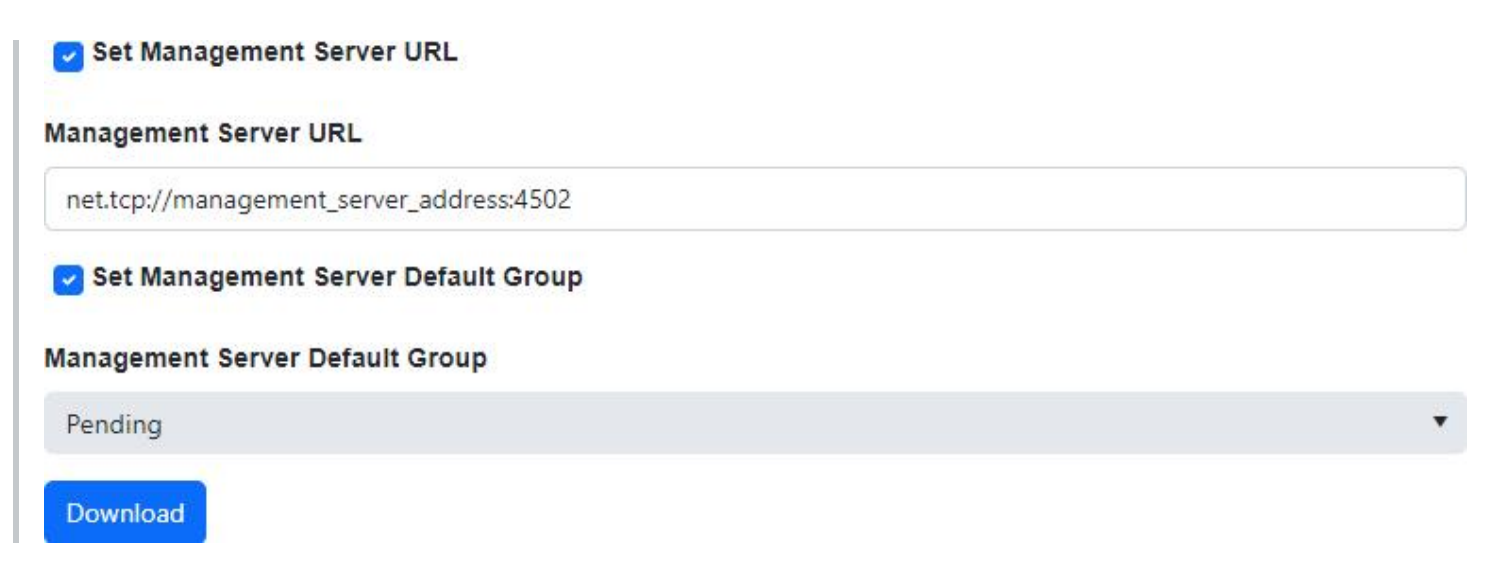

#### Set Management Server URL

- If check-marked, the backup client agent's management server URL will be modified.
- If not check-marked, the backup client agent's management server URL will not be modified.

#### **Management Server URL**

- If the logged in user has View Settings permissions, then the Management Server Public Server Address and Port, as configured in the CMon setup installer, are used to create the URL and is displayed by default.
- If this value is empty, the backup client agent's management server URL will be empty.
- URL Format like net.tcp://<management\_server\_address>:<port>
- Port must be between 1 and 65535

#### Set Management Server Default Group

- If check-marked, the backup client agent's management server's default group will be modified.
- If not check-marked, the backup client agent's management server's default group will not be modified.

#### Management Server Default Group

- If this value is empty, the backup client agent's management server's default group will be empty.
- Maximum length is 20

#### (i) PERMISSIONS REQUIRED

Manage Backup Client Setup Installers

### **Related topics:**

Backup client setup installer cache

# **Server Administration Desktop Application**

The CMon Server Administration utility is a desktop application installed on the local server where CMon is installed.

A shortcut is created in the Start menu called "NovaBACKUP CMon Server Administration".

It allows you to change the CMon server address and port number and unlock user accounts.

# Scheduled Task

A scheduled task named "NovaBACKUPManagementServer" is created in the Windows Task Scheduler that's responsible for sending notifications and deleting old job logs as configured in the settings.

The task does not delete job logs which have unsent notifications.

The configuration file contains a setting for the database command timeout.

The file is located in the Web installation directory. For example, C:\Program Files (x86)\NovaStor\NovaBACKUP Central Management Console\ScheduledTask\ManagementServer.Service.ScheduledTask.Console.exe.config

### **Database Command Timeout**

The default value is 0 which prevents the command from timing out. An empty value will instruct the application to use the default database provider's timeout value.

```
<appSettings>
<add key="DatabaseCommandTimeout" value="0"/>
</appSettings>
```

# Web Configuration File

The web configuration file (web.config) contains some of the application settings such as the database connection string, log file path, log verbosity, and persistent login behavior.

The file is located in the Web installation directory. For example, C:\Program Files (x86)\NovaStor\NovaBACKUP Central Management Console\WebRoot\Web\bin\web.config

#### Persistent login settings

When a user chooses to login and persist their login information, the default behavior is to keep them logged in for 7 days since they last visited the web application.

```
<authentication mode="Forms">
    <!-- forms session times out in 7 days -->
    <forms loginUrl="~/Account/Login" slidingExpiration="true" path="/"
name="ManagementServer" timeout="10080" protection="All"/>
</authentication>
```

# Web Hook IP Filter

The web hook receiver restricts access depending on the IP address of the caller.

These restrictions are specified in the appsettings.json file in the web application installation directory.

## Default File Path 32-bit Operating System

C:\Program Files\NovaStor\NovaBACKUP Central Management Console\WebRoot\Web\bin\appsettings.json.

## 64-bit Operating System

C:\Program Files (x86)\NovaStor\NovaBACKUP Central Management Console\WebRoot\Web\bin\appsettings.json.

# Syntax

A semi-colon delimited list of allowed IP addresses.

# Examples

#### One IP Address

```
{
    "WebHooksSafeList": "192.168.100.1"
}
```

#### Multiple IP Addresses

```
{
    "WebHooksSafeList": "192.168.100.1;192.168.100.2"
}
```

# **Application Programming Interface (API)**

The API may change at any time in the future.

The documentation for the API is included with each installation instance of the CMon web application.

For example, https://localhost/ManagementServer/docs.

Replace "localhost" with the address of the web server.

The web page that hosts the documentation can also be used to send queries through the API.

### **Quick Start**

To authenticate, send a POST request to https://localhost/ManagementServer/api/Account/Authenticate.

To get a list of cloud storage accounts, send a GET request to https://localhost/ManagementServer/api/CloudStorageAccounts?\$top=1.

Without \$top=1, it will return all cloud storage accounts, which may be expensive, so this request should be filtered.

To filter by a backup client license key, send a GET request to https://localhost/ManagementServer/api/CloudStorageAccounts?\$filter=BackupClientLicenseKey eq 'licenseKey'.

Replace licenseKey with the license key.

If the response returns an entity, then the license key is being used with a cloud storage account.

The returned enttiy will also contain properties for the used storage space and storage quota.

To minimize the amount of data being returned for improved performance, you can select only the properties you want.

For example, https://localhost/ManagementServer/api/CloudStorageAccounts?
\$filter=BackupClientLicenseKey eq
'licenseKey'&\$select=UsedBytes,ComputedFreeBytes,ComputedQuotaBytes

More technical documentation for specific query options can be found here:

http://docs.oasis-open.org/odata/odata/v4.01/odata-v4.01-part1-protocol.html

https://docs.oasis-open.org/odata/odata/v4.01/csprd06/part2-url-conventions/odata-v4.01-csprd06part2-url-conventions.html

# Help

For the most recent help documentation please click <u>here</u> ☑.

# **Help Documentation**

The Help Documentation link opens a new window to display the Central Monitoring Console (CMon) User Manual in a web browser.

A download link is provided on the bottom of each page to download a PDF version.

You can also send us feedback by clicking the email link on the bottom.

# About

The About page displays product version information about CMon for logged in users.

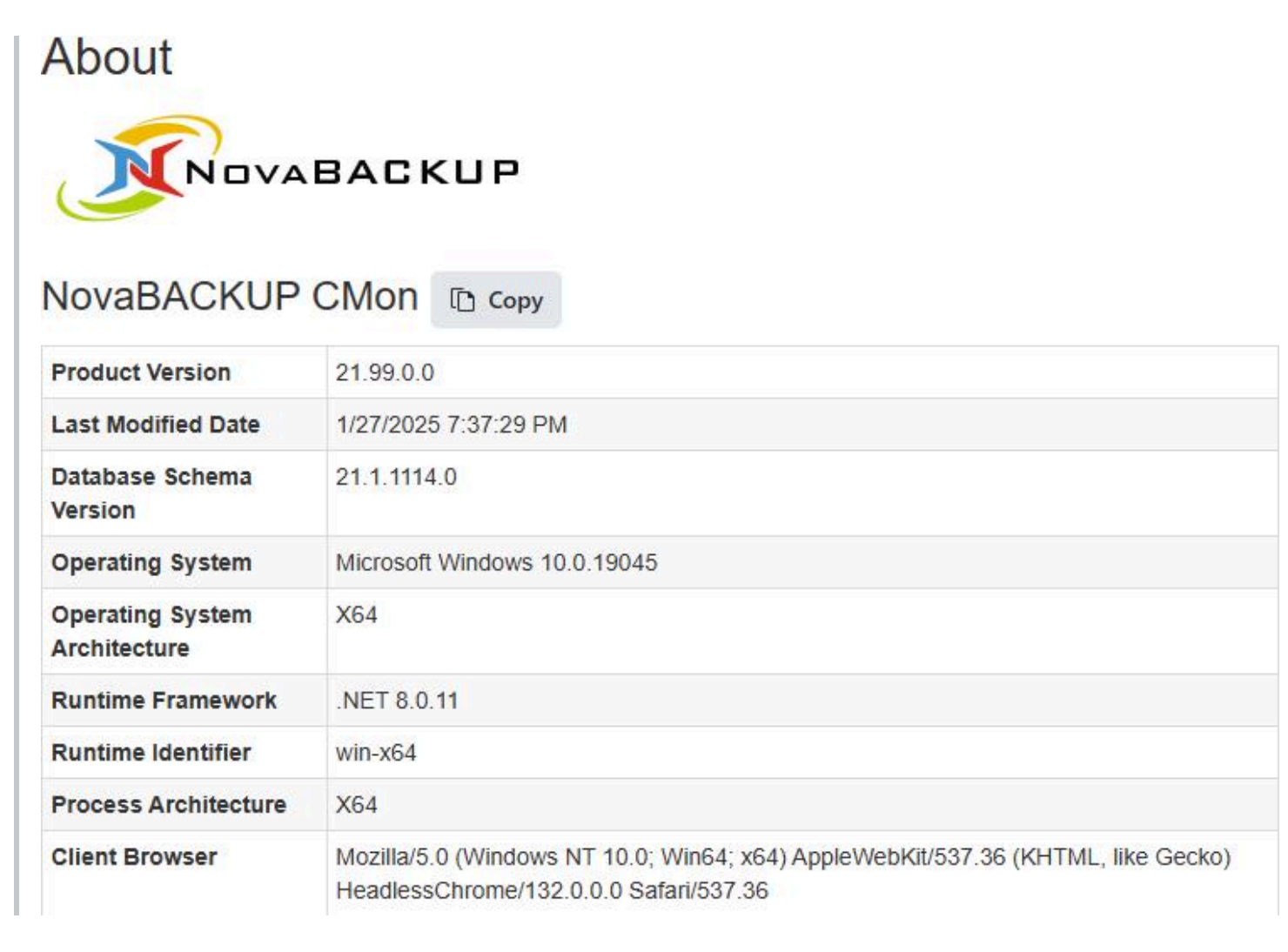

Logged in users in a role with "View Settings" permission can also manually check for product updates on this page.

#### **Q** Check For Updates

CMon can be configured to automatically check for product updates in the <u>Update Settings page</u>.

If an update is available, a notification is displayed on all pages, except the About page, for logged in users in a role with "View Settings" permission.

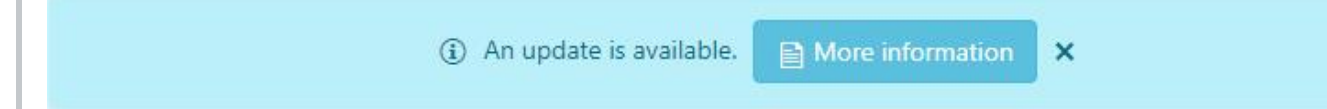

The product update notification contains a "More Information" button, which redirects them to the About page.

If a product update is available, the About page will display information about the new version:

- The new version number.
- The released date of the new version.
- Links to "Download now" and "Learn more" if available.
- The last time a check for updates was performed.
- A "Remind me later" button which will snooze the product update notification for 24 hours.
- The next time the product update notification will appear if the "Remind me later" button was clicked.
- A "Skip this update" button which will dismiss/skip the product update notification, specifically for the new version.

If the "Skip this update" button was clicked and a version is available that's newer than the version that was previous skipped, then the product update notification will re-appear.

| nagement Server     | v99.99.0.0 |                 |                    |  |
|---------------------|------------|-----------------|--------------------|--|
| eleased: 7/3/2019 5 | :00:00 PM  |                 |                    |  |
| + Download now      | Learn more | Remind me later | 😣 Skip this update |  |

If no updates are available, the About page displays the message, "The latest version is already installed".

If there's more than one update available, the About page will only display the latest version.

If the "Skip this update" button was clicked, and then the "Remind me later" button is clicked, the product update notification will re-appear after 24 hours.

#### (i) PERMISSIONS REQUIRED

View Settings

# **Known Issues**

- Retention and Import jobs are not monitored/reported
- When using CMon over HTTP, usernames and passwords are sent in plain text
- It is recommended to use SSL/HTTPS for security reasons.
- Some inputs are not validated for maximum lengths.

# **Troubleshooting Tips**

## The Management Service may not be started.

The Management Service must be started to be accessible. Run the Services control panel and start the "Management Service" windows service. If it fails to start, see <u>Windows Service Logging</u> for troubleshooting.

### The Web Server may not be started.

The Web Server must be started to be accessible. Depending on which web server hosts the console application, run the Services control panel and start the appropriate windows service:

- If using the standalone web server, start the "Management Web Server" windows service. If it fails to start, see <u>Standalone Web Server Logging</u> for troubleshooting.
- If using Internet Information Services (IIS), start the "World Wide Web Publishing Service" windows service.

## A firewall may be blocking one or more required ports.

If the Management Service is behind a firewall, make sure its configured port is open. The port number was specified during installation and saved in the "Management Server" windows service "system.serviceModel.services.config" configuration file. You can launch the Server Administration utility to quickly view and optionally edit the port number. The Management Service uses the TCP protocol.

If the web server is behind a firewall, make sure its configured port is open. The port number may have been specified during installation and saved in the main "Management Web Server" windows service configuration file if the standalone web server was selected.

#### The Management Service address may be incorrect.

The Management Service address must be configured correctly to be accessible. The server address was specified during installation and saved in the "Management Server" windows service "system.serviceModel.services.config" configuration file. You can launch the Server Administration utility to quickly view and optionally edit the server address.

## Log Files

The best way to determine the underlying cause of issues is to analyze the logs.

The application configuration files contain settings that may need to be modified in order to enable logging.

These application configuration files can be edited in a simple text editor (ex. notepad).

After you are done troubleshooting, remember to revert your changes.

Windows Service Logging

Standalone Web Server Logging

Web Site Logging

Scheduled Task Logging

# Windows Service Logging Windows Service Configuration File

The "Management Server" windows service configuration file with a default installation is located here: "C:\Program Files\NovaStor\NovaBACKUP Central Management Console\Service\ManagementServer.Service.WindowsServiceHost.exe.config"

When this file is modified, the internal services will automatically restart and use the latest changes.

If the configuration file contains errors, the windows service will not start.

If the windows service is already started, it will automatically stop.

## Log File Location

With a default installation, the log files are located here: "C:\Program Files\NovaStor\NovaBACKUP Central Management Console\Service\Logs"

# How to enable logging for the "Management Server" windows service

Open the main "Management Server" windows service configuration file, unless otherwise specified, perform the steps outlined below, and then save the file. This generates a fairly large amount of trace data in the Logs directory.

#### **Enable Log Listeners**

Enable logging to the Application Event Log and a Flat File.

Change this: XML

```
<configuration>
...
<loggingConfiguration ...>
...
<categorySources>
        <add switchValue="All" name="General" />
        </categorySources>
...
```

to: XML

Errors will now be logged in the trace.log file in the Logs directory by default.

#### Enable WCF Verbose Activity Tracing

For communication issues bet, Set the switchValue attributes to Verbose, ActivityTracing.

#### Change this: XML

```
<configuration>
...
<system.diagnostics>
<sources>
<source name="System.ServiceModel" switchValue="Warning" propagateActivity="true">
...
<source name="System.ServiceModel.MessageLogging" switchValue="Warning">
...
<
```

#### to: XML

```
<configuration>
...
<system.diagnostics>
<sources>
<source name="System.ServiceModel" switchValue="Verbose,
ActivityTracing" propagateActivity="true">
...
<source name="System.ServiceModel.MessageLogging" switchValue="Verbose,
</pre>
```

```
ActivityTracing">
```

```
•••
```

Errors will now be logged in app\_tracelog.svclog and app\_messages.svclog files in the Logs directory by default.

#### **Enable Message Logging**

Open "system.serviceModel.diagnostics.config" and enable logMessagesAtServiceLevel, logMalformedMessages, and logMessagesAtTransportLevel.

```
Change this: XML
```

```
<configuration>
    . . .
    <system.serviceModel>
      • • •
        <diagnostics>
        <messageLogging logMessagesAtServiceLevel="false" logMalformedMessages="false"</pre>
  logMessagesAtTransportLevel="false" />
      . . .
to: XML
  <configuration>
    . . .
    <system.serviceModel>
      . . .
        <diagnostics>
        <messageLogging logMessagesAtServiceLevel="true" logMalformedMessages="true"</pre>
  logMessagesAtTransportLevel="true" />
```

```
. . .
```

#### Enable Message Logging with Personally Identifiable Information

For example, this logs the remote IP address of clients connecting to the service.

Open "C:\Windows\Microsoft.NET\Framework\v4.0.30319\Config\machine.config" and set enableLoggingKnownPii.

Change this: XML

```
<configuration>
...
<system.serviceModel>
...
```

```
<machineSettings enableLoggingKnownPii="false" /> ...
```

#### to: XML

```
<configuration>
...
<system.serviceModel>
...
<machineSettings enableLoggingKnownPii="true" />
...
```

Open "system.serviceModel.diagnostics.config" and enable logMessagesAtServiceLevel, logMalformedMessages, logMessagesAtTransportLevel, logEntireMessage, and logKnwonPii.

Change this: XML

```
<configuration>
...
<system.serviceModel>
...
<diagnostics>
<diagnostics>
<messageLogging logMessagesAtServiceLevel="false" logMalformedMessages="false"
logMessagesAtTransportLevel="false" />
...
```

to: XML

. . .

<configuration>

<system.serviceModel>

•••

<diagnostics>

<messageLogging logMessagesAtServiceLevel="true" logMalformedMessages="true"
logMessagesAtTransportLevel="true" logEntireMessage="true" logKnwonPii="true" />

•••

# Standalone Web Server Logging Standalone Web Server Configuration File

The "Management Web Server" windows service configuration file with a default installation is located here: "C:\Program Files\NovaStor\NovaBACKUP Central Management Console\WebRoot\Web\bin\ManagementServer.WebServer.WindowsServiceHost.exe.config"

## Log File Location

With a default installation, the log files are located here: "C:\Program Files\NovaStor\NovaBACKUP Central Management Console\WebRoot\Web"

# How to enable logging for the "Management Web Server" windows service

Open the "Management Web Server" windows service configuration file, perform the step outlined below, and then save the file. This generates a web.log file in "C:\Program Files\NovaStor\NovaBACKUP Central Management Console\WebRoot\Web" for example.

#### **Enable Log Listeners**

Enable logging to a Flat File.

```
Change this: XML
```

```
<configuration>
...
<loggingConfiguration ...>
...
<categorySources>
...
<add name="Info" switchValue="All" />
</categorySources>
...
```

```
to: XML
```

```
<configuration>
...
<loggingConfiguration ...>
...
<categorySources>
...
```
```
<add name="Info" switchValue="All" >
<listeners>
<add name="Flat File Destination" />
</listeners>
</add>
</categorySources>
...
```

253 / 257

# Web Site Logging

#### **Configuration Files**

The "Management Server" Web Site configuration files with a default installation are located here:

"C:\Program Files\NovaStor\NovaBACKUP Central Management Console\WebRoot\Web\bin"

| File name        | Contents                                                                               | More Technical Information                                                                                           |
|------------------|----------------------------------------------------------------------------------------|----------------------------------------------------------------------------------------------------|
| appsettings.json | Database<br>connection string,<br>database command<br>timeout, component<br>log levels | https://docs.microsoft.com/en-<br>us/aspnet/core/fundamentals/configuration/?<br>view=aspnetcore-3.1#appsettingsjson |
| nlog.config      | Logging rules and log file location                                                    | https://github.com/NLog/NLog/wiki/Configuration-file                                                                 |
| web.config       | IIS hosted web<br>application settings                                                 | https://docs.microsoft.com/en-us/aspnet/core/host-and-<br>deploy/iis/web-config?view=aspnetcore-3.1                  |

#### How to enable logging for the "Management Server" Web Site

The "Management Server" Web Site is not configured with logging enabled by default.

Edit appsettings.json and set the appropriate LogLevel for the components to log.

For example:

```
"Default": "Error"
"Microsoft": "Error"
"Microsoft.Hosting.Lifetime": "Error"
"ManagementServer": "Error"
```

Edit nlog.config and change the value of the attribute minlevel from Off to one of the following values:

| Fatal |  |
|-------|--|
| Error |  |

| Warn  |  |  |
|-------|--|--|
| Info  |  |  |
| Debug |  |  |
| Trace |  |  |

For more technical information, see <u>NLog configuration log levels</u> ⊿.

#### Log Files Location

With a default installation, the log files are located here: "C:\Program Files\NovaStor\NovaBACKUP Central Management Console\WebRoot\Web\bin\Logs"

## Scheduled Task Logging Scheduled Task Configuration File

The "NovaBACKUPManagementServer" Scheduled Task configuration file with a default installation is located here: "C:\Program Files\NovaStor\NovaBACKUP Central Management Console\ScheduledTask\ManagementServer.Service.ScheduledTask.Console.exe.config"

#### Log File Location

With a default installation, the log files are located here: "C:\Program Files\NovaStor\NovaBACKUP Central Management Console\ScheduledTask\Logs"

# How to enable logging for the "Management Server" Web Site

The "Management Server" Web Site configuration file is configured with logging enabled by default. This generates a trace.log file in the Logs folder.

### Glossary Cloud account

The account in the NovaBACKUP Storage Server with settings to describe how data is stored, its retention period, and capacity.

#### **Cloud device**

A component in the backup client which represents the connection to the cloud account in the NovaBACKUP Storage Server.

The cloud device also contains settings to describe how data is transmitted between the backup client and server.

When performing a backup, the cloud device can be used as the destination to store data on the server.

When performing a restore, the cloud device can be used as the source to retrieve data from the server.

#### Cloud storage account

A component in the CMon which ties a cloud account with a CMon user account, and optionally a backup client license key.